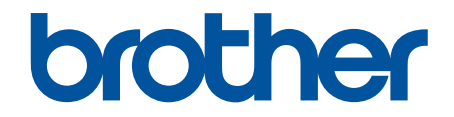

# Guide utilisateur en ligne

# **DCP-J1260W**

© 2025 Brother Industries, Ltd. Tous droits réservés.

## Accueil > Table des matières

## Table des matières

| Avant d'utiliser votre appareil                                                                                   | 1      |
|----------------------------------------------------------------------------------------------------|--------|
| Définitions des notes                                                                                             | 2      |
| Marques commerciales                                                                                              | 3      |
| Remarques sur la licence Open Source                                                                              | 4      |
| Droits d'auteur et licence                                                                                        | 5      |
| Remarques importantes                                                                                             | 6      |
| Présentation de votre appareil                                                                                    | 7      |
| Avant d'utiliser votre appareil                                                                                   | 8      |
| Vue d'ensemble du panneau de commande                                                                             | 9      |
| Accès aux utilitaires Brother (Windows)                                                                           | 11     |
| Désinstallation des logiciels et des pilotes Brother (Windows)                                                    | 12     |
| Accéder à Brother iPrint&Scan (Windows/Mac)                                                                       | 13     |
| Emplacement du port USB sur votre appareil Brother                                                                | 15     |
| Alimentation du papier                                                                                            | 16     |
| Charger du papier                                                                                                 | 17     |
| Chargez du papier dans le bac à papier                                                                            | 18     |
| Zone non imprimable                                                                                               | 27     |
| Paramètres de papier                                                                                              | 28     |
| Supports d'impression acceptables                                                                                 | 31     |
| Chargement de documents                                                                                           | 37     |
| Charger des documents sur la vitre du scanner                                                                     | 38     |
| Zone non numérisable                                                                                              | 39     |
| Imprimer                                                                                                    | 40     |
| Imprimer à partir de l'ordinateur (Windows)                                                                       | 41     |
| Imprimer une photo (Windows)                                                                                      | 42     |
| Imprimer un document (Windows)                                                                                    | 43     |
| Imprimer plus d'une page sur une même feuille de papier (N en 1) (Windows)                                        | 45     |
| Imprimer sous forme de poster (Windows)                                                                           | 46     |
| Imprimer manuellement sur les deux faces du papier (impression recto verso manuelle)<br>(Windows)                 | 47     |
| Imprimer manuellement sous forme de livret (Windows)                                                              | 50     |
| Imprimer un document couleur en échelle de gris (Windows)                                                         | 52     |
| Imprimer sur une enveloppe (Windows)                                                                              | 53     |
| Éviter les maculages sur les impressions et les bourrages papier (Windows)                                        | 54     |
| Utiliser un profil d'impression prédéfini (Windows)                                                               | 55     |
| Modifier les paramètres d'impression par défaut (Windows)                                                         | 57     |
| Paramètres du pilote d'imprimante (Windows)                                                                       | 58     |
| Imprimer à partir de l'ordinateur (Mac)                                                                           | 62     |
| Imprimer à l'aide de Brother iPrint&Scan (Windows/Mac)                                                            | 63     |
| Imprimer des photos ou des documents à l'aide de Brother iPrint&Scan (Windows/Mac)                                | 64     |
| Imprimer plusieurs pages sur une même feuille de papier à l'aide de Brother iPrint&Scan (N en<br>1) (Windows/Mac) | 66     |
| Imprimez un document couleur en échelle de gris à l'aide de Brother iPrint&Scan (Windows/Ma                       | ic).67 |
| Imprimer une pièce jointe à un e-mail                                                                             | 68     |
| Annuler un travail d'impression                                                                                   | 69     |

Accueil > Table des matières

| Numériser                                                                                                    | 70    |
|----------------------------------------------------------------------------------------------------|-------|
| Numériser à l'aide des boutons de votre appareil Brother                                                                       | 71    |
| Configurer le bouton Numériser de votre appareil                                                                               | 72    |
| Numériser à l'aide des boutons de votre appareil Brother                                                                       | 73    |
| Numériser vers un fichier texte modifiable à l'aide de la fonction OCR                                                         | 74    |
| Enregistrer les données numérisées en tant que pièce jointe pour e-mail                                                        | 75    |
| Web Services pour la numérisation sur votre réseau (Windows)                                                                   | 77    |
| Numériser avec Brother iPrint&Scan (Windows/Mac)                                                                               | 81    |
| Numériser depuis votre ordinateur (Windows)                                                                                    | 82    |
| Numériser avec Kofax PaperPort <sup>™</sup> 14SE ou d'autres applications Windows                                              | 83    |
| Numérisation à l'aide de Télécopie et numérisation Windows                                                                     | 88    |
| Numériser depuis votre ordinateur (Mac)                                                                                        | 91    |
| Numérisation sécurisée                                                                                                    | 92    |
| Copie                                                                                                    | 93    |
| Vue d'ensemble de la fonction de copie                                                                                         | 94    |
| Copier un document                                                                                                    | 95    |
| Copier une carte d'identité                                                                                                    | 96    |
| Modifier les réglages du bouton de raccourci de copie à l'aide de Gestion à partir du Web                                      | 97    |
| Copie en utilisant Brother iPrint&Scan                                                                                         | 98    |
| Effectuer des copies à l'aide de la fonction Mise en page (N en 1 ou Poster) en utilisant Brother<br>iPrint&Scan (Windows/Mac) | 99    |
| Réglages de copie à l'aide de Brother iPrint&Scan (Windows/Mac)                                                                | 101   |
| Copier en utilisant Brother Mobile Connect                                                                                     | 103   |
| Effectuer des copies à l'aide de la fonction Mise en page (N en 1 ou Poster) en utilisant Brother<br>Mobile Connect            | 104   |
| Paramètres de copie en utilisant Brother Mobile Connect                                                                        | 106   |
| Réseau                                                                                                    | . 108 |
| Fonctions réseau de base prises en charge                                                                                      | 109   |
| Configurer les paramètres réseau                                                                                               | 110   |
| Configurer les paramètres réseau à l'aide du panneau de commande                                                               | 111   |
| Paramètres du réseau sans fil                                                                                                  | 112   |
| Utilisez le réseau sans fil                                                                                                    | 113   |
| Utiliser Wireless Direct                                                                                                    | 120   |
| Activer/Désactiver le LAN sans fil                                                                                             | 123   |
| Imprimer le rapport WLAN                                                                                                    | 124   |
| Fonctions réseau                                                                                                    | 128   |
| Imprimer le rapport de configuration réseau                                                                                    | 129   |
| Configurer les paramètres du serveur proxy avec l'application Gestion à partir du Web                                          | 130   |
| Utiliser les fonctions de détection de réseau global                                                                           | 131   |
| Réinitialiser les réglages par défaut des paramètres réseau                                                                    | 134   |
| Outils de gestion Brother                                                                                                    | 135   |
| Sécurité                                                                                                    | . 136 |
| Mobile Connect                                                                                                    | . 137 |
| AirPrint                                                                                                    | 138   |
| Présentation d'AirPrint                                                                                                    | 139   |
| Avant d'utiliser AirPrint (macOS)                                                                                              | 140   |
| Imprimer avec AirPrint                                                                                                    | 141   |

| Accueil > Table des matières                                                              |                 |
|-------------------------------------------------------------------------------------------|-----------------|
| Numérisation avec AirPrint (macOS)                                                        | 144             |
| Mopria <sup>™</sup> Print Service et Mopria <sup>™</sup> Scan                             | 145             |
| Brother Mobile Connect                                                                    | 146             |
| Dépannage                                                                                 | 147             |
| Schémas d'activation des vovants LED et indications                                       | 148             |
| Bourrage dans l'imprimante ou bourrage papier                                             | 154             |
| Papier coincé à l'intérieur de l'appareil                                                 |                 |
| Problèmes de gestion du papier et d'impression                                            | 158             |
| Problèmes de gestion du papier                                                            | 159             |
| Problèmes d'impression                                                                    | 16 <sup>-</sup> |
| Problèmes de qualité d'impression                                                         | 164             |
| Problèmes de réseau                                                                       | 167             |
| Vérifier les réglages réseau de votre appareil                                            |                 |
| Si vous rencontrez des difficultés avec le réseau de votre appareil                       | 169             |
| Autres problèmes                                                                          | 173             |
| Vérifier les informations de l'appareil                                                   |                 |
| Mettre à jour le micrologiciel de l'appareil                                              | 176             |
| Réinitialiser votre appareil                                                              | 177             |
| Maintenance de routine                                                                    | 179             |
| Remplacer les cartouches d'encre                                                          | 180             |
| Améliorer la qualité d'impression                                                         | 182             |
| Nettover la tête d'impression depuis votre appareil Brother                               | 183             |
| Nettover la tête d'impression à l'aide de Gestion à partir du Web                         | 184             |
| Nettovage de la tête d'impression depuis votre ordinateur (Windows)                       | 185             |
| Modifier les options d'impression pour améliorer vos résultats d'impression               |                 |
| Vérifier votre appareil Brother                                                           |                 |
| Vérifier la qualité d'impression                                                          |                 |
| Vérifier l'alignement de l'impression de votre appareil Brother                           |                 |
| Nettover la tête d'impression à l'aide de Gestion à partir du Web                         | 192             |
| Surveiller l'état de l'appareil avec Brother iPrint&Scan (Windows/Mac)                    | 193             |
| Nettover votre appareil Brother                                                           |                 |
| Nettoyer le scanner                                                                       | 196             |
| Nettover l'extérieur de l'appareil                                                        | 197             |
| Nettoyer le cylindre de l'imprimante de l'appareil                                        | 199             |
| Nettoyer les rouleaux d'alimentation du papier                                            |                 |
| Nettoyer le patin de base                                                                 |                 |
| Nettoyer les rouleaux d'entraînement du papier                                            | 204             |
| Emballer et expédier votre appareil                                                       |                 |
| Réglages de l'appareil                                                                    | 208             |
| Vérifier le mot de passe de votre appareil                                                |                 |
| Modifier les paramètres de l'appareil depuis le panneau de commande                       |                 |
| Réglez l'appareil sur Arrêt automatique en utilisant le panneau de commande de l'appareil | 21              |
| Activez/désactivez le mode Économie                                                       |                 |
| Modifier les réglages de l'appareil à l'aide de Gestion à partir du Web                   |                 |
| Présentation de l'application Gestion à partir du Web                                     |                 |
| Accéder à Gestion à partir du Web                                                         |                 |
| Modifier le mot de passe de connexion à l'aide de Gestion à partir du Web                 |                 |

|                                                 | 24.0 |
|-------------------------------------------------|------|
| Reglages generaux                               |      |
| En cas de coupure de courant (stockage mémoire) |      |
| Annexe                                          |      |
| Spécifications                                  |      |
| Caractéristiques des consommables               |      |
| Informations environnementales et de conformité |      |
| Informations au sujet du papier recyclé         |      |
| Disponibilité des pièces de rechange            |      |
| Substances chimiques (Directive REACH de l'UE)  |      |
| Assistance et service à la clientèle Brother    |      |

Accueil > Avant d'utiliser votre appareil

# Avant d'utiliser votre appareil

- Définitions des notes
- Marques commerciales
- Remarques sur la licence Open Source
- Droits d'auteur et licence
- Remarques importantes

▲ Accueil > Avant d'utiliser votre appareil > Définitions des notes

## Définitions des notes

Tout au long de ce guide, nous utilisons les conventions et symboles suivants :

| A                      | AVERTISSEMENT indique une situation potentiellement dangereuse qui, si elle<br>n'est pas évitée, pourrait provoquer des blessures graves, voire mortelles.                                  |  |  |
|------------------------|----------------------------------------------------------------------------------------------------|--|--|
| AVERTISSEMENT          |                                                                                                    |  |  |
|                        | La mention ATTENTION indique une situation potentiellement dangereuse qui, si elle n'est pas évitée, peut entraîner des blessures légères ou modérées.                                      |  |  |
| IMPORTANT              | La mention IMPORTANT indique une situation potentiellement dangereuse qui, si elle n'est pas évitée, risque d'entraîner des dégâts matériels ou une perte de fonctionnalités de l'appareil. |  |  |
| REMARQUE               | REMARQUE spécifie l'environnement d'exploitation, les conditions d'installation ou des conditions spéciales d'utilisation.                                                                  |  |  |
| Ø                      | Les icônes de conseils fournissent des astuces et des informations<br>complémentaires.                                                                                                    |  |  |
| Â                      | Les icônes de risque électrique vous avertissent d'un risque de choc électrique.                                                                                                    |  |  |
| Caractères gras        | Le texte en gras identifie les boutons sur le panneau de commande de l'appareil ou sur l'écran de l'ordinateur.                                                                             |  |  |
| Caractères en italique | Les caractères italiques mettent en valeur un point important ou signalent un sujet connexe.                                                                                                |  |  |

## Information associée

• Avant d'utiliser votre appareil

Accueil > Avant d'utiliser votre appareil > Marques commerciales

## Marques commerciales

Apple, App Store, AirPrint, Mac, macOS, iPadOS, iPad, iPhone, iPod touch et Safari sont des marques commerciales d'Apple Inc., déposées aux États-Unis et dans d'autres pays.

Kofax et Kofax PaperPort sont des marques commerciales ou des marques déposées de Tungsten Automation ou ses sociétés affiliées aux États-Unis et/ou dans d'autres pays.

Wi-Fi<sup>®</sup> et Wi-Fi Alliance<sup>®</sup> sont des marques déposées de Wi-Fi Alliance<sup>®</sup>.

WPA<sup>™</sup>, WPA2<sup>™</sup>, WPA3<sup>™</sup> et Wi-Fi Protected Setup<sup>™</sup> sont des marques commerciales de Wi-Fi Alliance<sup>®</sup>.

Android, Google Play et ChromeOS<sup>™</sup> sont des marques commerciales de Google LLC.

Le nom Bluetooth<sup>®</sup> est une marque déposée appartenant à Bluetooth SIG, Inc. et utilisée sous licence par Brother Industries, Ltd. Les autres marques de commerce et noms de commerce appartiennent à leurs propriétaires respectifs.

Mopria<sup>™</sup>, le logo Mopria<sup>™</sup> ainsi que le nom et le logo et Mopria Alliance<sup>™</sup> sont des marques commerciales ou des marques de service de Mopria Alliance, Inc., déposées ou non aux États-Unis et dans d'autres pays. Toute utilisation non autorisée est strictement interdite.

Linux<sup>®</sup> est une marque déposée de Linus Torvalds aux États-Unis et dans d'autres pays.

Adobe<sup>®</sup> et Reader<sup>®</sup> sont des marques déposées ou des marques commerciales d'Adobe Systems Incorporated aux États-Unis et/ou dans d'autres pays.

Chaque société dont le nom du logiciel est mentionné dans ce manuel possède un Contrat de licence logicielle propre à ses programmes propriétaires.

L'ensemble des appellations commerciales et noms de produits des sociétés apparaissant sur les produits Brother, les documents s'y rapportant et tout autre support sont tous des marques de commerce ou des marques déposées de ces sociétés respectives.

#### Information associée

Avant d'utiliser votre appareil

Accueil > Avant d'utiliser votre appareil > Remarques sur la licence Open Source

## Remarques sur la licence Open Source

Cet appareil inclut un logiciel Open Source.

Pour consulter les remarques sur la licence Open Source et les informations relatives aux droits d'auteur, accédez à la page **Manuels** de votre modèle à l'adresse <u>support.brother.com/manuals</u>.

## Information associée

• Avant d'utiliser votre appareil

▲ Accueil > Avant d'utiliser votre appareil > Droits d'auteur et licence

## Droits d'auteur et licence

©2025 Brother Industries, Ltd. Tous droits réservés.

Ce produit contient des logiciels développés par les fournisseurs suivants :

Ce produit comprend le logiciel « KASAGO TCP/IP » développé par ZUKEN ELMIC, Inc.

## Information associée

• Avant d'utiliser votre appareil

Accueil > Avant d'utiliser votre appareil > Remarques importantes

## **Remarques importantes**

- Rendez-vous sur le site <u>support.brother.com/downloads</u> pour accéder aux mises à jour de logiciels et de pilotes des produits Brother.
- Pour assurer à votre appareil des performances toujours à la pointe, consultez notre site support.brother.com/downloads afin d'obtenir la version la plus récente de son micrologiciel. À défaut, certaines des fonctions de l'appareil peuvent ne pas être disponibles.
- Ne l'utilisez pas dans d'autres pays, car cela pourrait enfreindre les réglementations relatives aux télécommunications sans fil et à l'alimentation électrique de ces pays.
- Avant de donner votre appareil à une autre personne, de le remplacer ou de le mettre au rebut, il est fortement recommandé de réinitialiser ses paramètres sur les valeurs d'usine afin de supprimer toute information personnelle.
- Windows 10 dans ce document représente Windows 10 Famille, Windows 10 Professionnel, Windows 10 Éducation et Windows 10 Entreprise.
- Windows 11 dans ce document représente Windows 11 Famille, Windows 11 Professionnel, Windows 11 Éducation et Windows 11 Entreprise.
- Les écrans ou images figurant dans ce Guide de l'utilisateur le sont à titre d'illustration seulement et peuvent différer de ceux/celles des produits actuels.
- Les écrans figurant dans ce manuel peuvent différer des écrans sur votre ordinateur, en fonction de votre système d'exploitation.
- Si les messages LCD, le nom des boutons du panneau de commande et d'autres indications varient selon le pays, les informations spécifiques de chaque pays seront présentées.
- Le contenu de ce document et les caractéristiques du produit peuvent faire l'objet de modifications sans préavis.

## Information associée

- Avant d'utiliser votre appareil
- **Rubriques connexes:**
- Réinitialiser votre appareil

Accueil > Présentation de votre appareil

## Présentation de votre appareil

- Avant d'utiliser votre appareil
- Vue d'ensemble du panneau de commande
- Accès aux utilitaires Brother (Windows)
- Accéder à Brother iPrint&Scan (Windows/Mac)
- Emplacement du port USB sur votre appareil Brother

Accueil > Présentation de votre appareil > Avant d'utiliser votre appareil

## Avant d'utiliser votre appareil

Avant toute impression, vérifiez les points suivants :

- · Assurez-vous d'avoir installé le logiciel et les pilotes corrects pour votre appareil.
- Utilisateurs de câble USB : vérifiez que le câble d'interface est physiquement sécurisé.

## Sélection du type de papier correct

Pour les impressions de haute qualité, il est important de sélectionner le type de papier correct. Prenez soin de lire les informations au sujet des types de papier acceptables avant d'acheter du papier et veillez à déterminer la zone imprimable en fonction des paramètres définis dans le pilote d'imprimante ou dans l'application utilisée pour imprimer.

## Pare-feu (Windows)

Si votre ordinateur est protégé par un pare-feu et que vous ne parvenez pas à lancer une impression réseau ou une numérisation réseau, il peut être nécessaire de configurer les paramètres du pare-feu. Si vous utilisez le Pare-feu Windows et que vous avez installé les pilotes selon les étapes du programme d'installation, la configuration nécessaire du pare-feu a déjà été réalisée. Si vous utilisez un autre logiciel pare-feu, consultez son guide de l'utilisateur ou contactez son éditeur.

## Information associée

• Présentation de votre appareil

Accueil > Présentation de votre appareil > Vue d'ensemble du panneau de commande

## Vue d'ensemble du panneau de commande

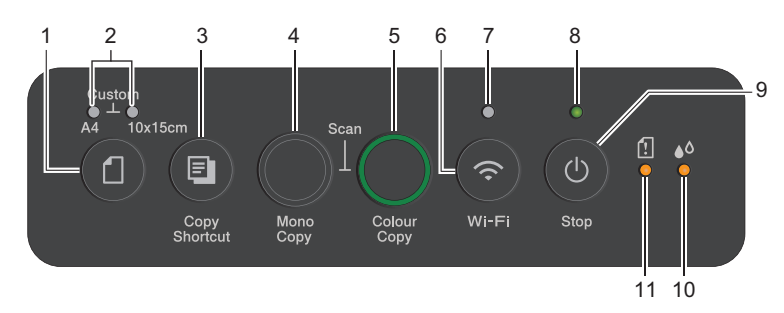

# 1. (Papier)

Appuyez sur ce bouton pour configurer les réglages Format de papier et Type de papier.

## 2. Témoin A4/Témoin 10 x 15cm

Indique le réglage Format de papier et Type de papier sélectionné.

|             | <ul> <li>Type de papier : Ordinaire</li> <li>Format de papier : A4</li> <li>(pour l'impression de documents ordinaires)</li> </ul>    |
|-------------|----------------------------------------------------------------------------------------------------|
| • **        | <ul> <li>Type de papier : Autre papier glacé</li> <li>Format de papier : 10 x 15 cm</li> <li>(pour l'impression de photos)</li> </ul> |
| ****<br>(1) | Paramètres personnalisés                                                                                                    |

## 3. (E) (Copy Shortcut (Raccourci Copie))

Appuyez pour réaliser une copie 2 en 1 (ID).

Si nécessaire, l'une des fonctions de copie spécifiques peut être définie comme fonction pour ce bouton à l'aide de Gestion à partir du Web. La copie 2 en 1 (ID) est réglée par défaut.

• Appuyez simultanément avec (()(Stop (Arrêt)) pour accéder au mode de maintenance.

#### 4. Mono Copy (Copie Mono)

- Appuyez pour commencer à effectuer des copies en monochrome.
- Appuyez simultanément avec **Colour Copy (Copie Couleur)** pour lancer la numérisation des documents (en couleur ou monochrome, selon le réglage de numérisation).
- Appuyez simultanément avec () (Stop (Arrêt)) pour accéder au mode de réinitialisation.

#### 5. Colour Copy (Copie Couleur)

Appuyez pour commencer à effectuer des copies en couleur.

## 6. 🛜 (Wi-Fi)

- Appuyez sur le bouton seul ou en même temps que sur un autre bouton pour configurer les réglages sans fil ou imprimer des rapports réseau. Utilisez uniquement lorsque l'appareil est inactif.
- Appuyez simultanément sur ce bouton et sur Colour Copy (Copie Couleur) pour redémarrer le Wi-Fi en cas de problème de connexion à votre réseau sans fil.
- Appuyez simultanément avec () (Stop (Arrêt)) pour accéder au mode Wi-Fi.

#### 7. Témoin Wi-Fi

Indique l'état du réseau sans fil.

| * | Connecté (activation)             |
|---|-----------------------------------|
|   | Connexion en cours (clignotement) |
| • | Off                               |

#### 8. Témoin d'alimentation

Indique l'état de l'appareil.

#### 9. (b) (Stop (Arrêt)) Marche/Arrêt

- Appuyez pour arrêter une opération.
- Appuyez pour quitter un mode sélectionné.
- Appuyez sur (() (Stop (Arrêt)) pour mettre l'appareil sous tension.

Appuyez sur la touche (Stop (Arrêt)) et maintenez-la enfoncée pour mettre l'appareil hors tension et annuler toutes les opérations restantes. Témoin d'alimentation clignote et reste allumé quelques secondes avant de s'éteindre.

Lorsque vous mettez l'appareil hors tension à l'aide de la touche (Stop (Arrêt)), un nettoyage de la tête d'impression est réalisé périodiquement pour maintenir la qualité d'impression. Pour prolonger la durée de vie de la tête d'impression, optimiser le rendement de l'encre et maintenir la qualité d'impression, laissez en permanence votre appareil branché sur le secteur.

#### 10. Témoin d'encre

Indique si l'appareil détecte une erreur d'encre ou est en mode de maintenance.

#### 11. Voyant LED d'avertissement de papier

Indique si l'appareil détecte une erreur ou est en mode de réinitialisation.

#### Information associée

· Présentation de votre appareil

#### **Rubriques connexes:**

· Schémas d'activation des voyants LED et indications

Accueil > Présentation de votre appareil > Accès aux utilitaires Brother (Windows)

## Accès aux utilitaires Brother (Windows)

L'utilitaire **Brother Utilities** est un programme de lancement d'applications qui permet d'accéder facilement à toutes les applications Brother installées sur votre ordinateur.

Pour utiliser **Brother Utilities**, vous devez installer le logiciel Brother sur votre ordinateur. Pour installer le logiciel Brother, rendez-vous sur la page **Téléchargement** de votre modèle sur <u>support.brother.com/</u><u>downloads</u>.

- 1. Effectuez l'une des actions suivantes :
  - Windows 11

• Windows 10

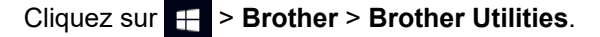

2. Sélectionnez votre appareil.

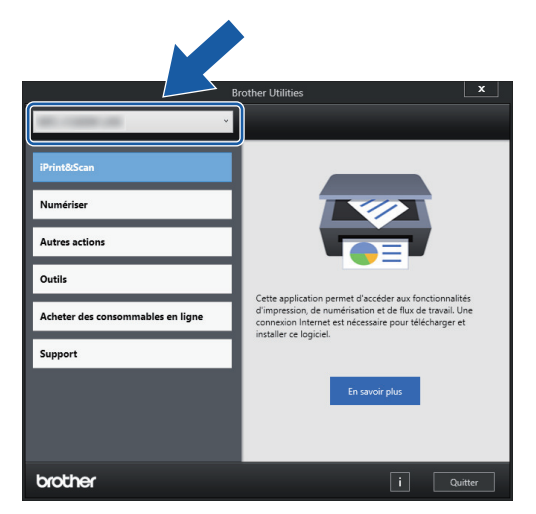

3. Sélectionnez l'opération que vous souhaitez utiliser.

#### Information associée

- · Présentation de votre appareil
  - Désinstallation des logiciels et des pilotes Brother (Windows)

▲ Accueil > Présentation de votre appareil > Accès aux utilitaires Brother (Windows) > Désinstallation des logiciels et des pilotes Brother (Windows)

## Désinstallation des logiciels et des pilotes Brother (Windows)

- 1. Effectuez l'une des actions suivantes :
  - Windows 11

• Windows 10

Cliquez sur 🖶 > Brother > Brother Utilities.

 Cliquez sur la liste déroulante puis sélectionnez le nom de votre modèle (si ce n'est pas déjà fait). Cliquez sur Outils dans la barre de navigation de gauche, puis cliquez sur Désinstaller.

Suivez les instructions de la boîte de dialogue pour désinstaller les logiciels et les pilotes.

#### Information associée

Accès aux utilitaires Brother (Windows)

Accueil > Présentation de votre appareil > Accéder à Brother iPrint&Scan (Windows/Mac)

# Accéder à Brother iPrint&Scan (Windows/Mac)

Utilisez Brother iPrint&Scan pour Windows et Mac pour imprimer et numériser depuis votre ordinateur.

- Cette fonction n'est pas disponible dans les pays soumis à des restrictions en matière d'exportation.
- Pour télécharger la toute dernière version :
  - Pour Windows :

Accédez à la page **Téléchargement** de votre modèle sur <u>support.brother.com/downloads</u>, puis téléchargez et installez Brother iPrint&Scan.

- Pour Mac :

Téléchargez et installez Brother iPrint&Scan depuis l'Apple App Store.

Si vous y êtes invité, installez le pilote et le logiciel nécessaires pour utiliser votre appareil. Téléchargez le pilote et le logiciel les plus récents correspondant à votre appareil depuis la page **Téléchargement** de votre modèle sur <u>support.brother.com/downloads</u>.

- 1. Lancez Brother iPrint&Scan.
  - Windows

Double-cliquez sur l'icône (Brother iPrint&Scan).

Mac

Dans la barre de menu **Finder**, cliquez sur **Aller** > **Applications**, puis double-cliquez sur l'icône iPrint&Scan.

#### L'écran Brother iPrint&Scan s'affiche.

| 🗃 Brother iPrint&Scan |              |       |                          | _ = ×                   |
|-----------------------|--------------|-------|--------------------------|-------------------------|
| Brother iPrint&Scan   | Numérisation | Copie | Créer un flux de travail | _ Consommables/<br>Prêt |
|                       |              |       |                          | + Ajouter un appareil   |

L'écran réel peut différer selon la version de l'application.

## Information associée

- Présentation de votre appareil
- **Rubriques connexes:**
- Surveiller l'état de l'appareil avec Brother iPrint&Scan (Windows/Mac)

• Numériser avec Brother iPrint&Scan (Windows/Mac)

Accueil > Présentation de votre appareil > Emplacement du port USB sur votre appareil Brother

# Emplacement du port USB sur votre appareil Brother

- Pour des informations détaillées sur les câbles, ➤> Spécifications de l'interface
- Pour installer le pilote et le logiciel nécessaires au fonctionnement de votre appareil, accédez à la page Téléchargement de votre modèle sur <u>support.brother.com/downloads</u>.

Le ports USB est situé à l'extérieur de l'appareil, comme illustré.

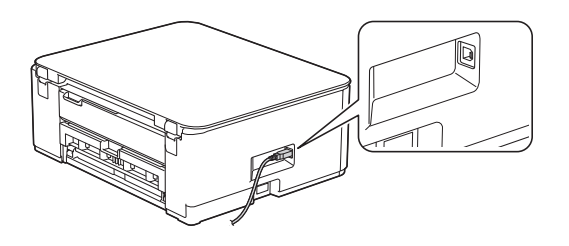

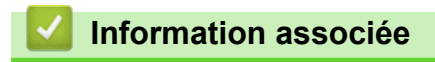

Présentation de votre appareil

Accueil > Alimentation du papier

# Alimentation du papier

- Charger du papier
- Chargement de documents

▲ Accueil > Alimentation du papier > Charger du papier

# Charger du papier

- Chargez du papier dans le bac à papier
- Zone non imprimable
- Paramètres de papier
- Supports d'impression acceptables
- Schémas d'activation des voyants LED et indications
- Problèmes de gestion du papier
- Problèmes de qualité d'impression

Accueil > Alimentation du papier > Charger du papier > Chargez du papier dans le bac à papier

## Chargez du papier dans le bac à papier

- Charger des feuilles découpées ou du papier Photo dans le bac à papier
- Charger du papier de format Legal dans le bac à papier
- Charger des enveloppes dans le bac à papier

▲ Accueil > Alimentation du papier > Charger du papier > Chargez du papier dans le bac à papier > Charger des feuilles découpées ou du papier Photo dans le bac à papier

# Charger des feuilles découpées ou du papier Photo dans le bac à papier

- Ne chargez qu'un seul format et type de papier à la fois dans le bac à papier.
- Lorsque vous chargez du papier de format différent dans le bac, vous devez modifier le réglage du format de papier sur l'appareil ou sur votre ordinateur.
- 1. Si le volet du support papier (1) est ouvert, fermez-le, puis fermez le support papier (2).

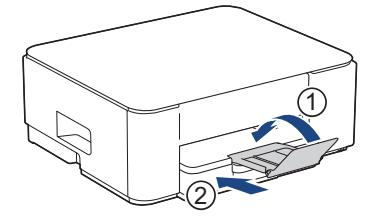

2. Retirez complètement le bac à papier de l'appareil.

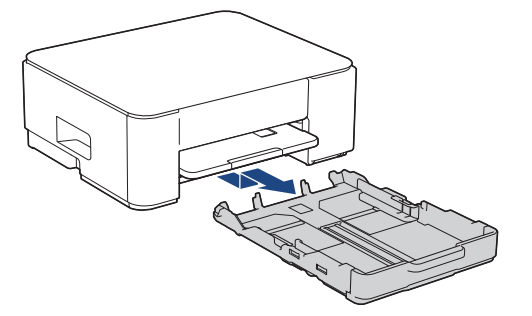

3. Appuyez sans forcer sur les guides de largeur du papier (1) puis sur les guides de longueur du papier (2) puis faites-les coulisser en fonction du format du papier.

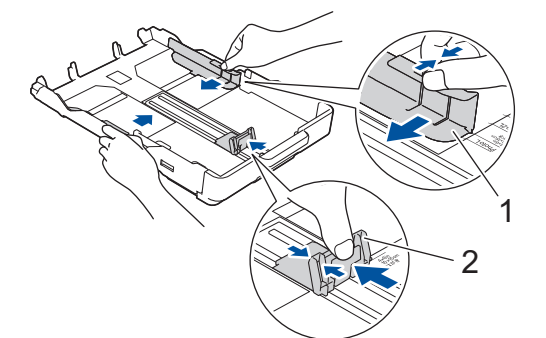

4. Ventilez bien la pile de papier pour éviter les bourrages et les problèmes de chargement.

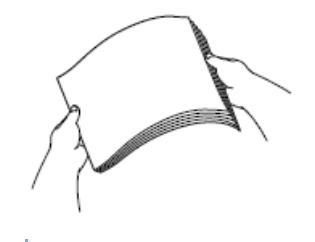

Vérifiez systématiquement que le papier n'est ni gondolé ni plissé.

5. Chargez avec précaution le papier dans le bac à papier en tournant la face à imprimer **vers le bas**.

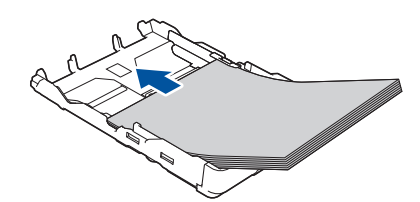

Assurez-vous que le papier repose bien à plat dans le bac et que le guide de longueur du papier (1) touche les bords du papier.

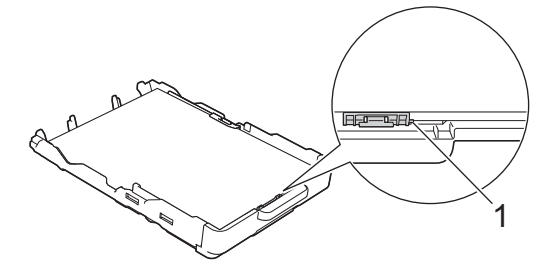

#### **IMPORTANT**

- Prenez soin de ne pas pousser le papier trop loin ; il risquerait de remonter à l'arrière du bac et de provoquer des problèmes de chargement du papier.
- Des bourrages papier risquent de se produire si vous chargez plus de 20 feuilles de papier photo.
- Pour ajouter du papier avant que le bac ne soit vide, retirez le papier du bac et combinez-le avec le papier que vous ajoutez. Ventilez toujours bien la pile de papier pour éviter que l'appareil n'entraîne plusieurs pages ensemble.
- Ajustez avec précaution les guides de largeur du papier (1) en fonction du papier.
   Vérifiez que les guides-papier touchent les bords du papier.

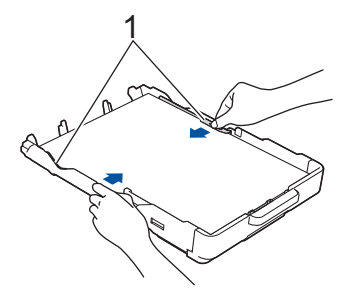

7. Poussez lentement et entièrement le bac à papier dans l'appareil.

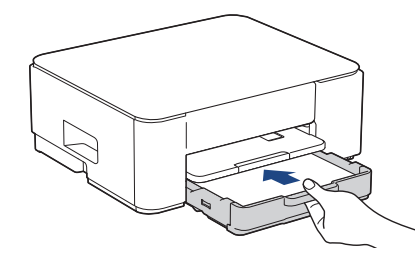

8. Tirez le support papier (1) vers l'extérieur jusqu'à ce qu'il se verrouille en place, puis dépliez le volet du support papier (2).

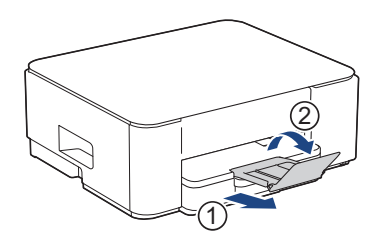

# Information associée

• Chargez du papier dans le bac à papier

#### **Rubriques connexes:**

Choix du support d'impression approprié

▲ Accueil > Alimentation du papier > Charger du papier > Chargez du papier dans le bac à papier > Charger du papier de format Legal dans le bac à papier

# Charger du papier de format Legal dans le bac à papier

- Ne chargez qu'un seul format et type de papier à la fois dans le bac à papier.
- Lorsque vous chargez du papier de format différent dans le bac, vous devez modifier le réglage du format de papier sur l'appareil ou sur votre ordinateur.
- 1. Si le volet du support papier (1) est ouvert, fermez-le, puis fermez le support papier (2).

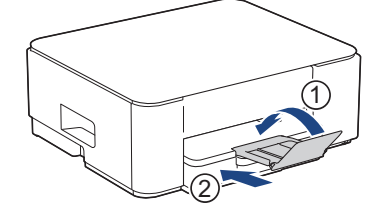

2. Retirez complètement le bac à papier de l'appareil.

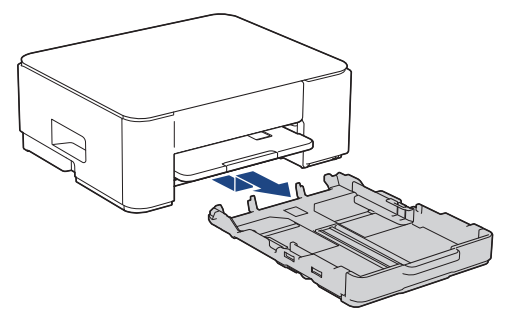

3. Appuyez sur le bouton de déploiement carré du bac à papier (1) et faites sortir le bac à papier en le faisant glisser jusqu'à ce que le bouton de déploiement carré du bac à papier se verrouille dans l'orifice LGL carré.

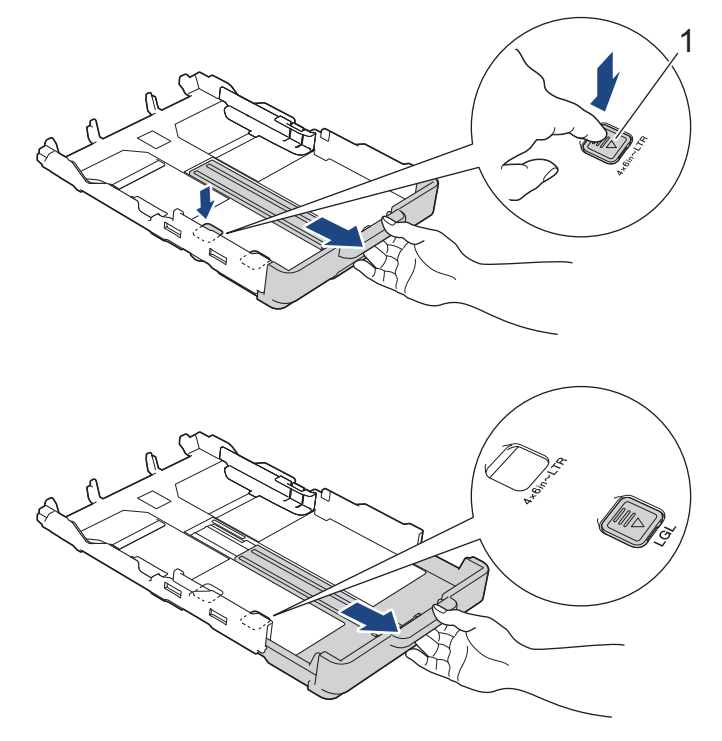

4. Appuyez sans forcer sur les guides de largeur du papier (1) puis sur le guide de longueur du papier (2) puis faites-les coulisser en fonction du format du papier.

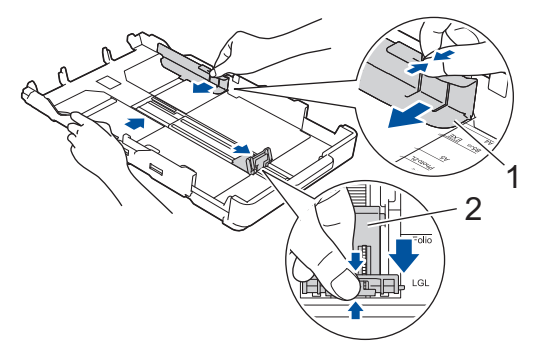

5. Ventilez bien la pile de papier pour éviter les bourrages et les problèmes de chargement.

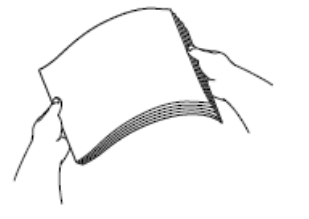

Vérifiez systématiquement que le papier n'est ni gondolé ni plissé.

6. Chargez avec précaution le papier dans le bac à papier en tournant la face à imprimer vers le bas.

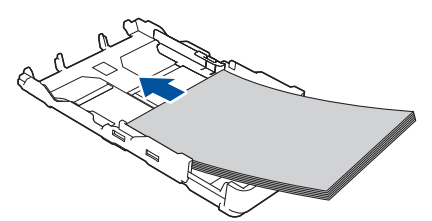

Assurez-vous que le papier repose bien à plat dans le bac et que le guide de longueur du papier (1) touche les bords du papier.

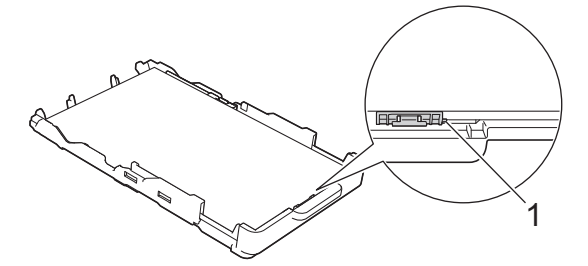

#### **IMPORTANT**

Prenez soin de ne pas pousser le papier trop loin ; il risquerait de remonter à l'arrière du bac et de provoquer des problèmes de chargement du papier.

Ø

Pour ajouter du papier avant que le bac ne soit vide, retirez le papier du bac et combinez-le avec le papier que vous ajoutez. Ventilez toujours bien la pile de papier pour éviter que l'appareil n'entraîne plusieurs pages ensemble.

Ajustez avec précaution les guides de largeur du papier (1) en fonction du papier.
 Vérifiez que les guides-papier touchent les bords du papier.

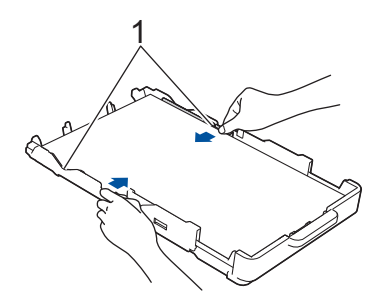

8. Poussez lentement et entièrement le bac à papier dans l'appareil.

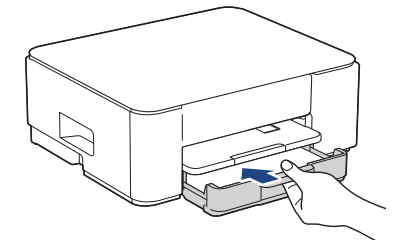

9. Tirez le support papier (1) vers l'extérieur jusqu'à ce qu'il se verrouille en place, puis dépliez le volet du support papier (2).

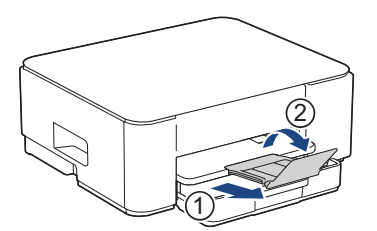

## Information associée

• Chargez du papier dans le bac à papier

▲ Accueil > Alimentation du papier > Charger du papier > Chargez du papier dans le bac à papier > Charger des enveloppes dans le bac à papier

# Charger des enveloppes dans le bac à papier

- Vous pouvez charger des enveloppes de différentes tailles. >> Information associée: Type de papier et format de papier pour chaque opération
- Lorsque vous chargez des enveloppes dans le bac, vous devez modifier le réglage du format de papier sur l'appareil ou sur votre ordinateur.
- Avant de charger les enveloppes dans le bac, appuyez sur les angles et les côtés des enveloppes pour les aplatir le plus possible.

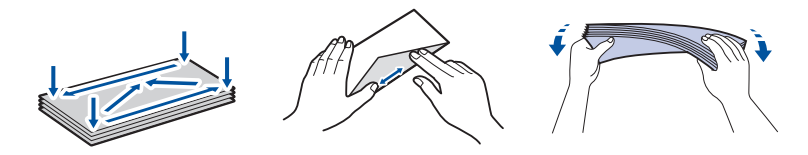

1. Si le volet du support papier (1) est ouvert, fermez-le, puis fermez le support papier (2).

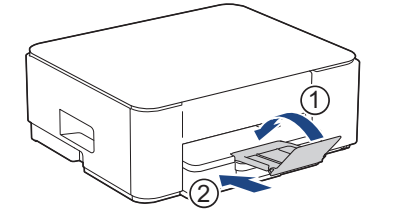

2. Retirez complètement le bac à papier de l'appareil.

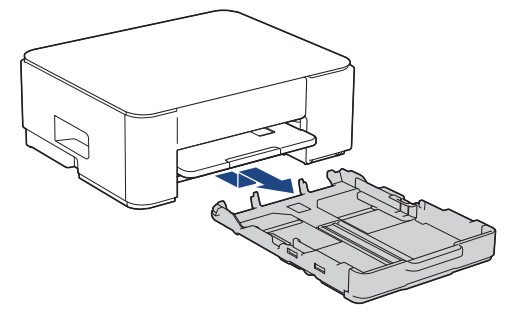

3. Chargez jusqu'à 10 enveloppes dans le bac à papier, face à imprimer **vers le bas**. Des bourrages papier risquent de se produire si vous chargez plus de 10 enveloppes.

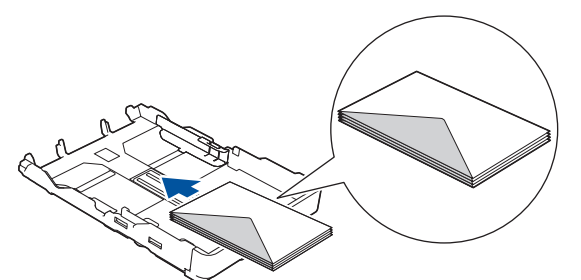

4. Appuyez sans forcer sur les guides de largeur du papier (1) puis sur le guide de longueur du papier (2) puis faites-les coulisser en fonction du format des enveloppes.

Assurez-vous que les enveloppes sont bien à plat dans le bac.

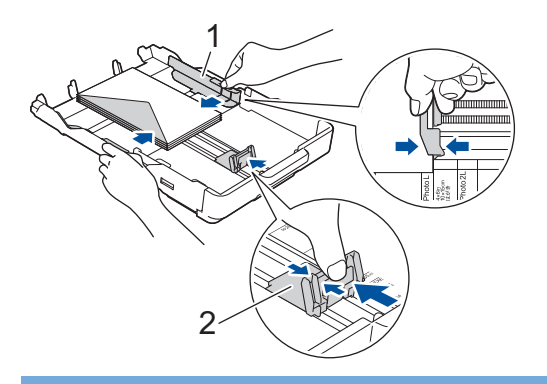

## IMPORTANT

Si plusieurs enveloppes sont entraînées simultanément, chargez une seule enveloppe à la fois dans le bac à papier.

5. Poussez lentement et entièrement le bac à papier dans l'appareil.

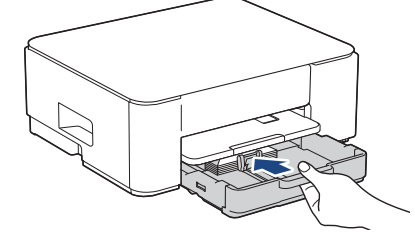

6. Tirez le support papier (1) vers l'extérieur jusqu'à ce qu'il se verrouille en place, puis dépliez le volet du support papier (2).

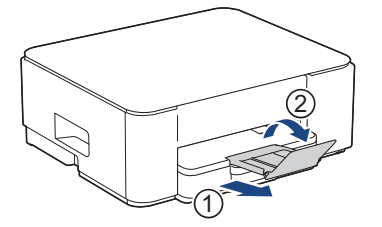

#### Information associée

• Chargez du papier dans le bac à papier

#### **Rubriques connexes:**

- Choix du support d'impression approprié
- Type de papier et format de papier pour chaque opération

▲ Accueil > Alimentation du papier > Charger du papier > Zone non imprimable

# Zone non imprimable

La zone non imprimable dépend des réglages dans l'application utilisée. Les chiffres ci-dessous présentent les zones non imprimables sur les feuilles découpées et les enveloppes. L'appareil peut imprimer dans les parties grises des feuilles découpées uniquement lorsque la fonction d'impression Sans bordure est disponible et a été activée.

#### Feuille découpée

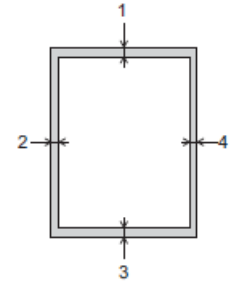

#### Enveloppe

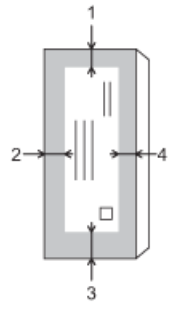

Ø

|            | Haut (1) | Gauche (2) | Bas (3) | Droite (4) |
|------------|----------|------------|---------|------------|
| Feuilles   | 3 mm     | 3 mm       | 3 mm    | 3 mm       |
| Enveloppes | 12 mm    | 3 mm       | 12 mm   | 3 mm       |

La fonction d'impression Sans bordure n'est pas disponible pour les enveloppes et l'impression recto verso.

## Information associée

Charger du papier

## Rubriques connexes:

Problèmes d'impression

▲ Accueil > Alimentation du papier > Charger du papier > Paramètres de papier

# Paramètres de papier

• Modifier le format et le type de papier à l'aide du bouton Papier

▲ Accueil > Alimentation du papier > Charger du papier > Paramètres de papier > Modifier le format et le type de papier à l'aide du bouton **Papier** 

# Modifier le format et le type de papier à l'aide du bouton Papier

Vous pouvez sélectionner le format A4 avec du papier ordinaire, le format 10 x 15 cm avec un autre papier glacé, ou un format de papier personnalisé en appuyant sur (1) (**Papier**).

- Lorsque le format A4 avec du papier ordinaire est sélectionné, Témoin A4 s'allume.
- Lorsque le format 10 x 15 cm avec un autre papier glacé est sélectionné, Témoin 10 x 15 cm s'allume.
- Lorsqu'un format de papier personnalisé est sélectionné, Témoin A4 et Témoin 10 x 15cm s'allument simultanément.

## Information associée

- · Paramètres de papier
  - Personnaliser le format de papier et le type de papier

#### **Rubriques connexes:**

- · Copier un document
- · Supports d'impression acceptables

▲ Accueil > Alimentation du papier > Charger du papier > Paramètres de papier > Modifier le format et le type de papier à l'aide du bouton **Papier** > Personnaliser le format de papier et le type de papier

# Personnaliser le format de papier et le type de papier

- 1. Lancez Gestion à partir du Web. >> Accéder à Gestion à partir du Web
- 2. Dans la barre de navigation de gauche, sélectionnez Imprimer > Bac à papier (personnalisé).

Si la barre de navigation de gauche n'est pas visible, commencez à naviguer depuis  $\equiv$ .

- 3. Sélectionnez les options de Type papier et Format du papier que vous voulez utiliser.
- 4. Sélectionnez Envoyer.

## Information associée

• Modifier le format et le type de papier à l'aide du bouton Papier

#### **Rubriques connexes:**

Supports d'impression acceptables

▲ Accueil > Alimentation du papier > Charger du papier > Supports d'impression acceptables

## Supports d'impression acceptables

La qualité d'impression peut être affectée par le type de papier utilisé dans l'appareil.

Pour obtenir la meilleure qualité d'impression pour les réglages sélectionnés, réglez toujours le type de papier afin qu'il corresponde au papier chargé.

Vous pouvez utiliser du papier ordinaire, du papier jet d'encre (papier couché), du papier glacé, du papier recyclé et des enveloppes.

Nous vous recommandons de tester plusieurs types de papier avant d'en acheter en grandes quantités.

Pour un résultat optimal, nous recommandons d'utiliser du papier Brother.

- Lorsque vous imprimez sur du papier jet d'encre (papier couché) ou du papier glacé, veillez à sélectionner le support d'impression correct dans le pilote d'imprimante ou dans l'application utilisée pour imprimer.
- Lorsque vous imprimez sur du papier photo, chargez une feuille supplémentaire du même papier photo dans le bac à papier.
- Lorsque vous utilisez du papier photo, retirez immédiatement chaque feuille pour éviter le maculage ou les bourrages papier.
- Évitez de toucher la face imprimée du papier immédiatement après son impression, car il se peut qu'elle ne soit pas tout à fait sèche et tache vos doigts.

#### Information associée

- · Charger du papier
  - · Supports d'impression recommandés
  - · Manipulation et utilisation des supports d'impression
  - Choix du support d'impression approprié

#### **Rubriques connexes:**

- Problèmes de qualité d'impression
- Modifier le format et le type de papier à l'aide du bouton Papier
- · Personnaliser le format de papier et le type de papier
▲ Accueil > Alimentation du papier > Charger du papier > Supports d'impression acceptables > Supports d'impression recommandés

# Supports d'impression recommandés

Pour obtenir une qualité optimale d'impression, nous recommandons l'utilisation de l'un des papiers Brother répertoriés dans le tableau.

Il est possible que le papier Brother ne soit pas disponible dans tous les pays.

Si le papier Brother n'est pas disponible dans votre pays, nous vous recommandons de tester plusieurs types de papier avant d'en acheter en grandes quantités.

# **Papier Brother**

| Type de papier           | Article |
|--------------------------|---------|
| A4 / Ordinaire           | BP60PA  |
| A4 / Photo glacé         | BP71GA4 |
| A4 / Jet d'encre (mat)   | BP60MA  |
| 10 x 15 cm / Photo glacé | BP71GP  |

## Information associée

• Supports d'impression acceptables

▲ Accueil > Alimentation du papier > Charger du papier > Supports d'impression acceptables > Manipulation et utilisation des supports d'impression

# Manipulation et utilisation des supports d'impression

- Conservez le papier dans son emballage d'origine et gardez-le fermé. Conservez le papier à plat et à l'abri de l'humidité, de la lumière directe du soleil et de la chaleur.
- Évitez de toucher le côté brillant (couché) du papier photo.
- Pour certains formats d'enveloppes, vous devez définir des marges dans l'application. Veillez à effectuer d'abord un test d'impression avant d'imprimer un grand nombre d'enveloppes.

# IMPORTANT

N'utilisez PAS les types de papier suivants :

· Papier endommagé, gondolé, froissé ou de forme irrégulière

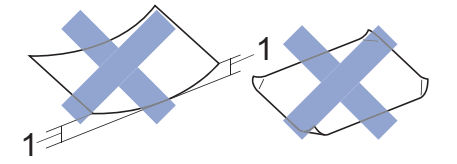

- 1. Un gondolement de 2 mm ou plus risque de provoquer des bourrages.
- Papier de surface extrêmement brillante ou de texture très épaisse
- · Papier impossible à empiler uniformément
- · Papier avec surface adhésive

N'utilisez PAS les enveloppes suivantes :

- Enveloppes mal fermées
- Enveloppes avec fenêtres
- · Enveloppes embossées (qui comportent une écriture en relief)
- · Enveloppes avec fermoirs ou agrafes
- Enveloppes pré-imprimées à l'intérieur
- Sont autocollantes
- Ont un double rabat

#### Autocollantes Double rabat

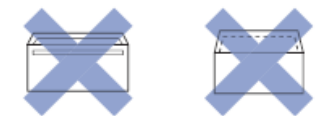

L'épaisseur, le format et la forme du rabat des enveloppes utilisées risquent de créer des problèmes d'entraînement du papier.

# Information associée

· Supports d'impression acceptables

▲ Accueil > Alimentation du papier > Charger du papier > Supports d'impression acceptables > Choix du support d'impression approprié

# Choix du support d'impression approprié

- Type de papier et format de papier pour chaque opération
- Capacité en papier du bac à papier
- Charger des feuilles découpées ou du papier Photo dans le bac à papier
- Charger des enveloppes dans le bac à papier

▲ Accueil > Alimentation du papier > Charger du papier > Supports d'impression acceptables > Choix du support d'impression approprié > Type de papier et format de papier pour chaque opération

# Type de papier et format de papier pour chaque opération

| Type de papier | Format du papier |                   | Utilisation |            |
|----------------|------------------|-------------------|-------------|------------|
|                |                  |                   | Copie       | Imprimante |
| Feuilles       | A4               | 210 x 297 mm      | Oui         | Oui        |
|                | Letter           | 215,9 x 279,4 mm  | Oui         | Oui        |
|                | Legal            | 215,9 x 355,6 mm  | -           | Oui        |
|                | Mexico Legal     | 215,9 x 339,85 mm | -           | Oui        |
|                | India Legal      | 215 x 345 mm      | -           | Oui        |
|                | Folio            | 215,9 x 330,2 mm  | -           | Oui        |
|                | Executive        | 184,1 x 266,7 mm  | -           | Oui        |
|                | A5               | 148 x 210 mm      | Oui         | Oui        |
|                | A6               | 105 x 148 mm      | -           | Oui        |
| Cartes         | Photo            | 10 x 15 cm        | Oui         | Oui        |
|                | Photo L          | 9 x 13 cm         | -           | Oui        |
|                | Photo 2L         | 13 x 18 cm        | -           | Oui        |
|                | Fiche            | 13 x 20 cm        | -           | Oui        |
| Enveloppes     | Enveloppe C5     | 162 x 229 mm      | -           | Oui        |
|                | Enveloppe DL     | 110 x 220 mm      | -           | Oui        |
|                | Com-10           | 104,7 x 241,3 mm  | -           | Oui        |
|                | Monarch          | 98,4 x 190,5 mm   | -           | Oui        |

# Information associée

## Choix du support d'impression approprié

# **Rubriques connexes:**

· Charger des enveloppes dans le bac à papier

▲ Accueil > Alimentation du papier > Charger du papier > Supports d'impression acceptables > Choix du support d'impression approprié > Capacité en papier du bac à papier

# Capacité en papier du bac à papier

|              | Format du papier                                                                                                    | Types de<br>papier                                   | Nombre de<br>feuilles | Grammage            | Épaisseur          |
|--------------|----------------------------------------------------------------------------------------------------|------------------------------------------------------|-----------------------|---------------------|--------------------|
| Bac à papier | A4, Letter, Legal, Mexico<br>Legal, India Legal, Folio,<br>Executive, A5, A6,<br>Enveloppes (C5, Com-10,<br>DL, Monarch), Photo (10 x<br>15 cm), Photo L (9 x 13<br>cm), Photo 2L (13 x 18<br>cm), Fiche (13 x 20 cm) | Papier<br>ordinaire,<br>Papier<br>recyclé            | 150 <sup>1</sup>      | 64 à 120 g/m²       | 0,08 à 0,15<br>mm  |
|              |                                                                                                    | Papier jet<br>d'encre                                | 20                    | 64 à 200 g/m²       | 0,08 à 0,25<br>mm  |
|              |                                                                                                    | Papier<br>glacé <sup>2</sup> ,<br>Photo <sup>2</sup> | 20                    | Jusqu'à 220<br>g/m² | Jusqu'à 0,25<br>mm |
|              |                                                                                                    | Fiche                                                | 30                    | Jusqu'à 120<br>g/m² | Jusqu'à 0,15<br>mm |
|              |                                                                                                    | Enveloppes                                           | 10                    | 80 à 95 g/m²        | Jusqu'à 0,52<br>mm |

<sup>1</sup> Lorsque vous utilisez du papier ordinaire 80 g/m<sup>2</sup>.

<sup>2</sup> Le papier BP71 260 g/m<sup>2</sup> est spécialement conçu pour les appareils jet d'encre Brother.

# Information associée

• Choix du support d'impression approprié

▲ Accueil > Alimentation du papier > Chargement de documents

# Chargement de documents

- Charger des documents sur la vitre du scanner
- Zone non numérisable

▲ Accueil > Alimentation du papier > Chargement de documents > Charger des documents sur la vitre du scanner

# Charger des documents sur la vitre du scanner

Utilisez la vitre du scanner pour copier ou numériser les pages une à une.

# Formats de document pris en charge

| Longueur : | Jusqu'à 297 mm   |
|------------|------------------|
| Largeur :  | Jusqu'à 215,9 mm |
| Poids :    | Jusqu'à 2 kg     |

- 1. Soulevez le capot document.
- 2. Placez le document, **face imprimée vers le bas**, dans le coin supérieur gauche de la vitre du scanner, comme illustré.

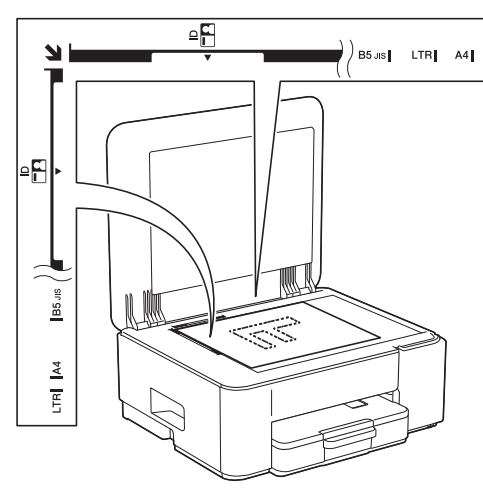

3. Fermez le capot document.

## **IMPORTANT**

Si vous numérisez un livre ou un document épais, NE fermez PAS avec force le capot document et n'appuyez pas dessus.

## Information associée

· Chargement de documents

### **Rubriques connexes:**

- Copier un document
- Autres problèmes

Accueil > Alimentation du papier > Chargement de documents > Zone non numérisable

# Zone non numérisable

La zone non numérisable d'une page dépend des réglages dans l'application que vous utilisez. Les zones non numérisables standard sont illustrées dans les figures ci-dessous.

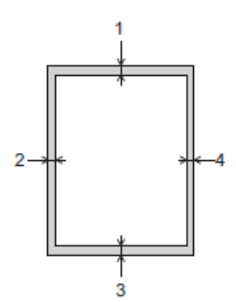

| Utilisation  | Format des documents       | Haut (1)<br>Bas (3) | Gauche (2)<br>Droite (4) |
|--------------|----------------------------|---------------------|--------------------------|
| Copie        | Tous les formats de papier | 3 mm                | 3 mm                     |
| Numérisation |                            | 1 mm                | 1 mm                     |

# Information associée

Chargement de documents

## Accueil > Imprimer

# Imprimer

- Imprimer à partir de l'ordinateur (Windows)
- Imprimer à partir de l'ordinateur (Mac)
- Imprimer à l'aide de Brother iPrint&Scan (Windows/Mac)
- Imprimer une pièce jointe à un e-mail
- Annuler un travail d'impression

▲ Accueil > Imprimer > Imprimer à partir de l'ordinateur (Windows)

# Imprimer à partir de l'ordinateur (Windows)

- Imprimer une photo (Windows)
- Imprimer un document (Windows)
- Imprimer plus d'une page sur une même feuille de papier (N en 1) (Windows)
- Imprimer sous forme de poster (Windows)
- Imprimer manuellement sur les deux faces du papier (impression recto verso manuelle) (Windows)
- Imprimer manuellement sous forme de livret (Windows)
- Imprimer un document couleur en échelle de gris (Windows)
- Imprimer sur une enveloppe (Windows)
- Éviter les maculages sur les impressions et les bourrages papier (Windows)
- Utiliser un profil d'impression prédéfini (Windows)
- Modifier les paramètres d'impression par défaut (Windows)
- Paramètres du pilote d'imprimante (Windows)

Accueil > Imprimer > Imprimer à partir de l'ordinateur (Windows) > Imprimer une photo (Windows)

# Imprimer une photo (Windows)

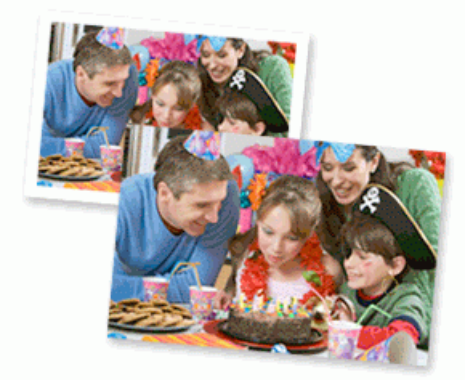

- Vérifiez que vous avez chargé le bon support dans le bac à papier.
- Pour un résultat optimal, nous recommandons d'utiliser du papier Brother.
- Lorsque vous imprimez sur du papier photo, chargez une feuille supplémentaire du même papier photo dans le bac à papier.
- 1. Sélectionnez la commande d'impression dans votre application.
- 2. Sélectionnez le nom de votre modèle, puis cliquez sur le bouton des préférences ou des propriétés de l'imprimante.

La fenêtre du pilote d'imprimante s'affiche.

- 3. Cliquez sur l'onglet Elémentaire.
- 4. Cliquez sur la liste déroulante Type de support, puis sélectionnez le type de papier que vous utilisez.

# **IMPORTANT**

Pour bénéficier de la qualité d'impression optimale pour les réglages que vous avez sélectionnés, réglez toujours l'option **Type de support** en fonction du type de papier chargé.

- 5. Cliquez sur la liste déroulante Format papier, puis sélectionnez votre format de papier.
- 6. Si nécessaire, cochez la case Mode sans bordure.
- 7. Pour Couleur / Echelle de gris, sélectionnez Couleur.
- 8. Dans le champ **Orientation**, sélectionnez l'option **Portrait** ou **Paysage** pour définir l'orientation de l'impression.

Si votre application fournit un paramètre similaire, nous vous recommandons de définir l'orientation de l'impression à l'aide de l'application.

- 9. Saisissez le nombre de copies souhaitées (de 1 à 999) dans le champ Copies.
- 10. Changez les autres paramètres de l'imprimante si nécessaire.
- 11. Cliquez sur OK.
- 12. Terminez l'opération d'impression.

## Information associée

• Imprimer à partir de l'ordinateur (Windows)

### **Rubriques connexes:**

- Paramètres du pilote d'imprimante (Windows)
- Modifier les paramètres d'impression par défaut (Windows)

Accueil > Imprimer > Imprimer à partir de l'ordinateur (Windows) > Imprimer un document (Windows)

# Imprimer un document (Windows)

Lorsque vous modifiez les paramètres d'impression d'une application, ces modifications ne s'appliquent qu'aux documents imprimés au moyen de cette application.

• L'impression recto verso peut être définie par défaut selon votre modèle. En cas d'impression recto, désactivez les paramètres de l'impression recto verso dans les options du pilote d'imprimante.

Plus d'informations >> Information associée: Paramètres du pilote d'imprimante (Windows)

 Pour modifier les paramètres d'impression pour toutes les applications Windows, vous devez définir les propriétés du pilote d'imprimante.

Plus d'informations >> Information associée:Modifier les paramètres d'impression par défaut (Windows)

- 1. Sélectionnez la commande d'impression dans votre application.
- 2. Sélectionnez le nom de votre modèle, puis cliquez sur le bouton des préférences ou des propriétés de l'imprimante.

La fenêtre du pilote d'imprimante s'affiche.

3. Chargez du papier dans le bac.

Assurez-vous d'avoir chargé le papier de format adéquat dans le bac à papier.

- 4. Cliquez sur l'onglet Elémentaire.
- 5. Cliquez sur la liste déroulante Type de support, puis sélectionnez le type de papier que vous utilisez.

## IMPORTANT

Pour bénéficier de la qualité d'impression optimale pour les réglages que vous avez sélectionnés, réglez toujours l'option **Type de support** en fonction du type de papier chargé.

- 6. Cliquez sur la liste déroulante Format papier, puis sélectionnez votre format de papier.
- 7. Pour Couleur / Echelle de gris, sélectionnez l'option Couleur ou Echelle de gris.
- 8. Dans le champ **Orientation**, sélectionnez l'option **Portrait** ou **Paysage** pour définir l'orientation de l'impression.

Si votre application fournit un paramètre similaire, nous vous recommandons de définir l'orientation de l'impression à l'aide de l'application.

- 9. Saisissez le nombre de copies souhaitées (de 1 à 999) dans le champ Copies.
- 10. Pour imprimer plusieurs pages sur une seule feuille ou imprimer une page d'un document sur plusieurs feuilles, cliquez sur la liste déroulante **Imp. multi-pages** et sélectionnez vos options.
- 11. Cliquez sur la liste déroulante Recto verso/Livret, puis sélectionnez l'option souhaitée.
- 12. Changez les autres paramètres de l'imprimante si nécessaire.
- 13. Cliquez sur OK.
- 14. Terminez l'opération d'impression.

## Information associée

Imprimer à partir de l'ordinateur (Windows)

#### **Rubriques connexes:**

- Paramètres du pilote d'imprimante (Windows)
- Modifier les paramètres d'impression par défaut (Windows)
- Problèmes d'impression
- Problèmes de gestion du papier et d'impression

• Paramètres de papier

▲ Accueil > Imprimer > Imprimer à partir de l'ordinateur (Windows) > Imprimer plus d'une page sur une même feuille de papier (N en 1) (Windows)

# Imprimer plus d'une page sur une même feuille de papier (N en 1) (Windows)

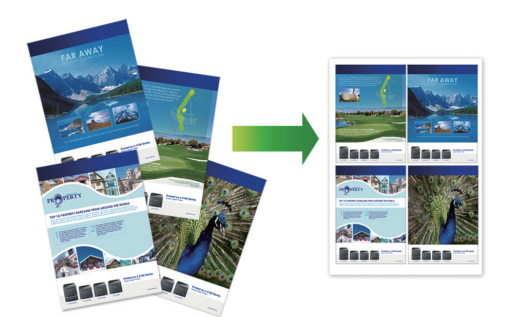

- 1. Sélectionnez la commande d'impression dans votre application.
- 2. Sélectionnez le nom de votre modèle, puis cliquez sur le bouton des préférences ou des propriétés de l'imprimante.

La fenêtre du pilote d'imprimante s'affiche.

- 3. Cliquez sur l'onglet Elémentaire.
- 4. Dans le champ **Orientation**, sélectionnez l'option **Portrait** ou **Paysage** pour définir l'orientation de l'impression.

Si votre application fournit un paramètre similaire, nous vous recommandons de définir l'orientation de l'impression à l'aide de l'application.

- 5. Cliquez sur la liste déroulante Imp. multi-pages et sélectionnez l'option 2 en 1, 4 en 1, 9 en 1 ou 16 en 1.
- 6. Cliquez sur la liste déroulante Ordre des pages, puis sélectionnez l'ordre des pages.
- 7. Cliquez sur la liste déroulante Bordure, puis sélectionnez le type de bordure.
- 8. Changez les autres paramètres de l'imprimante si nécessaire.
- 9. Cliquez sur OK.

Ø

10. Terminez l'opération d'impression.

## Information associée

• Imprimer à partir de l'ordinateur (Windows)

#### **Rubriques connexes:**

Paramètres du pilote d'imprimante (Windows)

▲ Accueil > Imprimer > Imprimer à partir de l'ordinateur (Windows) > Imprimer sous forme de poster (Windows)

# Imprimer sous forme de poster (Windows)

Agrandissez votre format d'impression et imprimez le document en mode Affiche.

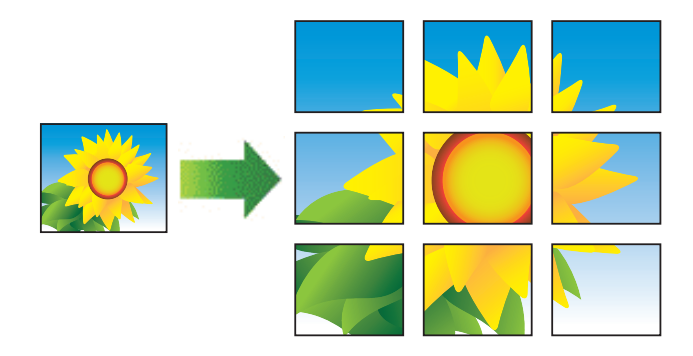

- 1. Sélectionnez la commande d'impression dans votre application.
- 2. Sélectionnez le nom de votre modèle, puis cliquez sur le bouton des préférences ou des propriétés de l'imprimante.

La fenêtre du pilote d'imprimante s'affiche.

- 3. Cliquez sur l'onglet Elémentaire.
- 4. Cliquez sur la liste déroulante Imp. multi-pages et sélectionnez l'option 1 page sur 2x2 feuilles ou 1 page sur 3x3 feuilles.
- 5. Changez les autres paramètres de l'imprimante si nécessaire.
- 6. Cliquez sur **OK**.
- 7. Terminez l'opération d'impression.

## Information associée

• Imprimer à partir de l'ordinateur (Windows)

#### **Rubriques connexes:**

• Paramètres du pilote d'imprimante (Windows)

▲ Accueil > Imprimer > Imprimer à partir de l'ordinateur (Windows) > Imprimer manuellement sur les deux faces du papier (impression recto verso manuelle) (Windows)

# Imprimer manuellement sur les deux faces du papier (impression recto verso manuelle) (Windows)

L'appareil commence par imprimer toutes les pages impaires sur une face du papier. Un message contextuel s'affiche sur l'écran de votre ordinateur pour vous inviter à recharger les pages impaires dans l'appareil, de façon qu'il puisse imprimer les pages paires.

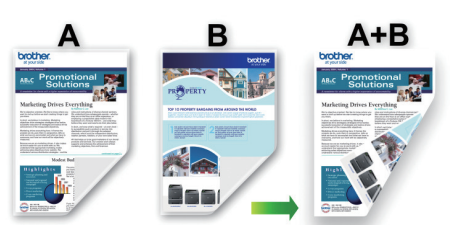

- Avant de recharger le papier, ventilez et aplatissez les feuilles afin de prévenir les bourrages.
- Il n'est pas recommandé d'utiliser du papier très fin ou épais.
- Si le papier est fin, il risque de gondoler.
- La fonction d'impression recto verso peut ne pas être adaptée à tous les types de documents et d'images. Si des bourrages papier ou une mauvaise qualité d'impression se produisent de façon répétée pendant l'impression recto verso, il est recommandé d'utiliser l'impression recto.
- 1. Sélectionnez la commande d'impression dans votre application.
- 2. Sélectionnez le nom de votre modèle, puis cliquez sur le bouton des préférences ou des propriétés de l'imprimante.

La fenêtre du pilote d'imprimante s'affiche.

3. Cliquez sur l'onglet Elémentaire.

Ø

4. Dans le champ **Orientation**, sélectionnez l'option **Portrait** ou **Paysage** pour définir l'orientation de l'impression.

Si votre application fournit un paramètre similaire, nous vous recommandons de définir l'orientation de l'impression à l'aide de l'application.

- 5. Cliquez sur la liste déroulante Recto verso/Livret, puis sélectionnez Recto verso (manuel).
- 6. Cliquez sur le bouton Paramètres recto verso.
- 7. Sélectionnez une des options proposées dans le menu Type de recto verso.

Lorsque l'option recto-verso est sélectionnée, vous avez le choix entre quatre types de reliure recto-verso pour chaque orientation :

| <b>Option pour Portrait</b> | Description |
|-----------------------------|-------------|
|-----------------------------|-------------|

Bord long (gauche)

| 8   |   |   | ]     |
|-----|---|---|-------|
| ann | 2 | 3 |       |
| E   | 2 |   | <br>l |

Bord long (droite)

|     | 2 |
|-----|---|
| 3 2 |   |

## **Option pour Portrait Description**

Bord court (haut)

| _ |          | 1  |   |  |
|---|----------|----|---|--|
| 2 | 2=       |    |   |  |
| Ī | ¢=       | =¢ | 5 |  |
|   | <u> </u> |    |   |  |
|   |          |    | 1 |  |
|   |          |    |   |  |

### Bord court (bas)

| 3 | ¢ |  |
|---|---|--|
| 2 | 1 |  |

| Option pour Paysage | Description |
|---------------------|-------------|
| Bord long (haut)    |             |
| Bord long (bas)     | 3           |
| Bord court (droite) |             |

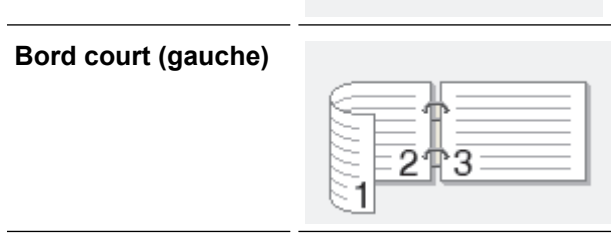

- 8. Sélectionnez la case **Marge de reliure** si vous voulez spécifier le décalage pour la reliure en pouces ou en millimètres.
- 9. Cliquez sur **OK** pour revenir à la fenêtre du pilote d'imprimante.
- 10. Changez les autres paramètres de l'imprimante si nécessaire.

<sup>\*</sup> La fonction Sans bordure n'est pas disponible lorsque vous utilisez cette option.

31

11. Cliquez sur **OK**, puis lancez l'impression.

Ø

12. Cliquez sur **OK** pour imprimer le premier côté des pages.

L'appareil imprime d'abord toutes les pages impaires. L'impression s'arrête ensuite et un message contextuel s'affiche sur l'écran de votre ordinateur pour vous inviter à recharger le papier.

- 13. Rechargez le papier.
- 14. Cliquez sur OK.

Les pages paires seront imprimées.

Si le papier ne s'alimente pas correctement, il est peut-être gondolé. Dans ce cas, retirez le papier, déroulez-le, puis réintroduisez-le dans le bac à papier.

# Information associée

• Imprimer à partir de l'ordinateur (Windows)

**Rubriques connexes:** 

• Imprimer manuellement sous forme de livret (Windows)

▲ Accueil > Imprimer > Imprimer à partir de l'ordinateur (Windows) > Imprimer manuellement sous forme de livret (Windows)

# Imprimer manuellement sous forme de livret (Windows)

Utilisez cette option pour imprimer un document au format livret avec l'impression recto verso. Les pages du document sont classées en fonction de leur numérotation, ce qui permet de les plier directement en leur centre sans avoir à en changer l'ordre.

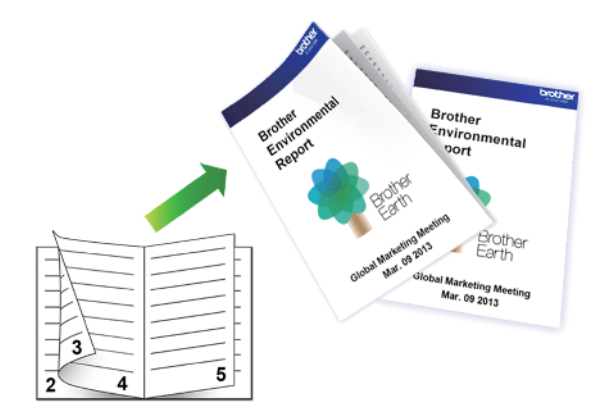

- Avant de recharger le papier, ventilez et aplatissez les feuilles afin de prévenir les bourrages.
- Il n'est pas recommandé d'utiliser du papier très fin ou épais.
- Si le papier est fin, il risque de gondoler.
- La fonction d'impression recto verso peut ne pas être adaptée à tous les types de documents et d'images. Si des bourrages papier ou une mauvaise qualité d'impression se produisent de façon répétée pendant l'impression recto verso, il est recommandé d'utiliser l'impression recto.
- 1. Sélectionnez la commande d'impression dans votre application.
- 2. Sélectionnez le nom de votre modèle, puis cliquez sur le bouton des préférences ou des propriétés de l'imprimante.

La fenêtre du pilote d'imprimante s'affiche.

- 3. Cliquez sur l'onglet Elémentaire.
- 4. Dans le champ **Orientation**, sélectionnez l'option **Portrait** ou **Paysage** pour définir l'orientation de l'impression.

Si votre application fournit un paramètre similaire, nous vous recommandons de définir l'orientation de l'impression à l'aide de l'application.

- 5. Cliquez sur la liste déroulante Recto verso/Livret, puis sélectionnez l'option Livret (manuel).
- 6. Cliquez sur le bouton Paramètres recto verso.
- 7. Sélectionnez une des options proposées dans le menu Type de recto verso.

Deux types de sens de reliure en recto verso sont disponibles pour chaque orientation :

| Option pour Portrait | Description |
|----------------------|-------------|
| Reliure gauche       | 245         |
| Reliure droite       | 542         |

| Option pour Paysage | Description |
|---------------------|-------------|
| Reliure en haut     |             |
| Reliure en bas      |             |

8. Sélectionnez une des options dans le menu Méthode d'impression de livret.

| Option                          | Description                                                                                                    |
|---------------------------------|----------------------------------------------------------------------------------------------------|
| Toutes les<br>pages<br>ensemble | Chaque page est imprimée au format livret (quatre pages sur chaque feuille de papier, deux pages par face). Pliez votre impression en son milieu pour créer le livret.                                                                                                    |
| Diviser en jeux                 | Cette option imprime l'intégralité du livret en plusieurs petits lots distincts. Il est toujours possible de plier le document au centre des lots sans avoir à changer l'ordre des pages. Vous pouvez spécifier le nombre de feuilles dans chaque petit lot (de 1 à 15). Cette option est utile lors du pliage d'un livret imprimé comportant de nombreuses pages. |

- 9. Sélectionnez la case **Marge de reliure** si vous voulez spécifier le décalage pour la reliure en pouces ou en millimètres.
- 10. Cliquez sur **OK** pour revenir à la fenêtre du pilote d'imprimante.
- 11. Changez les autres paramètres de l'imprimante si nécessaire.

La fonction Sans bordure n'est pas disponible lorsque vous utilisez cette option.

- 12. Cliquez sur OK, puis lancez l'impression.
- 13. Cliquez sur **OK** pour imprimer le premier côté des pages.

L'appareil imprime d'abord toutes les pages impaires. L'impression s'arrête ensuite et un message contextuel s'affiche sur l'écran de votre ordinateur pour vous inviter à recharger le papier.

- 14. Rechargez le papier.
- 15. Cliquez sur **OK**.

Ø

Les pages paires sont imprimées.

Si le papier ne s'alimente pas correctement, il est peut-être gondolé. Dans ce cas, retirez le papier, déroulez-le, puis réintroduisez-le dans le bac à papier.

## Information associée

• Imprimer à partir de l'ordinateur (Windows)

### **Rubriques connexes:**

• Imprimer manuellement sur les deux faces du papier (impression recto verso manuelle) (Windows)

▲ Accueil > Imprimer > Imprimer à partir de l'ordinateur (Windows) > Imprimer un document couleur en échelle de gris (Windows)

# Imprimer un document couleur en échelle de gris (Windows)

Le mode Echelle de gris permet d'imprimer plus rapidement que le mode Couleur. Si votre document contient de la couleur, sélectionner le mode Echelle de gris imprime votre document en 256 niveaux d'échelle de gris.

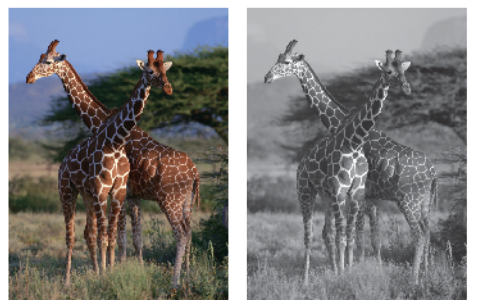

- 1. Sélectionnez la commande d'impression dans votre application.
- 2. Sélectionnez le nom de votre modèle, puis cliquez sur le bouton des préférences ou des propriétés de l'imprimante.

La fenêtre du pilote d'imprimante s'affiche.

- 3. Cliquez sur l'onglet Elémentaire.
- 4. Pour Couleur / Echelle de gris, sélectionnez Echelle de gris.
- 5. Changez les autres paramètres de l'imprimante si nécessaire.
- 6. Cliquez sur OK.
- 7. Terminez l'opération d'impression.

## Information associée

• Imprimer à partir de l'ordinateur (Windows)

## ▲ Accueil > Imprimer > Imprimer à partir de l'ordinateur (Windows) > Imprimer sur une enveloppe (Windows)

# Imprimer sur une enveloppe (Windows)

- Vérifiez que vous avez chargé les enveloppes correctes dans le bac à papier. Pour plus d'informations sur la procédure à suivre pour charger des enveloppes, ➤> Information associée
- Lorsque vous créez un document à imprimer sur des enveloppes, réglez le format du document à l'avance dans votre application.
- 1. Sélectionnez la commande d'impression dans votre application.
- 2. Sélectionnez le nom de votre modèle, puis cliquez sur le bouton des préférences ou des propriétés de l'imprimante.

La fenêtre du pilote d'imprimante s'affiche.

- 3. Cliquez sur l'onglet Elémentaire.
- 4. Cliquez sur la liste déroulante Type de support, puis sélectionnez le type de papier que vous utilisez.
- 5. Cliquez sur la liste déroulante Format papier, puis sélectionnez votre format d'enveloppe.
- 6. Pour Couleur / Echelle de gris, sélectionnez l'option Couleur ou Echelle de gris.
- 7. Dans le champ **Orientation**, sélectionnez l'option **Portrait** ou **Paysage** pour définir l'orientation de l'impression.

Si votre application fournit un paramètre similaire, nous vous recommandons de définir l'orientation de l'impression à l'aide de l'application.

- 8. Saisissez le nombre de copies souhaitées (de 1 à 999) dans le champ Copies.
- 9. Changez les autres paramètres de l'imprimante si nécessaire.
- 10. Cliquez sur OK.
- 11. Terminez l'opération d'impression.

### Information associée

Imprimer à partir de l'ordinateur (Windows)

#### **Rubriques connexes:**

Charger des enveloppes dans le bac à papier

▲ Accueil > Imprimer > Imprimer à partir de l'ordinateur (Windows) > Éviter les maculages sur les impressions et les bourrages papier (Windows)

# Éviter les maculages sur les impressions et les bourrages papier (Windows)

Certains types de supports d'impression peuvent nécessiter un temps de séchage plus long. Modifiez l'option **Réduire les bavures** en cas de bourrages papier ou de problèmes de maculage sur les impressions.

- 1. Sélectionnez la commande d'impression dans votre application.
- 2. Sélectionnez le nom de votre modèle, puis cliquez sur le bouton des préférences ou des propriétés de l'imprimante.

La fenêtre du pilote d'imprimante s'affiche.

- 3. Cliquez sur l'onglet Avancé.
- 4. Cliquez sur le bouton Autres options d'impression.
- 5. Sélectionnez l'option Réduire les bavures à gauche de l'écran.
- 6. Cochez la case Réduire les bavures.
- 7. Sélectionnez le niveau souhaité à l'aide du curseur Niveau de réduction.

En cas d'utilisation d'un niveau de réduction supérieur, l'appareil imprime plus lentement, en utilisant moins d'encre. Les impressions peuvent être plus claires que dans la fenêtre d'aperçu d'impression.

- 8. Cliquez sur OK pour revenir à la fenêtre du pilote d'imprimante.
- 9. Cliquez sur OK.

Ø

10. Terminez l'opération d'impression.

#### Information associée

• Imprimer à partir de l'ordinateur (Windows)

#### **Rubriques connexes:**

- Problèmes de gestion du papier
- · Modifier les options d'impression pour améliorer vos résultats d'impression

▲ Accueil > Imprimer > Imprimer à partir de l'ordinateur (Windows) > Utiliser un profil d'impression prédéfini (Windows)

# Utiliser un profil d'impression prédéfini (Windows)

Les **Profils d'impression** sont des préréglages permettant d'accéder rapidement à des configurations d'impression fréquemment utilisées.

- 1. Sélectionnez la commande d'impression dans votre application.
- 2. Sélectionnez le nom de votre modèle, puis cliquez sur le bouton des préférences ou des propriétés de l'imprimante.

La fenêtre du pilote d'imprimante s'affiche.

3. Cliquez sur l'onglet Profils d'impression.

| ptions d'impression                                                                                                    |                                                                                                    |
|----------------------------------------------------------------------------------------------------|----------------------------------------------------------------------------------------------------|
| brother                                                                                                    |                                                                                                    |
|                                                                                                    | Elémentaire Avancé Profils d'impression Maintenance  Les profils d'impression sont des paramètres prédéfinis que vous pouvez modifier et qui ont été conçus pour vous permettre d'accéder rapidement aux meilleurs paramètres pour votre travail d'impression.  Sélectionnez le grofil d'impression souhaité.  Paramétrage manuel de l'impression |
| Papier ordinaire<br>Qualité d'impression : Normal<br>A4<br>210 x 297 mm<br>Mode sans bordure : Désactivé<br>Couleur<br>Copies : 1<br>Imp. multi-pages : Normale<br>Recto verso /Livret : Recto verso | <ul> <li>Impression générale</li> <li>Impression avec économie de papier</li> <li>Impression éco</li> <li>Impression recto verso</li> <li>Impression de photo</li> </ul>                                                                                                    |
| Mise à l'échelle : Désactivée<br>Impression miroir : Désactivé<br>Impression inversée : Désactivé<br>Filigrane : Désactivé                                                                           | Impression en échelle de gris                                                                                                    |
| Aperçu ava <u>nt</u> impression                                                                                                    | Cliquez sur OK pour confirmer votre sélection.                                                                                                    |
| Ajouter un profil( <u>K</u> )                                                                                                    | Supprimer profil                                                                                                    |
| A <u>s</u> sistance                                                                                                    | OK Annuler Ajde                                                                                                    |

4. Choisissez votre profil dans la liste des profils d'impression.

Les paramètres du profil apparaissent dans la partie gauche de la fenêtre du pilote d'imprimante.

- 5. Effectuez l'une des actions suivantes :
  - Si les paramètres conviennent pour votre travail d'impression, cliquez sur OK.
  - Pour modifier les paramètres, revenez à l'onglet Elémentaire ou Avancé, modifiez les paramètres, puis cliquez sur OK.

Pour afficher l'onglet **Profils d'impression** dans la fenêtre lors de votre prochaine impression, cochez la case **Toujours afficher en premier l'onglet Profils d'impression**.

### Information associée

- · Imprimer à partir de l'ordinateur (Windows)
  - Création ou suppression de votre profil d'impression (Windows)

#### **Rubriques connexes:**

Paramètres du pilote d'imprimante (Windows)

▲ Accueil > Imprimer > Imprimer à partir de l'ordinateur (Windows) > Utiliser un profil d'impression prédéfini (Windows) > Création ou suppression de votre profil d'impression (Windows)

# Création ou suppression de votre profil d'impression (Windows)

Ajoutez jusqu'à 20 nouveaux profils d'impression avec des paramètres personnalisés.

- 1. Sélectionnez la commande d'impression dans votre application.
- 2. Sélectionnez le nom de votre modèle, puis cliquez sur le bouton des préférences ou des propriétés de l'imprimante.

La fenêtre du pilote d'imprimante s'affiche.

3. Effectuez l'une des actions suivantes :

## Pour créer un nouveau profil d'impression :

- a. Cliquez sur l'onglet **Elémentaire** et l'onglet **Avancé**, puis configurez les paramètres d'impression voulus pour le nouveau profil d'impression.
- b. Cliquez sur l'onglet Profils d'impression.
- c. Cliquez sur Ajouter un profil.
  - La boîte de dialogue Ajouter un profil s'affiche.
- d. Tapez le nom du nouveau profil dans le champ Nom.
- e. Cliquez sur l'icône qui doit représenter ce profil dans la liste des icônes.
- f. Cliquez sur OK.

Le nom du nouveau profil d'impression est ajouté à la liste dans l'onglet Profils d'impression.

## Pour supprimer un profil d'impression créé :

- a. Cliquez sur l'onglet Profils d'impression.
- b. Cliquez sur Supprimer profil.

La boîte de dialogue Supprimer profil s'affiche.

- c. Sélectionnez le profil à supprimer.
- d. Cliquez sur Supprimer.
- e. Cliquez sur Oui.
- f. Cliquez sur Fermer.

## Information associée

Utiliser un profil d'impression prédéfini (Windows)

▲ Accueil > Imprimer > Imprimer à partir de l'ordinateur (Windows) > Modifier les paramètres d'impression par défaut (Windows)

# Modifier les paramètres d'impression par défaut (Windows)

Lorsque vous modifiez les paramètres d'impression d'une application, ces modifications ne s'appliquent qu'aux documents imprimés au moyen de cette application. Pour modifier les paramètres d'impression pour toutes les applications Windows, vous devez définir les propriétés du pilote d'imprimante.

- 1. Maintenez la touche et appuyez sur la touche du clavier de l'ordinateur pour lancer **Exécuter**.
- 2. Saisissez "control printers" dans le champ Ouvrir : et cliquez sur OK.

| 💷 Exécu          | iter                                                                                                   | ×      |
|------------------|----------------------------------------------------------------------------------------------------|--------|
|                  | Entrez le nom d'un programme, dossier, document ou ressource Internet, et Windows l'ouvrira pour vous. |        |
| <u>O</u> uvrir : | control printers                                                                                       | $\sim$ |
|                  |                                                                                                    |        |
|                  | OK Annuler <u>P</u> arcourir                                                                           |        |

La fenêtre Périphériques et imprimantes s'affiche.

Si la fenêtre **Périphériques et imprimantes** ne s'affiche pas, cliquez sur **Périphériques > Autres** périphériques et paramètres d'imprimante.

 Cliquez avec le bouton droit sur l'icône du modèle, puis sélectionnez Propriétés de l'imprimante. (Si les options de pilote d'imprimante s'affichent, sélectionnez votre pilote d'imprimante.)

La boîte de dialogue des propriétés de l'imprimante s'affiche.

4. Cliquez sur l'onglet Général, puis cliquez sur le bouton Options d'impression ou Préférences....

La boîte de dialogue du pilote d'imprimante s'affiche.

- 5. Sélectionnez les réglages d'impression que vous souhaitez utiliser comme paramètres par défaut pour tous vos programmes Windows.
- 6. Cliquez sur **OK**.
- 7. Fermez la boîte de dialogue des propriétés de l'imprimante.

## Information associée

Imprimer à partir de l'ordinateur (Windows)

#### **Rubriques connexes:**

- · Paramètres du pilote d'imprimante (Windows)
- Imprimer une photo (Windows)
- Imprimer un document (Windows)

# ▲ Accueil > Imprimer > Imprimer à partir de l'ordinateur (Windows) > Paramètres du pilote d'imprimante (Windows)

# Paramètres du pilote d'imprimante (Windows)

• Lorsque vous modifiez les paramètres d'impression d'une application, ces modifications ne s'appliquent qu'aux documents imprimés au moyen de cette application.

Plus d'informations >> Information associée: Imprimer un document (Windows)

 Pour modifier les paramètres d'impression par défaut, vous devez configurer les propriétés du pilote d'imprimante.

Plus d'informations >> Information associée: Modifier les paramètres d'impression par défaut (Windows)

# >> Onglet Elémentaire

# >> Onglet **Avancé**

## Onglet Elémentaire

| )ptions d'impression                                              |                                 | ;                                  |
|-------------------------------------------------------------------|---------------------------------|------------------------------------|
| brother                                                           |                                 |                                    |
|                                                                   | Elémentaire Avancé Profils d'im | pression Maintenance               |
| A                                                                 | Type de support                 | Papier ordinaire V                 |
|                                                                   | Qualité d'impression            | Nomal ~                            |
|                                                                   | <u>F</u> ormat papier           | A4 (210 x 297 mm) ~                |
|                                                                   | į                               | ◯                                  |
| Papier ordinaire                                                  | Couleur / Echelle de gris       | Couleur<br>Couleur                 |
| A4                                                                | Orientation                     | Portrait Paysage                   |
| 210 x 297 mm<br>Mode sans bordure : Désactivé                     | Copies                          | 1                                  |
| Couleur                                                           |                                 | Trier                              |
| Copies : 1<br>Imp. multi-pages : Normale                          | 2                               | ☑ Ordre inversé                    |
| Recto verso/Livret : Recto verso                                  | Imp. multi-pages(J)             | Normale                            |
| Mine à l'áchalla : Diácachiuán                                    | Ordre des pages                 | A droite puis en bas $\qquad \lor$ |
| Impression miroir : Désactivé                                     | Bordure                         | Sans 🗸                             |
| Impression inversée : Désactivé<br>Filigrane : Désactivé          | Recto verso/Livret              | Recto verso (manuel)               |
|                                                                   |                                 | Paramètres recto verso             |
| Aperçu ava <u>n</u> t impression<br>Ajouter un profil( <u>(()</u> |                                 | Défaut                             |
| A <u>s</u> sistance                                               | ОК                              | Annuler Aide                       |

#### 1. Type de support

Sélectionnez le type de support à utiliser. Pour obtenir des résultats d'impression optimaux, l'appareil ajuste automatiquement ses paramètres d'impression en fonction du type de support sélectionné.

#### 2. Qualité d'impression

Sélectionnez la qualité d'impression souhaitée. La qualité d'impression et la vitesse étant liées, plus la qualité est élevée, plus l'impression du document demande de temps.

#### 3. Format papier

Sélectionnez le format de papier à utiliser. Vous avez le choix entre des formats de papier standard ou la création d'un format de papier personnalisé.

#### Mode sans bordure

Sélectionnez cette option pour imprimer des photos sans bordures. Les données d'image créées étant légèrement plus grandes que le format de papier utilisé, les bords des photos seront recadrés.

Il se peut que vous ne puissiez pas sélectionner l'option Sans bordure pour certaines combinaisons de type et qualité de support, ou depuis certaines applications.

## 4. Couleur / Echelle de gris

Sélectionnez l'impression en couleur ou en échelle de gris. La vitesse d'impression est plus élevée en mode échelle de gris qu'en mode couleur. Si votre document contient de la couleur et que vous sélectionnez le mode échelle de gris, votre document sera imprimé en 256 niveaux d'échelle de gris.

## 5. Orientation

Sélectionnez l'orientation (paysage ou portrait) de vos impressions.

Si votre application fournit un paramètre similaire, nous vous recommandons de définir l'orientation à l'aide de l'application.

## 6. Copies

Saisissez le nombre de copies que vous souhaitez imprimer (1 à 999) dans ce champ .

### Trier

Sélectionnez cette option pour imprimer des lots de documents comportant plusieurs pages dans l'ordre original des pages. Lorsque cette option est sélectionnée, un exemplaire complet du document est imprimé puis réimprimé autant de fois que nécessaire pour obtenir le nombre de copies sélectionné. Si cette option n'est pas sélectionnée, chaque page du document est imprimée jusqu'à l'obtention du nombre de copies choisi avant de passer à l'impression de la page suivante.

## Ordre inversé

Sélectionnez cette option pour imprimer votre document dans l'ordre inverse. La dernière page de votre document sera imprimée en premier.

## 7. Imp. multi-pages

Sélectionnez cette option si vous voulez imprimer plusieurs pages sur une même feuille de papier ou imprimer une page de votre document sur plusieurs feuilles.

## Ordre des pages

Sélectionnez l'ordre des pages si vous imprimez plusieurs pages sur une seule feuille de papier.

### Bordure

Sélectionnez le type de bordure à utiliser si vous imprimez plusieurs pages sur une seule feuille de papier.

## 8. Recto verso/Livret

Sélectionnez cette option pour imprimer sur les deux côtés du papier ou pour imprimer un document au format livret avec l'impression recto-verso.

### Bouton Paramètres recto verso

Cliquez sur ce bouton pour sélectionner le type de reliure recto verso. Quatre types de reliure recto verso sont disponibles pour chaque orientation.

# **Onglet Avancé**

| Options d'impression                                                                                                    |                                                                                                    | X                                                                                                    |
|----------------------------------------------------------------------------------------------------|----------------------------------------------------------------------------------------------------|----------------------------------------------------------------------------------------------------|
| brother                                                                                                    |                                                                                                    |                                                                                                    |
| Papier ordinaire         Qualité d'impression : Normal         A4         210 x 297 mm         Mode sans bordure : Désactivé         Importantion         Couleur         Coise : 1         Imp. multipages : Normale         Recto verso /Livret : Recto verso | Elémentaire       Avancé       Profils d'ir         Ajustement des couleurs       Mise à l'échelle         Mise à l'échelle       Impression miroir         Impression miroir       Impression miroir         Utiliser filigrane       Impression En-tête/Bas de page | Paramètres       Péactivée       Ajuster à la taille du papier       A4 (210 x 297 mm)       Ubre [ de 25 à 400 % ]       100       * |
| Mise à l'échelle : Désactivée<br>Impression miroi : Désactivé<br>Impression inversée : Désactivé<br>Filigrane : Désactivé                                                                                                    |                                                                                                    | Autres options d'impression                                                                                                    |
| A <u>s</u> sistance                                                                                                    | ОК                                                                                                    | Annuler A <u>i</u> de                                                                                                    |

#### 1. Ajustement des couleurs

Sélectionnez cette option pour utiliser la fonction d'amélioration des couleurs. Cette fonction analyse votre image afin d'améliorer sa netteté, la balance des blancs et la densité des couleurs. Ce processus peut prendre plusieurs minutes en fonction de la taille de l'image et des caractéristiques techniques de votre ordinateur.

#### 2. Mise à l'échelle

Sélectionnez ces options pour agrandir ou réduire la taille des pages dans votre document.

#### Ajuster à la taille du papier

Sélectionnez cette option pour agrandir ou réduire les pages de document pour les adapter à un format de papier spécifique. Lorsque vous sélectionnez cette option, sélectionnez le format de papier souhaité dans la liste déroulante.

#### Libre [ de 25 à 400 % ]

Sélectionnez cette option pour agrandir ou réduire les pages de document manuellement. Lorsque vous sélectionnez cette option, saisissez une valeur dans le champ.

#### 3. Impression miroir

Sélectionnez cette option pour inverser l'image imprimée sur la page à l'horizontale de la gauche vers la droite.

#### 4. Impression inversée

Sélectionnez cette option pour faire pivoter l'image imprimée de 180°.

#### 5. Utiliser filigrane

Sélectionnez cette option pour imprimer un logo ou du texte sur votre document sous forme de filigrane. Sélectionnez un des filigranes prédéfinis, ajoutez un nouveau filigrane ou utilisez un fichier image que vous avez créé.

#### 6. Impression En-tête/Bas de page

Sélectionnez cette option pour imprimer la date, l'heure et le nom de connexion de l'utilisateur sur le document.

## 7. Bouton Autres options d'impression

### Paramètres de couleur avancés

Sélectionnez la méthode que l'appareil utilise pour disposer les points de façon à faire ressortir les demiteintes.

### Paramètres de qualité avancés

Sélectionnez cette option pour imprimer vos documents avec la qualité la plus élevée.

#### Réduire les bavures

Certains types de supports d'impression peuvent nécessiter un temps de séchage plus long. Modifiez cette option en cas de bourrages papier ou de problèmes de maculage sur les impressions.

#### Récupérer les données couleur de l'imprimante

Sélectionnez cette option pour optimiser la qualité d'impression en utilisant les réglages par défaut de l'appareil qui sont conçus spécifiquement pour votre appareil Brother. Utilisez cette option lorsque vous avez remplacé l'appareil ou changé son adresse réseau.

#### Imprimer une archive

Sélectionnez cette option pour enregistrer les données d'impression sous forme de fichier PDF sur votre ordinateur.

# Information associée

• Imprimer à partir de l'ordinateur (Windows)

### **Rubriques connexes:**

- · Schémas d'activation des voyants LED et indications
- Problèmes d'impression
- Problèmes de qualité d'impression
- Imprimer une photo (Windows)
- Imprimer un document (Windows)
- Imprimer plus d'une page sur une même feuille de papier (N en 1) (Windows)
- · Imprimer sous forme de poster (Windows)
- Utiliser un profil d'impression prédéfini (Windows)
- Modifier les paramètres d'impression par défaut (Windows)
- · Modifier les options d'impression pour améliorer vos résultats d'impression

Accueil > Imprimer > Imprimer à partir de l'ordinateur (Mac)

# Imprimer à partir de l'ordinateur (Mac)

• Impression avec AirPrint (macOS)

▲ Accueil > Imprimer > Imprimer à l'aide de Brother iPrint&Scan (Windows/Mac)

# Imprimer à l'aide de Brother iPrint&Scan (Windows/Mac)

- Imprimer des photos ou des documents à l'aide de Brother iPrint&Scan (Windows/Mac)
- Imprimer plusieurs pages sur une même feuille de papier à l'aide de Brother iPrint&Scan (N en 1) (Windows/Mac)
- Imprimez un document couleur en échelle de gris à l'aide de Brother iPrint&Scan (Windows/Mac)

▲ Accueil > Imprimer > Imprimer à l'aide de Brother iPrint&Scan (Windows/Mac) > Imprimer des photos ou des documents à l'aide de Brother iPrint&Scan (Windows/Mac)

# Imprimer des photos ou des documents à l'aide de Brother iPrint&Scan (Windows/Mac)

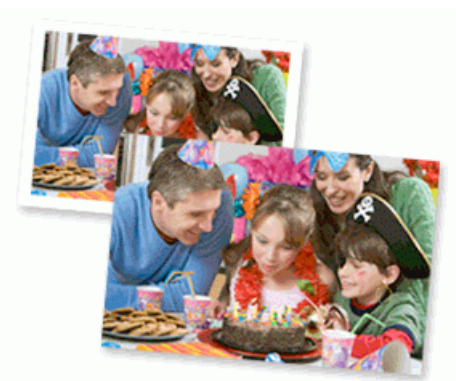

1. Vérifiez que vous avez chargé le bon support dans le bac à papier.

## **IMPORTANT**

Pour l'impression de photos :

- Pour un résultat optimal, nous recommandons d'utiliser du papier Brother.
- Lorsque vous imprimez sur du papier photo, chargez une feuille supplémentaire du même papier photo dans le bac à papier.
- 2. Lancez Brother iPrint&Scan.
  - Windows

Double-cliquez sur l'icône **(Brother iPrint&Scan**).

Mac

Dans la barre de menu **Finder**, cliquez sur **Aller > Applications**, puis double-cliquez sur l'icône iPrint&Scan.

L'écran Brother iPrint&Scan s'affiche.

- 3. Si votre appareil Brother n'est pas sélectionné, cliquez sur le bouton **Ajouter un appareil** / **Sélectionnez votre machine**, puis sélectionnez le nom de votre modèle dans la liste. Cliquez sur **OK**.
- 4. Cliquez sur Imprimer.
- 5. Sélectionnez le type de document.
- 6. Sélectionnez le fichier à imprimer, puis effectuez l'une des opérations suivantes :
  - Windows

Cliquez sur Suivant.

Mac

Cliquez sur Ouvrir, puis cliquez sur Suivant si vous y êtes invité.

| 😴 Brother iPrint&Scan |              |                                                                                                    | _ = ×                  |
|-----------------------|--------------|----------------------------------------------------------------------------------------------------|------------------------|
| Imprimer document     |              |                                                                                                    |                        |
| Documents             | DATA         |                                                                                                    | Pages sélectionnées: 2 |
| Bureau                | sample 1.pdf |                                                                                                    | A                      |
| Disque local (C:)     | sample2.pdf  |                                                                                                    |                        |
| Parcourir             | sample3.xlsx |                                                                                                    |                        |
|                       | Sample4.pptx | Contraction of the second second seco |                        |
|                       | sample5.docx |                                                                                                    |                        |
|                       |              |                                                                                                    |                        |
|                       |              |                                                                                                    |                        |
|                       |              |                                                                                                    |                        |
|                       |              |                                                                                                    |                        |
|                       |              |                                                                                                    | v                      |
|                       |              | Suivant                                                                                                    |                        |
|                       |              |                                                                                                    |                        |

- L'écran qui s'affiche peut être différent, en fonction de la version logicielle.
- Utilisez la dernière version de Brother iPrint&Scan. >> Information associée
- Lors de l'impression de documents comptant de nombreuses pages, vous pouvez également sélectionner les pages que vous voulez imprimer.
- 7. Si besoin, modifiez d'autres paramètres de l'imprimante.
- 8. Cliquez sur Imprimer.

## **IMPORTANT**

Pour l'impression de photos :

Pour bénéficier d'une qualité d'impression optimale pour les réglages sélectionnés, réglez toujours l'option **Type de support** en fonction du type de papier chargé.

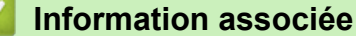

• Imprimer à l'aide de Brother iPrint&Scan (Windows/Mac)

### **Rubriques connexes:**

Accéder à Brother iPrint&Scan (Windows/Mac)

▲ Accueil > Imprimer > Imprimer à l'aide de Brother iPrint&Scan (Windows/Mac) > Imprimer plusieurs pages sur une même feuille de papier à l'aide de Brother iPrint&Scan (N en 1) (Windows/Mac)

# Imprimer plusieurs pages sur une même feuille de papier à l'aide de Brother iPrint&Scan (N en 1) (Windows/Mac)

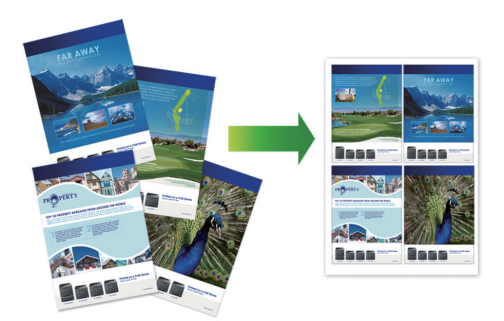

- 1. Lancez Brother iPrint&Scan.
  - Windows

Double-cliquez sur l'icône (Brother iPrint&Scan).

• Mac

Dans la barre de menu **Finder**, cliquez sur **Aller > Applications**, puis double-cliquez sur l'icône iPrint&Scan.

L'écran Brother iPrint&Scan s'affiche.

- 2. Si votre appareil Brother n'est pas sélectionné, cliquez sur le bouton **Ajouter un appareil** / **Sélectionnez** votre machine, puis sélectionnez le nom de votre modèle dans la liste. Cliquez sur OK.
- 3. Cliquez sur Imprimer.
- 4. Cliquez sur Document / PDF.
- 5. Sélectionnez le fichier à imprimer, puis effectuez l'une des opérations suivantes :
  - Windows

Cliquez sur Suivant.

Mac

Cliquez sur Ouvrir, puis cliquez sur Suivant si vous y êtes invité.

Lors de l'impression de documents comptant de nombreuses pages, vous pouvez également sélectionner les pages que vous voulez imprimer.

- 6. Cliquez sur la liste déroulante **Mise en page**, puis sélectionnez le nombre de pages à imprimer sur chaque feuille.
- 7. Changez les autres paramètres de l'imprimante si nécessaire.
- 8. Cliquez sur Imprimer.

# Information associée

• Imprimer à l'aide de Brother iPrint&Scan (Windows/Mac)

▲ Accueil > Imprimer > Imprimer à l'aide de Brother iPrint&Scan (Windows/Mac) > Imprimez un document couleur en échelle de gris à l'aide de Brother iPrint&Scan (Windows/Mac)

# Imprimez un document couleur en échelle de gris à l'aide de Brother iPrint&Scan (Windows/Mac)

Le mode Echelle de gris permet d'imprimer plus rapidement que le mode Couleur. Si votre document contient de la couleur, sélectionner le mode Echelle de gris imprime votre document en 256 niveaux d'échelle de gris.

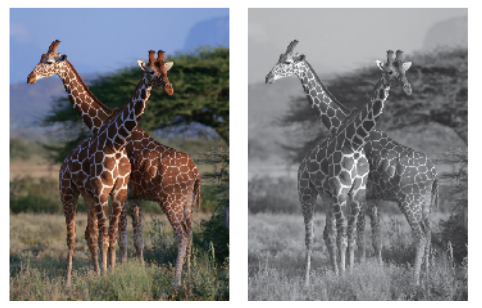

- 1. Lancez Brother iPrint&Scan.
  - Windows

Double-cliquez sur l'icône (Brother iPrint&Scan).

Mac

Dans la barre de menu **Finder**, cliquez sur **Aller > Applications**, puis double-cliquez sur l'icône iPrint&Scan.

L'écran Brother iPrint&Scan s'affiche.

- 2. Si votre appareil Brother n'est pas sélectionné, cliquez sur le bouton **Ajouter un appareil** / **Sélectionnez** votre machine, puis sélectionnez le nom de votre modèle dans la liste. Cliquez sur **OK**.
- 3. Cliquez sur Imprimer.
- 4. Sélectionnez le type de document.
- 5. Sélectionnez le fichier à imprimer, puis effectuez l'une des opérations suivantes :
  - Windows

Cliquez sur Suivant.

Mac

Cliquez sur Ouvrir, puis cliquez sur Suivant si vous y êtes invité.

Lors de l'impression de documents comptant de nombreuses pages, vous pouvez également sélectionner les pages que vous voulez imprimer.

- 6. Cliquez sur la liste déroulante Couleur / Mono et sélectionnez l'option Mono.
- 7. Si besoin, modifiez d'autres paramètres de l'imprimante.
- 8. Cliquez sur Imprimer.

## Information associée

• Imprimer à l'aide de Brother iPrint&Scan (Windows/Mac)
Accueil > Imprimer > Imprimer une pièce jointe à un e-mail

# Imprimer une pièce jointe à un e-mail

Vous pouvez imprimer des fichiers en les envoyant par e-mail à votre appareil Brother.

- Vous pouvez joindre jusqu'à 10 documents, avec un total de 20 Mo, à un e-mail.
- Cette fonction prend en charge les formats suivants :
  - Fichiers de documents : PDF, TXT, fichiers Microsoft Word, fichiers Microsoft Excel et fichiers Microsoft PowerPoint
  - Fichiers image : JPEG, BMP, GIF, PNG et TIFF
- L'appareil imprime par défaut le contenu de l'e-mail et les pièces jointes. Pour imprimer uniquement les pièces jointes à l'e-mail, modifiez les paramètres en fonction des besoins.
- 1. Lancez Gestion à partir du Web. >> Accéder à Gestion à partir du Web
- 2. Dans la barre de navigation de gauche, sélectionnez Fonctions en ligne > Paramètres des fonctions en ligne.
- ✓ Si la barre de navigation de gauche n'est pas visible, commencez à naviguer depuis ≡.
  - Si cette fonction est verrouillée, demandez-en l'accès à votre administrateur réseau.
- 3. Sélectionnez le bouton **J'accepte les conditions générales** et continuez la configuration.
- 4. Sur votre ordinateur, sélectionnez Paramètres généraux.
- L'écran Impression par e-mail: Paramètres généraux s'affiche.
- 5. Sélectionnez Activer.

•

L'appareil imprime la feuille d'instructions.

6. Envoyez votre e-mail à l'adresse e-mail indiquée sur la feuille. L'appareil imprime les pièces jointes à l'e-mail.

Pour vérifier ou modifier les paramètres, y compris l'adresse e-mail et les paramètres de l'imprimante, accédez à Gestion à partir du Web, sélectionnez **Fonctions en ligne** > **Paramètres des fonctions en ligne** sur la barre de navigation gauche, puis sélectionnez le bouton **Page Paramètres des fonctions en ligne**.

## Information associée

• Imprimer

▲ Accueil > Imprimer > Annuler un travail d'impression

# Annuler un travail d'impression

1. Appuyez sur 🕐 (Stop (Arrêt)).

Pour annuler plusieurs travaux d'impression, maintenez ()(Stop (Arrêt)) enfoncé pendant quatre secondes environ.

|   | leaf a sure a film of |          |
|---|-----------------------|----------|
|   | Information           | associee |
| _ |                       |          |

Imprimer

Ø

## Accueil > Numériser

## Numériser

- Numériser à l'aide des boutons de votre appareil Brother
- Numériser avec Brother iPrint&Scan (Windows/Mac)
- Numériser depuis votre ordinateur (Windows)
- Numériser depuis votre ordinateur (Mac)
- Numérisation sécurisée

Accueil > Numériser > Numériser à l'aide des boutons de votre appareil Brother

# Numériser à l'aide des boutons de votre appareil Brother

- Configurer le bouton Numériser de votre appareil
- Numériser à l'aide des boutons de votre appareil Brother
- Numériser vers un fichier texte modifiable à l'aide de la fonction OCR
- Enregistrer les données numérisées en tant que pièce jointe pour e-mail
- Web Services pour la numérisation sur votre réseau (Windows)

▲ Accueil > Numériser > Numériser à l'aide des boutons de votre appareil Brother > Configurer le bouton Numériser de votre appareil

# Configurer le bouton Numériser de votre appareil

Pour numériser à l'aide du bouton Numériser de votre appareil, ajoutez votre appareil à Brother iPrint&Scan.

- 1. Accédez à la page **Téléchargement** de votre modèle sur <u>support.brother.com/downloads</u>, puis téléchargez et installez le logiciel compatible avec votre système d'exploitation (Windows ou Mac).
  - Windows :

Téléchargez et installez le pack de logiciels **EasySetup** ou **Package Pilote & Logiciel**. Brother iPrint&Scan est inclus dans cette installation.

• Mac :

Téléchargez et installez l'application Brother iPrint&Scan et l'iPrint&Scan Push Scan Tool.

- 2. Lancez Brother iPrint&Scan.
  - Windows :

Double-cliquez sur l'icône **[Second Print&Scan**] figurant sur le bureau de votre ordinateur.

Mac :

Dans la barre de menu **Finder**, cliquez sur **Aller > Applications**, puis double-cliquez sur l'icône iPrint&Scan.

L'écran Brother iPrint&Scan s'affiche.

- 3. Si votre appareil Brother n'est pas sélectionné, cliquez sur le bouton **Ajouter un appareil** / **Sélectionnez votre machine**, puis suivez les instructions à l'écran pour sélectionner votre appareil Brother.
- Cliquez sur le bouton Paramètres de numérisation de la machine, puis suivez les instructions à l'écran pour modifier les paramètres de numérisation, y compris le type de fichier et l'emplacement d'enregistrement des fichiers.

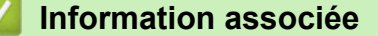

· Numériser à l'aide des boutons de votre appareil Brother

▲ Accueil > Numériser > Numériser à l'aide des boutons de votre appareil Brother > Numériser à l'aide des boutons de votre appareil Brother

# Numériser à l'aide des boutons de votre appareil Brother

Envoyez les photos ou les graphiques numérisés directement à votre ordinateur.

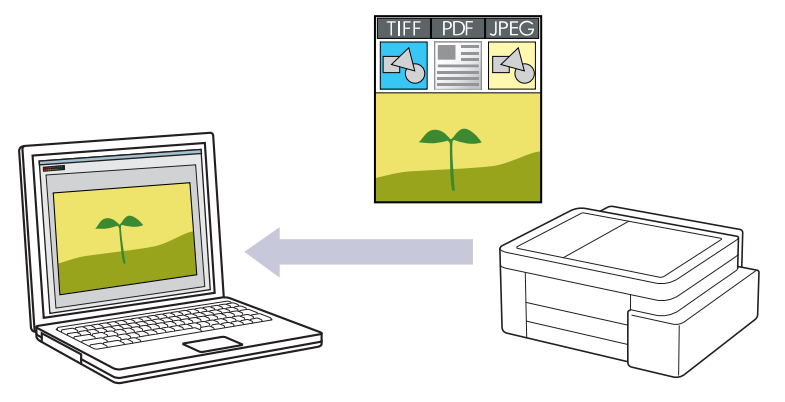

## Pour numériser à partir de votre appareil :

Vous devez d'abord configurer le bouton Numériser de votre appareil, y compris des paramètres tels que le type de fichier et l'emplacement d'enregistrement des fichiers. >> Information associée: Configurer le bouton Numériser de votre appareil

#### • Pour numériser à partir de votre ordinateur :

>> Information associée: Numériser avec Brother iPrint&Scan (Windows/Mac)

- 1. Avant la première numérisation, procédez comme suit :
  - a. Lancez Gestion à partir du Web. >> Accéder à Gestion à partir du Web
  - b. Dans la barre de navigation de gauche, sélectionnez Numérisation > Numérisation vers PC.

Si la barre de navigation de gauche n'est pas visible, commencez à naviguer depuis  $\equiv$ .

- c. Sélectionnez le certificat à configurer dans la liste déroulante **Numérisation vers**.
- d. Sélectionnez l'ordinateur auquel vous souhaitez transmettre les données dans la liste déroulante **Nom du PC**.
- e. Sélectionnez Envoyer.
- 2. Chargez votre document.

Ø

3. Appuyez simultanément sur les boutons Mono Copy (Copie Mono) et Colour Copy (Copie Couleur).

Si vous êtes invité à sélectionner un programme de numérisation, choisissez Brother iPrint&Scan dans la liste.

## Information associée

· Numériser à l'aide des boutons de votre appareil Brother

#### **Rubriques connexes:**

- Configurer le bouton Numériser de votre appareil
- Numériser avec Brother iPrint&Scan (Windows/Mac)

▲ Accueil > Numériser > Numériser à l'aide des boutons de votre appareil Brother > Numériser vers un fichier texte modifiable à l'aide de la fonction OCR

## Numériser vers un fichier texte modifiable à l'aide de la fonction OCR

Votre appareil peut convertir les caractères d'un document numérisé en texte à l'aide de la technologie de reconnaissance optique des caractères (OCR). Vous pouvez modifier ce texte à l'aide de l'application de traitement de texte de votre choix.

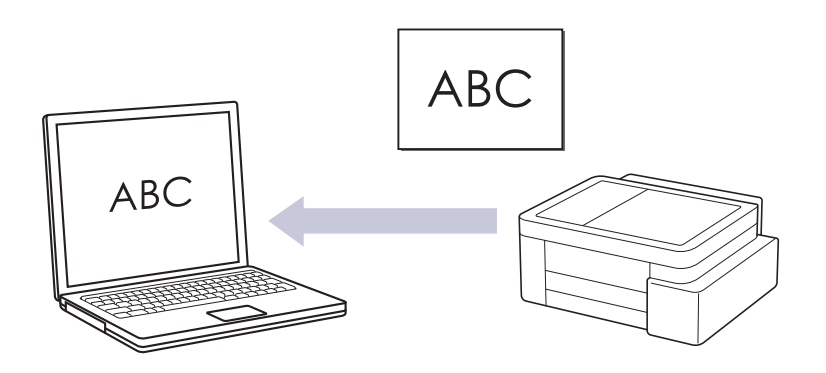

• La fonction Numérisation vers OCR est disponible pour certaines langues.

#### • Pour numériser à partir de votre appareil :

Vous devez d'abord configurer le bouton Numériser de votre appareil, y compris des paramètres tels que le type de fichier et l'emplacement d'enregistrement des fichiers. >> Information associée: Configurer le bouton Numériser de votre appareil

#### Pour numériser à partir de votre ordinateur :

>> Information associée: Numériser avec Brother iPrint&Scan (Windows/Mac)

- 1. Lancez Brother iPrint&Scan.
  - Windows

Double-cliquez sur l'icône (Brother iPrint&Scan).

Mac

Dans la barre de menu **Finder**, cliquez sur **Aller > Applications**, puis double-cliquez sur l'icône iPrint&Scan.

L'écran Brother iPrint&Scan s'affiche.

- 2. Cliquez sur Paramètres de numérisation de la machine.
- 3. Cliquez sur OCR.
- 4. Configurez les réglages de numérisation, puis cliquez sur OK.
- 5. Effectuez l'une des opérations suivantes :
  - Windows

Cliquez sur Fermer.

• Mac

Cliquez sur OK.

- 6. Chargez votre document.
- 7. Appuyez simultanément sur les boutons Mono Copy (Copie Mono) et Colour Copy (Copie Couleur).

#### Information associée

Numériser à l'aide des boutons de votre appareil Brother

#### **Rubriques connexes:**

- Configurer le bouton Numériser de votre appareil
- Numériser avec Brother iPrint&Scan (Windows/Mac)

▲ Accueil > Numériser > Numériser à l'aide des boutons de votre appareil Brother > Enregistrer les données numérisées en tant que pièce jointe pour e-mail

# Enregistrer les données numérisées en tant que pièce jointe pour email

Envoyer les données numérisées depuis votre appareil en tant que pièce jointe à votre programme de messagerie électronique.

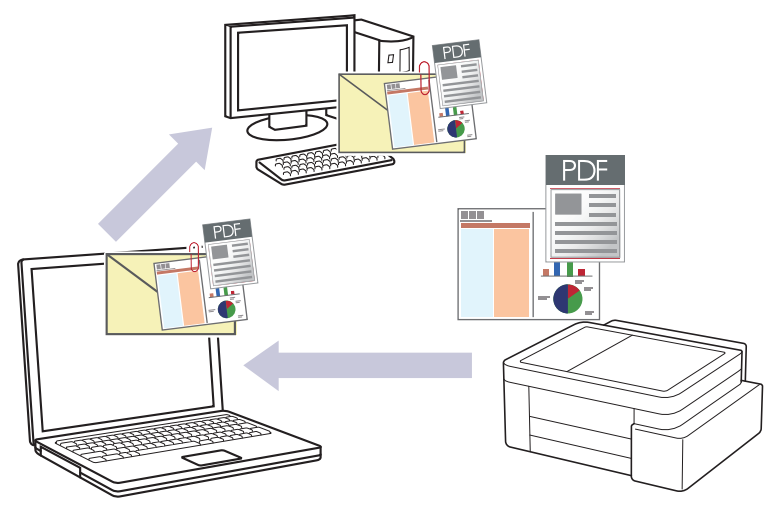

#### Pour numériser à partir de votre appareil :

Vous devez d'abord configurer le bouton Numériser de votre appareil, y compris des paramètres tels que le type de fichier et l'emplacement d'enregistrement des fichiers. >> Information associée: Configurer le bouton Numériser de votre appareil

#### Pour numériser à partir de votre ordinateur :

>> Information associée: Numériser avec Brother iPrint&Scan (Windows/Mac)

Pour utiliser cette fonctionnalité à l'aide du bouton de numérisation de l'appareil, veillez à sélectionner l'une de ces applications dans Brother iPrint&Scan :

- Windows : Microsoft Outlook
- Mac : Apple Mail

Pour les autres applications et services de messagerie Web, utilisez la fonction Numérisation vers image ou Numérisation vers fichier pour numériser un document, puis joignez le fichier numérisé à un message e-mail.

- 1. Lancez Brother iPrint&Scan.
  - Windows

Double-cliquez sur l'icône (Brother iPrint&Scan).

• Mac

Dans la barre de menu **Finder**, cliquez sur **Aller** > **Applications**, puis double-cliquez sur l'icône iPrint&Scan.

L'écran Brother iPrint&Scan s'affiche.

- 2. Cliquez sur Paramètres de numérisation de la machine.
- 3. Cliquez sur E-mail.
- 4. Configurez les réglages de numérisation, puis cliquez sur OK.
- 5. Effectuez l'une des opérations suivantes :
  - Windows
    - Cliquez sur Fermer.
  - Mac
    - Cliquez sur OK.
- 6. Chargez votre document.

7. Appuyez simultanément sur les boutons Mono Copy (Copie Mono) et Colour Copy (Copie Couleur).

## Information associée

• Numériser à l'aide des boutons de votre appareil Brother

## **Rubriques connexes:**

- Configurer le bouton Numériser de votre appareil
- Numériser avec Brother iPrint&Scan (Windows/Mac)

▲ Accueil > Numériser > Numériser à l'aide des boutons de votre appareil Brother > Web Services pour la numérisation sur votre réseau (Windows)

## Web Services pour la numérisation sur votre réseau (Windows)

Le protocole Web Services permet aux utilisateurs Windows 10 et Windows 11 d'effectuer une numérisation à l'aide d'un appareil Brother sur le réseau. Vous devez installer le pilote via Web Services.

- Utiliser le protocole Web Services pour installer les pilotes utilisés pour le pilote de scanner (Windows)
- Numériser avec Web Services à partir de votre appareil (Windows)
- Configurer les paramètres de numérisation pour le protocole de services Web

▲ Accueil > Numériser > Numériser à l'aide des boutons de votre appareil Brother > Web Services pour la numérisation sur votre réseau (Windows) > Utiliser le protocole Web Services pour installer les pilotes utilisés pour le pilote de scanner (Windows)

| Utiliser le protocole Web Services pour installer les pilotes utilisés pour le pilote de scanner (Windows)                                                                                                    |
|----------------------------------------------------------------------------------------------------|
| <ul> <li>Assurez-vous d'avoir installé le logiciel et les pilotes corrects pour votre appareil.</li> <li>Vérifiez que l'ordinateur hôte et l'appareil Brother se trouvent sur le même sous-réseau ou que le routeur est correctement configuré pour transférer des données entre les deux appareils.</li> <li>Vous devez configurer l'adresse IP sur votre appareil Brother avant de configurer ce paramètre.</li> </ul> 1. Maintenez la touche enfoncée et appuyez sur la touche R du clavier de l'ordinateur pour lancer Exécuter. |
| 2. Saisissez control printers dans le champ ouvrir : et cliquez sui orc.                                                                                                    |
| La fenetre Peripheriques et imprimantes s'affiche pas, cliquez sur Périphériques > Autres périphériques et paramètres d'imprimante . 3. Cliquez sur Ajouter un périphérique.                                                                                                    |
| <ul> <li>4. Sélectionnez l'appareil que vous comptez installer, puis suivez les instructions à l'écran.</li> <li>Pour désinstaller les pilotes, cliquez sur supprimer le périphérique.</li> </ul>                                                                                                    |
| <ul> <li>Information associée</li> <li>Web Services pour la numérisation sur votre réseau (Windows)</li> </ul>                                                                                                    |

▲ Accueil > Numériser > Numériser à l'aide des boutons de votre appareil Brother > Web Services pour la numérisation sur votre réseau (Windows) > Numériser avec Web Services à partir de votre appareil (Windows)

# Numériser avec Web Services à partir de votre appareil (Windows)

Si vous avez installé le pilote pour la numérisation via Web Services, vous pouvez accéder au menu de numérisation de Web Services à l'aide de Gestion à partir du Web.

Si l'erreur de mémoire insuffisante se produit, sélectionnez une taille inférieure sous le paramètre **Format papier** ou une résolution inférieure sous le paramètre **Résolution (ppp)**.

- 1. Lancez Gestion à partir du Web. >> Accéder à Gestion à partir du Web
- 2. Dans la barre de navigation de gauche, sélectionnez Numérisation > Numérisation vers PC.

Si la barre de navigation de gauche n'est pas visible, commencez à naviguer depuis  $\equiv$ .

- 3. Sélectionnez l'option Numérisation WS dans la liste déroulante Numérisation vers.
- 4. Sélectionnez l'ordinateur auquel vous souhaitez transmettre les données dans la liste déroulante **Nom du PC**.
- 5. Sélectionnez Envoyer.

Ø

- 6. Chargez votre document.
- 7. Appuyez simultanément sur les boutons Mono Copy (Copie Mono) et Colour Copy (Copie Couleur).

## Information associée

• Web Services pour la numérisation sur votre réseau (Windows)

#### **Rubriques connexes:**

Configurer le bouton Numériser de votre appareil

▲ Accueil > Numériser > Numériser à l'aide des boutons de votre appareil Brother > Web Services pour la numérisation sur votre réseau (Windows) > Configurer les paramètres de numérisation pour le protocole de services Web

# Configurer les paramètres de numérisation pour le protocole de services Web

- 1. Maintenez la touche et appuyez sur la touche du clavier de l'ordinateur pour lancer **Exécuter**.
- 2. Saisissez "control printers" dans le champ Ouvrir : et cliquez sur OK.

| 💷 Exéci          | uter                                                                                                    | ×      |
|------------------|----------------------------------------------------------------------------------------------------|--------|
|                  | Entrez le nom d'un programme, dossier, document ou<br>ressource Internet, et Windows l'ouvrira pour vous. |        |
| <u>O</u> uvrir : | control printers                                                                                          | $\sim$ |
|                  |                                                                                                    |        |
|                  | OK Annuler <u>P</u> arcourir.                                                                             |        |

La fenêtre Périphériques et imprimantes s'affiche.

Si la fenêtre Périphériques et imprimantes ne s'affiche pas, cliquez sur Périphériques > Autres périphériques et paramètres d'imprimante.

- Cliquez avec le bouton droit sur l'icône de l'appareil, puis sélectionnez Profils de numérisation.... La boîte de dialogue Profils de numérisation s'affiche.
- 4. Sélectionnez le profil de numérisation à utiliser.
- 5. Assurez-vous que le scanner sélectionné dans la liste **Scanneur** est un appareil prenant en charge Web Services pour la numérisation, puis cliquez sur le bouton **Par défaut**.
- 6. Cliquez sur Modifier....

La boîte de dialogue Modifier le profil par défaut s'affiche.

- 7. Sélectionnez les paramètres **Source**, **Format papier**, **Format de couleurs**, **Type du fichier**, **Résolution** (ppp), Luminosité et Contraste. (Les options disponibles varient en fonction de votre modèle.)
- 8. Cliquez sur le bouton Enregistrer le profil.

Ces paramètres prennent effet lorsque vous effectuez une numérisation à l'aide du protocole Web Services.

Si l'appareil vous invite à sélectionner un programme de numérisation, choisissez Télécopie et numérisation Windows dans la liste.

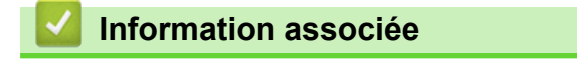

• Web Services pour la numérisation sur votre réseau (Windows)

Accueil > Numériser > Numériser avec Brother iPrint&Scan (Windows/Mac)

# Numériser avec Brother iPrint&Scan (Windows/Mac)

- 1. Chargez votre document.
- 2. Lancez Brother iPrint&Scan.
  - Windows :

Double-cliquez sur l'icône [Source (Brother iPrint&Scan) figurant sur le bureau de votre ordinateur.

Plus d'informations >> Information associée

• Mac:

Dans la barre de menu **Finder**, cliquez sur **Aller > Applications**, puis double-cliquez sur l'icône iPrint&Scan.

L'écran Brother iPrint&Scan s'affiche.

# REMARQUE

Pour télécharger la dernière application :

Pour Windows :

Rendez-vous sur la page **Téléchargement** de votre modèle sur <u>support.brother.com/downloads</u>, puis téléchargez et installez Brother iPrint&Scan.

- Pour Mac : Téléchargez et installez Brother iPrint&Scan depuis l'Apple App Store.
- 3. Si votre appareil Brother n'est pas sélectionné, cliquez sur le bouton **Ajouter un appareil** / **Sélectionnez** votre machine, puis sélectionnez le nom de votre modèle dans la liste. Cliquez sur OK.
- 4. Cliquez sur l'icône Numérisation.
- 5. Configurez les paramètres de numérisation, puis cliquez sur le bouton **Numérisation** pour lancer la numérisation.
- 6. Une fois que tous les documents ont été numérisés, sélectionnez l'option pour enregistrer et partager les données numérisées.
- 7. Configurez les paramètres détaillés, notamment les champs Nom de fichier et Type de fichier.

Pour combiner plusieurs numérisations en un seul fichier, sélectionnez PDF comme Type de fichier.

8. Terminez le processus de numérisation.

## Information associée

• Numériser

## **Rubriques connexes:**

Accéder à Brother iPrint&Scan (Windows/Mac)

Accueil > Numériser > Numériser depuis votre ordinateur (Windows)

# Numériser depuis votre ordinateur (Windows)

Il existe plusieurs façons d'utiliser votre ordinateur pour numériser des photos et des documents sur votre appareil. Utilisez les applications logicielles fournies par Brother ou votre application de numérisation préférée.

- Numériser avec Kofax PaperPort<sup>™</sup> 14SE ou d'autres applications Windows
- Numérisation à l'aide de Télécopie et numérisation Windows

Accueil > Numériser > Numériser depuis votre ordinateur (Windows) > Numériser avec Kofax PaperPort<sup>™</sup> 14SE ou d'autres applications Windows

# Numériser avec Kofax PaperPort<sup>™</sup> 14SE ou d'autres applications Windows

Vous pouvez utiliser l'application Kofax PaperPort<sup>™</sup> 14SE pour vos numérisations.

| Pour télécharger l'application Kofax PaperPort <sup>™</sup> 14 | E, cliquez sur 👬 🕻 (Brother Utilities), sélectionnez |
|----------------------------------------------------------------|------------------------------------------------------|
| Autres actions dans la barre de navigation gauche              | puis cliquez sur <b>PaperPort</b> .                  |

Les étapes suivantes décrivent les instructions à suivre pour la numérisation avec PaperPort<sup>™</sup> 14SE. Pour les autres applications Windows, les étapes sont similaires. PaperPort<sup>™</sup> 14SE prend en charge les pilotes TWAIN et WIA. Le pilote TWAIN (recommandé) est utilisé dans cette procédure.

Selon le modèle d'appareil utilisé, il est possible que Kofax PaperPort<sup>™</sup> 14SE ne soit pas inclus. Si tel est le cas, utilisez d'autres applications prenant en charge la numérisation.

#### 1. Chargez votre document.

2. Lancez PaperPort<sup>™</sup> 14SE.

Effectuez l'une des actions suivantes :

Windows 11

Ø

Windows 10

Cliquez sur 🔣 > Kofax PaperPort 14 > PaperPort.

- Cliquez sur le menu Bureau, puis cliquez sur Paramètres de numérisation dans le ruban Bureau.
   Le panneau Numériser ou importer une photo apparaît à gauche de l'écran.
- 4. Cliquez sur Sélectionner....
- 5. Dans la liste des scanners disponibles, sélectionnez votre modèle avec TWAIN: TW dans le nom.
- 6. Cliquez sur **OK**.
- Cochez la case Afficher la boîte de dialogue du scanner dans le panneau Numériser ou importer une photo.
- 8. Cliquez sur Numériser.

La boîte de dialogue de configuration du scanner s'affiche.

| TW-Brother |                        | ? ×                             |   |
|------------|------------------------|---------------------------------|---|
| Document   | Document               |                                 |   |
| Photo      | Résolution             | 300 x 300 ppp                   | , |
| Photo      | Paramètres de couleurs | Couleur 24 bits                 | , |
|            | Taille document        | Auto                            | , |
|            |                        | Rognage automatique             | _ |
|            |                        | Paramètres avancés.             |   |
|            |                        |                                 |   |
|            |                        |                                 |   |
|            |                        |                                 |   |
|            |                        |                                 |   |
|            |                        |                                 |   |
|            |                        |                                 |   |
|            |                        |                                 |   |
|            | Défaut                 | Enregistrer comme nouveau profi |   |
| + –        | Pré-numérisation       | Démarrer                        |   |

- 9. Au besoin, modifiez les paramètres dans la boîte de dialogue Configuration du scanner.
- 10. Cliquez sur la liste déroulante Taille document, puis sélectionnez le format de document.
- 11. Cliquez sur **Pré-numérisation** pour afficher un aperçu de votre image et en éliminer les parties inutiles avant la numérisation.
- 12. Cliquez sur **Démarrer**.

L'appareil commence la numérisation.

## Information associée

- Numériser depuis votre ordinateur (Windows)
  - Paramètres du pilote TWAIN (Windows)

Accueil > Numériser > Numériser depuis votre ordinateur (Windows) > Numériser avec Kofax PaperPort<sup>™</sup> 14SE ou d'autres applications Windows > Paramètres du pilote TWAIN (Windows)

| TW-Brother |                        | ? ×                              |
|------------|------------------------|----------------------------------|
| Document   | Document               |                                  |
| Photo      | Résolution             | 300 x 300 ppp ~                  |
| rioto      | Paramètres de couleurs | Couleur 24 bits v                |
|            | Taille document        | Auto ~                           |
|            |                        | Rognage automatique              |
|            |                        | Paramètres avancés               |
|            |                        |                                  |
|            |                        |                                  |
|            |                        |                                  |
|            |                        |                                  |
|            |                        |                                  |
|            |                        |                                  |
|            |                        |                                  |
|            | Défaut                 | Enregistrer comme nouveau profil |
|            |                        |                                  |
| + –        | Pré-numérisation       | Démarrer                         |

# Paramètres du pilote TWAIN (Windows)

Notez que le nom des paramètres et les valeurs associées dépendent de l'appareil.

#### 1. Scan

Ŵ

Sélectionnez l'option Photo ou Document, en fonction du type de document que vous voulez numériser.

| Numérisation (type d'image) |                                          | Résolution    | Réglage de couleur |
|-----------------------------|------------------------------------------|---------------|--------------------|
| Photo                       | Numérisation de photos.                  | 300 x 300 ppp | Couleur 24 bits    |
| Document                    | Numérisation de documents de type texte. | 300 x 300 ppp | Couleur 24 bits    |

#### 2. Résolution

Sélectionnez une résolution de numérisation dans la liste déroulante **Résolution**. Les résolutions supérieures exigent davantage de mémoire et augmentent le temps de transfert, mais permettent d'obtenir une image numérisée plus nette et de meilleure qualité.

#### 3. Paramètres de couleurs

Sélectionnez parmi une plage de profondeurs de couleur de numérisation.

#### Noir et blanc

Utilisation pour la numérisation de texte ou de dessin au trait.

#### Gris véritable

Utilisation pour la numérisation de photos ou de graphiques. Ce mode permet de réaliser des images plus fidèles grâce à l'utilisation de 256 nuances de gris.

#### Couleur 24 bits

Permet de créer une image avec la reproduction des couleurs la plus précise. Ce mode utilise jusqu'à 16,8 millions de couleurs pour numériser l'image, mais nécessite le plus de mémoire et le temps de transfert le plus long.

#### 4. Taille document

Sélectionnez le format exact de votre document parmi une sélection de formats de numérisation prédéfinis.

Si vous sélectionnez **Format personnalisé**, la boîte de dialogue **Taille personnalisée document** s'affiche ; elle permet de spécifier le format du document.

#### 5. Rognage automatique

Numérisez plusieurs documents placés sur la vitre du scanner. L'appareil se charge de numériser chaque document et de créer des fichiers distincts ou un fichier unique à plusieurs pages.

#### 6. Paramètres avancés

Configurez les paramètres avancés en cliquant sur le lien **Paramètres avancés** dans la boîte de dialogue de configuration du scanner.

#### Correction de documents

#### - Redressement automatique

Réglez l'appareil pour qu'il corrige automatiquement le désalignement lorsque les pages sont numérisées à partir de la vitre du scanner.

#### Paramètres de marge

Permet de régler les marges de votre document.

#### Faire pivoter l'image

Faites pivoter l'image numérisée.

- Remplir de couleur

Remplissez les bords sur les quatre côtés de l'image numérisée en utilisant la couleur et la plage.

## Qualité d'image

- Ajustement des tons de couleurs

Réglez le ton de couleur.

- Traitement en arrière-plan
  - · Supprimer la transparence / les motifs

Permet d'éviter que l'encre ne traverse le papier.

• Supprimer la couleur d'arrière-plan

Supprime la couleur de base des documents pour assurer une meilleure lisibilité des données numérisées.

- Suppression couleur

Sélectionnez une couleur à supprimer de l'image numérisée.

- Balisage des bords

Accentue les caractères dans l'original.

Réduire le bruit

Vous pouvez améliorer la qualité de vos images numérisées en choisissant cette option. L'option **Réduire le bruit** est disponible à condition de sélectionner l'option **Couleur 24 bits** et la résolution de numérisation **300 x 300 ppp**, **400 x 400 ppp** ou **600 x 600 ppp**.

- Qualité d'image en noir et blanc
  - Ajustement du seuil N&B

Réglez le seuil pour générer une image monochrome.

#### - Correction des caractères

Corrigez les caractères interrompus ou incomplets de l'original pour les rendre plus lisibles.

#### - Inversion blanc et noir

Inversez le noir et le blanc sur l'image monochrome.

#### Contrôle de l'alimentation

## Scan continu

Sélectionnez cette option pour numériser plusieurs pages. Une fois que vous avez numérisé une page, indiquez si vous voulez continuer ou arrêter la numérisation de documents.

## Information associée

• Numériser avec Kofax PaperPort<sup>™</sup> 14SE ou d'autres applications Windows

▲ Accueil > Numériser > Numériser depuis votre ordinateur (Windows) > Numérisation à l'aide de Télécopie et numérisation Windows

# Numérisation à l'aide de Télécopie et numérisation Windows

Vous pouvez aussi utiliser l'application Windows Télécopie et numérisation pour vos opérations de numérisation.

Windows Télécopie et numérisation utilise le pilote de scanner WIA.

- 1. Chargez votre document.
- 2. Lancez Télécopie et numérisation Windows.
- 3. Cliquez sur Fichier > Nouveau > Numériser.
- 4. Sélectionnez le scanner que vous voulez utiliser.
- 5. Cliquez sur OK.

La boîte de dialogue Nouvelle numérisation s'affiche.

| Nouvelle numérisatio          | n                                     |                | >                         | < |
|-------------------------------|---------------------------------------|----------------|---------------------------|---|
| Scanneur : Brother            | Mo <u>d</u> ifier                     |                |                           | ] |
| <u>P</u> rofil :              | Photo (Par défaut)                    | ~              |                           |   |
| Source :                      | Plateau                               | ~              |                           |   |
| <u>F</u> ormat papier :       |                                       | $\sim$         |                           |   |
|                               |                                       |                |                           |   |
| For <u>m</u> at de couleurs : | Couleur                               | ~              |                           |   |
| <u>Type du fichier :</u>      | JPG (Fichier JPG)                     | ~              |                           |   |
| <u>R</u> ésolution (ppp) :    | 200 🔺                                 |                |                           |   |
| <u>L</u> uminosité :          | 0                                     |                |                           |   |
| <u>C</u> ontraste :           | 0                                     |                |                           |   |
| Affic <u>h</u> er/numérise    | er images dans des fichiers distincts |                |                           |   |
|                               |                                       | <u>A</u> perçu | <u>N</u> umériser Annuler |   |

6. Au besoin, modifiez les paramètres dans la boîte de dialogue.

#### 7. Cliquez sur Numériser.

L'appareil commence à numériser le document.

Information associée

- Numériser depuis votre ordinateur (Windows)
  - Paramètres du pilote WIA (Windows)

▲ Accueil > Numériser > Numériser depuis votre ordinateur (Windows) > Numérisation à l'aide de Télécopie et numérisation Windows > Paramètres du pilote WIA (Windows)

| louvelle numérisation         |                                    | × |
|-------------------------------|------------------------------------|---|
| Scanneur : Brother            | Mo <u>d</u> ifier                  |   |
| 2rofil :                      | Photo (Par défaut) 🗸 🗸             |   |
| ource :                       | Plateau 🗸                          |   |
| ormat papier :                | ~                                  |   |
| For <u>m</u> at de couleurs : | Couleur ~                          |   |
| [ype du fichier :             | JPG (Fichier JPG) $\checkmark$     |   |
| Résolution (ppp) :            | 200                                |   |
| uminosité :                   | 0                                  |   |
| <u>C</u> ontraste :           | 0                                  |   |
| Affic <u>h</u> er/numériser   | images dans des fichiers distincts |   |

#### Profil

Sélectionnez le profil de numérisation à utiliser dans la liste déroulante Profil.

#### Source

(Modèles avec ADF uniquement)

Sélectionnez l'option Plateau ou Chargeur (numérisation d'une face) dans la liste déroulante.

#### Format de papier

(Modèles avec ADF uniquement)

L'option Format de papier est disponible si vous sélectionnez l'option Chargeur (numérisation d'une face) dans la liste déroulante Source.

#### Format de couleurs

Sélectionnez un format couleur de numérisation dans la liste déroulante Format de couleurs.

#### Type du fichier

Sélectionnez un format de fichier dans la liste déroulante Type du fichier.

#### **Résolution (ppp)**

Spécifiez une résolution de numérisation dans le champ **Résolution (ppp)**. Les résolutions supérieures exigent davantage de mémoire et augmentent le temps de transfert, mais permettent d'obtenir une image numérisée plus nette et de meilleure qualité.

#### Luminosité

Réglez le niveau de luminosité en déplaçant le curseur vers la droite ou la gauche pour éclaircir ou assombrir l'image. Si l'image numérisée est trop claire, réglez la luminosité sur une valeur inférieure et renumérisez le document. Si l'image est trop foncée, réglez la luminosité sur une valeur supérieure et renumérisez le document. Vous pouvez également saisir une valeur dans le champ pour régler le niveau de luminosité.

#### Contraste

Augmentez ou diminuez le niveau de contraste en déplaçant le curseur vers la gauche ou vers la droite. Une augmentation accentue les parties sombres et claires de l'image tandis qu'une diminution permet de révéler plus de détails dans les zones grises. Vous pouvez également taper une valeur dans le champ pour régler le niveau de contraste.

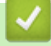

## Information associée

• Numérisation à l'aide de Télécopie et numérisation Windows

▲ Accueil > Numériser > Numériser depuis votre ordinateur (Mac)

# Numériser depuis votre ordinateur (Mac)

• Numérisation avec AirPrint (macOS)

Accueil > Numériser > Numérisation sécurisée

# Numérisation sécurisée

Utilisez la fonction Numérisation sécurisée pour assurer que les documents confidentiels ou sensibles ne soient pas numérisés avant la saisie de votre nom d'utilisateur et de votre mot de passe sur votre ordinateur ou appareil mobile.

- La fonction Numérisation sécurisée prend en charge la numérisation depuis votre ordinateur ou appareil mobile.
- Cette fonction est disponible uniquement pour certaines applications et certains services en ligne.
- 1. Lancez Gestion à partir du Web. >> Accéder à Gestion à partir du Web
- 2. Dans la barre de navigation de gauche, sélectionnez Réseau > Réseau > Protocole.

Si la barre de navigation de gauche n'est pas visible, commencez à naviguer depuis  $\equiv$ .

- 3. Assurez-vous que la case Scan réseau est cochée, puis sélectionnez l'option Paramètres avancés.
- 4. Assurez-vous que l'option Paramètres de numérisation non chiffrés est définie sur Activé.
- 5. Sélectionnez l'option Paramètres de sécurité.
- 6. Dans le champ Se connecter avec un autre appareil, sélectionnez Activé.
- 7. Dans le champ Paramètres du mot de passe, saisissez votre mot de passe.
- 8. Sélectionnez Envoyer.

Ø

Vous avez terminé la configuration Numérisation sécurisée.

9. Chargez votre document.

10. Sur votre ordinateur ou appareil mobile, lancez votre opération de numérisation.

Lorsque vous êtes invité à le faire, saisissez « **123** » comme votre nom d'utilisateur et votre mot de passe enregistré.

## Information associée

• Numériser

## Rubriques connexes:

• Accéder à Gestion à partir du Web

## Accueil > Copie

# Copie

- Vue d'ensemble de la fonction de copie
- Copier un document
- Copier une carte d'identité
- Modifier les réglages du bouton de raccourci de copie à l'aide de Gestion à partir du Web
- Copie en utilisant Brother iPrint&Scan
- Copier en utilisant Brother Mobile Connect

▲ Accueil > Copie > Vue d'ensemble de la fonction de copie

## Vue d'ensemble de la fonction de copie

Pour réaliser des copies, procédez comme suit, au choix :

- Utilisez l'application Brother Mobile Connect.
- Utilisez l'application Brother iPrint&Scan.
- Utilisez le bouton Mono Copy (Copie Mono)/Colour Copy (Copie Couleur) de votre appareil.
- Utilisez le bouton Copy Shortcut (Raccourci Copie) de votre appareil. Pour modifier les réglages du bouton Copy Shortcut (Raccourci Copie), utilisez Gestion à partir du Web.

| Options de copie<br>disponibles        |                      | Appareil Brother                                         |                                    |                           |                        |
|----------------------------------------|----------------------|----------------------------------------------------------|------------------------------------|---------------------------|------------------------|
|                                        |                      | Mono Copy (Copie<br>Mono)/Colour Copy<br>(Copie Couleur) | Copy Shortcut<br>(Raccourci Copie) | Brother Mobile<br>Connect | Brother<br>iPrint&Scan |
| Nombre de                              | copies               | Oui                                                      | Oui                                | Oui                       | Oui                    |
| Couleur/Mc                             | ono                  | Oui                                                      | Oui                                | Oui                       | Oui                    |
| Qualité                                |                      | Oui                                                      | Oui                                | Oui                       | Oui                    |
| Dispositio                             | 2en1 ID              | Non                                                      | Oui                                | Oui                       | Oui                    |
| n des<br>pages                         | 2en1                 | Non                                                      | Oui                                | Oui                       | Oui                    |
|                                        | 4en1                 | Non                                                      | Non                                | Oui                       | Oui                    |
|                                        | Poster               | Non                                                      | Non                                | Oui                       | Oui                    |
| Agrandiss<br>ement/                    | Ajuster à la<br>page | Non                                                      | Oui                                | Oui                       | Oui                    |
| Réduction                              | A4→A5                | Non                                                      | Oui                                | Oui                       | Oui                    |
|                                        | Autres réglages      | Non                                                      | Non                                | Oui                       | Oui                    |
| Format du papier                       |                      | Oui <sup>1</sup>                                         | Non                                | Oui                       | Oui                    |
| Type de papier                         |                      | Oui <sup>1</sup>                                         | Non                                | Oui                       | Oui                    |
| Densité                                |                      | Non                                                      | Non                                | Oui                       | Oui                    |
| Supprimer la couleur<br>d'arrière-plan |                      | Non                                                      | Non                                | Oui                       | Oui                    |

1 >> Information associée: Modifier le format et le type de papier à l'aide du bouton Papier

## Information associée

Copie

#### **Rubriques connexes:**

- · Présentation de l'application Gestion à partir du Web
- Brother Mobile Connect
- Modifier le format et le type de papier à l'aide du bouton Papier

Accueil > Copie > Copier un document

# Copier un document

- 1. Assurez-vous d'avoir chargé le papier de format adéquat dans le bac à papier.
- 2. Chargez votre document.

Ø

- 3. Appuyez sur le bouton Mono Copy (Copie Mono) ou Colour Copy (Copie Couleur).
  - Si vous voulez effectuer une copie avec une qualité optimale, appuyez sur le bouton **Mono Copy** (Copie Mono) ou Colour Copy (Copie Couleur) et maintenez-le enfoncé pendant deux secondes.
  - Pour réaliser des copies multiples, appuyez sur le bouton **Mono Copy (Copie Mono)** ou **Colour Copy** (Copie Couleur) autant de fois que vous voulez de copies.
  - Pour réaliser des copies multiples avec une qualité optimale :
    - a. Appuyez sur le bouton **Mono Copy (Copie Mono)** ou **Colour Copy (Copie Couleur)** et maintenezle enfoncé pendant deux secondes pour lancer la première copie.
    - b. Appuyez une fois sur le bouton **Mono Copy (Copie Mono)** ou **Colour Copy (Copie Couleur)** pour chaque copie supplémentaire.
  - Pour annuler la copie, appuyez sur () (Stop (Arrêt)).

## Information associée

- Copie
- **Rubriques connexes:**
- Charger des documents sur la vitre du scanner
- Réglages de copie à l'aide de Brother iPrint&Scan (Windows/Mac)
- Paramètres de copie en utilisant Brother Mobile Connect
- Modifier le format et le type de papier à l'aide du bouton Papier

▲ Accueil > Copie > Copier une carte d'identité

# Copier une carte d'identité

Utilisez la fonction 2 en 1 ID pour copier les deux faces d'une carte d'identité sur une page en conservant le format d'origine de la carte.

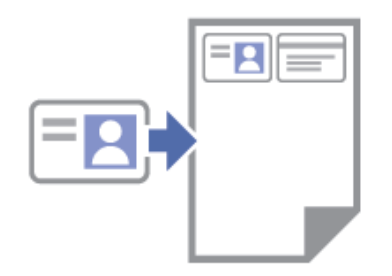

- Assurez-vous que le format de papier défini correspond au format A4 ou Letter.
- Vous pouvez copier une carte d'identité dans la mesure où cette opération est autorisée par les lois en vigueur. Plus d'informations détaillées >> Guide de sécurité du produit
- 1. Placez votre carte d'identité, **face imprimée vers le bas**, près du coin supérieur gauche de la vitre du scanner, comme illustré.

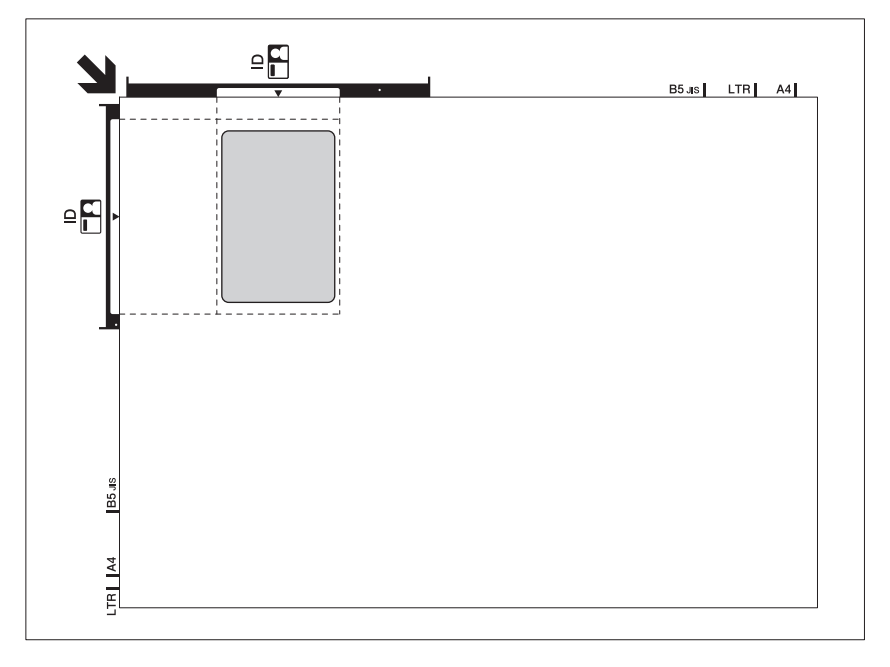

## 2. Appuyez sur ( (Copy Shortcut (Raccourci Copie)).

L'appareil entame la numérisation d'une face de la carte d'identité.

3. Une fois que l'appareil a numérisé le premier côté, **Témoin d'alimentation** clignote lentement. Retournez la carte d'identité et appuyez sur (Copy Shortcut (Raccourci Copie)) pour numériser l'autre face.

Vous pouvez modifier les réglages du bouton (Copy Shortcut (Raccourci Copie)) à l'aide de l'application Gestion à partir du Web.

## Information associée

· Copie

Ø

#### **Rubriques connexes:**

- Réglages de copie à l'aide de Brother iPrint&Scan (Windows/Mac)
- Paramètres de copie en utilisant Brother Mobile Connect
- Brother Mobile Connect

Accueil > Copie > Modifier les réglages du bouton de raccourci de copie à l'aide de Gestion à partir du Web

# Modifier les réglages du bouton de raccourci de copie à l'aide de Gestion à partir du Web

- 1. Lancez Gestion à partir du Web. >> Accéder à Gestion à partir du Web
- 2. Dans la barre de navigation de gauche, sélectionnez Copie > Raccourci de copie.

Si la barre de navigation de gauche n'est pas visible, commencez à naviguer depuis  $\equiv$ .

3. Sélectionnez le préréglage de copie que vous voulez utiliser comme Copy Shortcut (Raccourci Copie) dans la liste déroulante Copier le préréglage.

| Option                     | Description                                          |
|----------------------------|------------------------------------------------------|
| ID 2en1 (droite et gauche) | Mise en page de copie : 2en1 ID (2en1 ID Horizontal) |
| ID 2en1 (haut et bas)      | Mise en page de copie : 2en1 ID (2en1 ID Vertical)   |
| 2en1                       | Mise en page de copie : 2en1                         |
| Copie continue             | Copie continue (99 pages maxi.)                      |
| Qualité optimale, A4→A5    | Qualité : Optimale, Réduction : A4→A5                |
| Ajuster page               | Agrandissement/Réduction : Ajuster à la page         |

- 4. Sélectionnez l'option Paramètre couleur.
- 5. Sélectionnez Envoyer.

En cas de sélection de l'option **ID 2en1 (droite et gauche)**, **ID 2en1 (haut et bas)** ou **2en1** : Une fois que l'appareil a numérisé le premier côté, **Témoin d'alimentation** clignote lentement. Retournez le document ou la carte d'identité et appuyez sur (Copy Shortcut (Raccourci Copie)) pour numériser l'autre face.

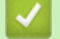

Ø

Ø

## Information associée

Copie

▲ Accueil > Copie > Copie en utilisant Brother iPrint&Scan

# Copie en utilisant Brother iPrint&Scan

- Effectuer des copies à l'aide de la fonction Mise en page (N en 1 ou Poster) en utilisant Brother iPrint&Scan (Windows/Mac)
- Réglages de copie à l'aide de Brother iPrint&Scan (Windows/Mac)

▲ Accueil > Copie > Copie en utilisant Brother iPrint&Scan > Effectuer des copies à l'aide de la fonction Mise en page (N en 1 ou Poster) en utilisant Brother iPrint&Scan (Windows/Mac)

# Effectuer des copies à l'aide de la fonction Mise en page (N en 1 ou Poster) en utilisant Brother iPrint&Scan (Windows/Mac)

La fonction de copie N en 1 permet d'économiser du papier en copiant deux ou quatre pages de votre document sur une seule page. La fonction de création de poster divise votre document en sections, puis agrandit les sections de façon à ce que vous puissiez les assembler pour créer un poster.

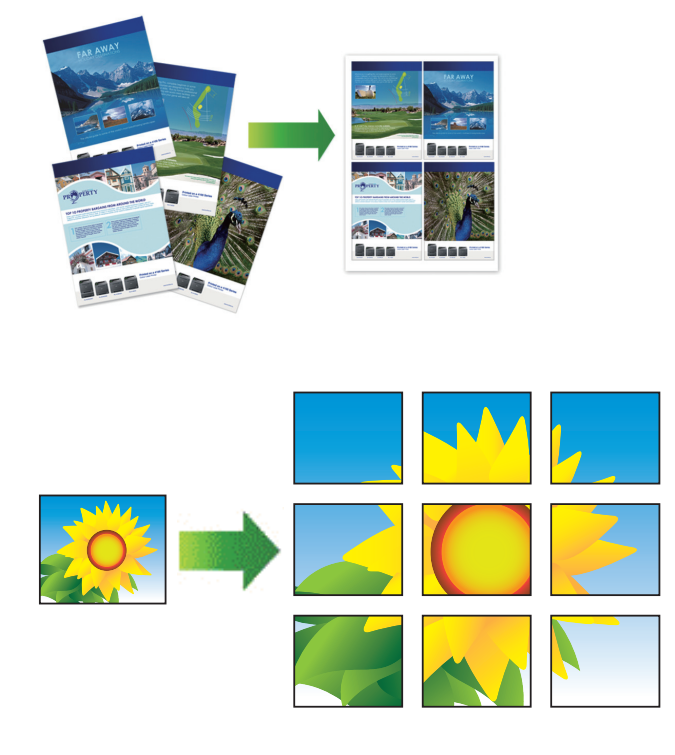

Assurez-vous que le format de papier défini correspond au format Letter ou A4.

Vous ne pouvez effectuer qu'une copie en mode Poster à la fois.

- 1. Chargez votre document.
- 2. Lancez Brother iPrint&Scan.
  - Windows

Double-cliquez sur l'icône (Brother iPrint&Scan).

• Mac

Dans la barre de menu **Finder**, cliquez sur **Aller > Applications**, puis double-cliquez sur l'icône iPrint&Scan.

L'écran Brother iPrint&Scan s'affiche.

- 3. Cliquez sur Copie.
- 4. Sélectionnez l'option Mise en page souhaitée.

| Option         | Description |
|----------------|-------------|
| Non(1en1)      | -           |
| 2en1(Portrait) |             |

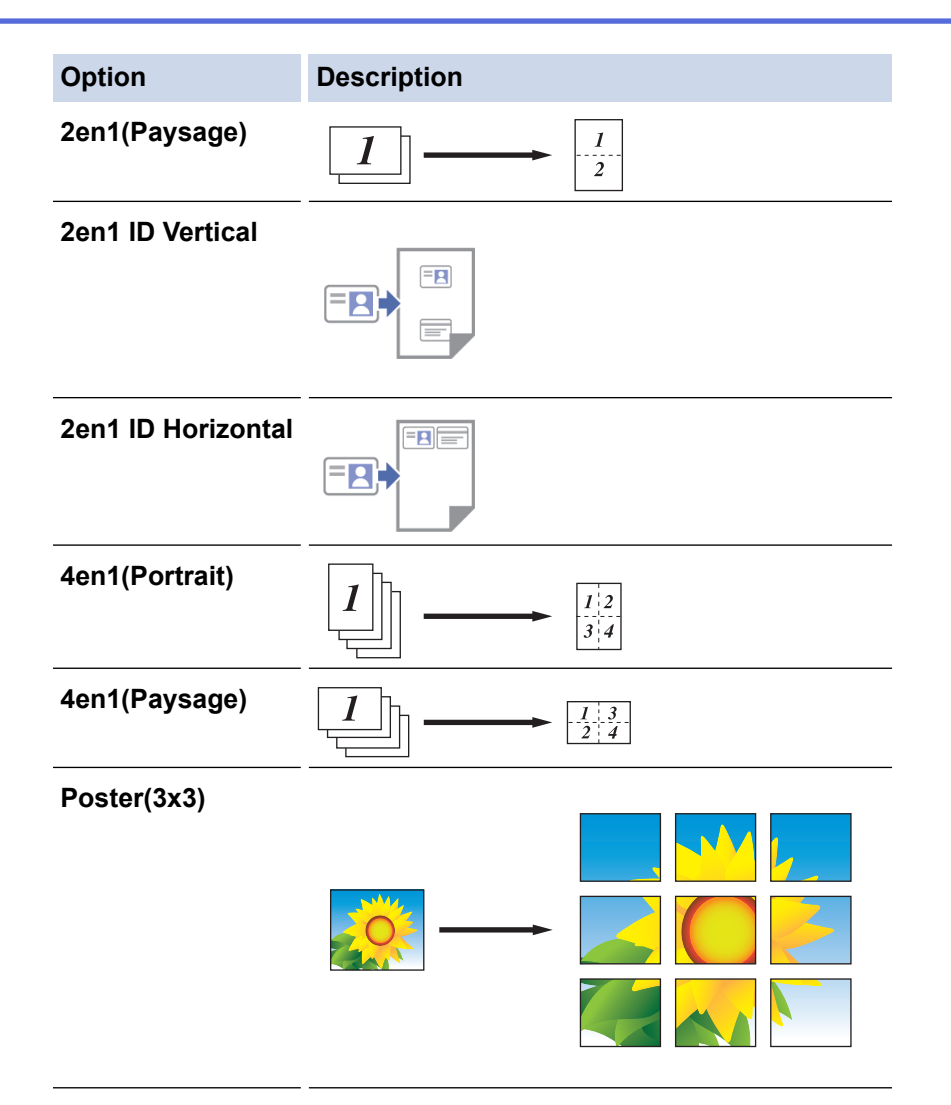

#### 5. Cliquez sur Copie.

- 6. Pour réaliser une copie N en 1, procédez comme suit :
  - a. Posez la page suivante sur la vitre du scanner, puis cliquez sur **Continuer** pour numériser la page.
  - b. Une fois toutes les pages numérisées, cliquez sur Terminer.

## Information associée

Copie en utilisant Brother iPrint&Scan

#### **Rubriques connexes:**

• Réglages de copie à l'aide de Brother iPrint&Scan (Windows/Mac)

▲ Accueil > Copie > Copie en utilisant Brother iPrint&Scan > Réglages de copie à l'aide de Brother iPrint&Scan (Windows/Mac)

# Réglages de copie à l'aide de Brother iPrint&Scan (Windows/Mac)

Option Description Copies Entrez le nombre de copies (1-99). Couleur / Mono Couleur Effectue des copies en couleur. Mono Effectue des copies en noir et blanc. 100% Agrand/Réduire Mise à l'échelle Sélectionnez une option pour agrandir ou réduire la taille des pages dans votre document. Ajuster page Permet de régler le format de copie en fonction du format du papier défini. Permet d'entrer un taux d'agrandissement ou Perso (25-400%) de réduction. Densité Augmentez la densité pour assombrir le texte. Diminuez la densité pour éclaircir le texte. **Format papier** Sélectionnez un format de papier. Si vous copiez sur du papier d'un format autre que A4, vous devez modifier le réglage Format papier. Permet d'effectuer des copies de type N en 1, 2 en 1 (ID) ou Poster. Mise en page 4 en 1 Poster Qualité Permet de sélectionner la résolution de copie pour votre type de document. Type papier Sélectionnez un type de papier. Si vous faites une copie sur du papier spécial, réglez l'appareil pour le type de papier que vous utilisez afin d'obtenir la meilleure qualité d'impression. Supprime la couleur de fond du document dans les copies. Le blanc devient plus Supprimer la couleur de fond ou Supprimer la apparent. Cela permet d'économiser de l'encre et d'améliorer la lisibilité de certaines couleur de fond copies. ..... ..... 

Vous pouvez configurer les réglages de copie sur l'écran Copie.

## Information associée

Copie en utilisant Brother iPrint&Scan

## **Rubriques connexes:**

- Copier un document
- Copier une carte d'identité
- Effectuer des copies à l'aide de la fonction Mise en page (N en 1 ou Poster) en utilisant Brother iPrint&Scan (Windows/Mac)

▲ Accueil > Copie > Copier en utilisant Brother Mobile Connect

# **Copier en utilisant Brother Mobile Connect**

- Effectuer des copies à l'aide de la fonction Mise en page (N en 1 ou Poster) en utilisant Brother Mobile Connect
- Paramètres de copie en utilisant Brother Mobile Connect
▲ Accueil > Copie > Copier en utilisant Brother Mobile Connect > Effectuer des copies à l'aide de la fonction Mise en page (N en 1 ou Poster) en utilisant Brother Mobile Connect

# Effectuer des copies à l'aide de la fonction Mise en page (N en 1 ou Poster) en utilisant Brother Mobile Connect

La fonction de copie N en 1 permet d'économiser du papier en copiant deux ou quatre pages de votre document sur une seule page. La fonction de création de poster divise votre document en sections, puis agrandit les sections de façon à ce que vous puissiez les assembler pour créer un poster.

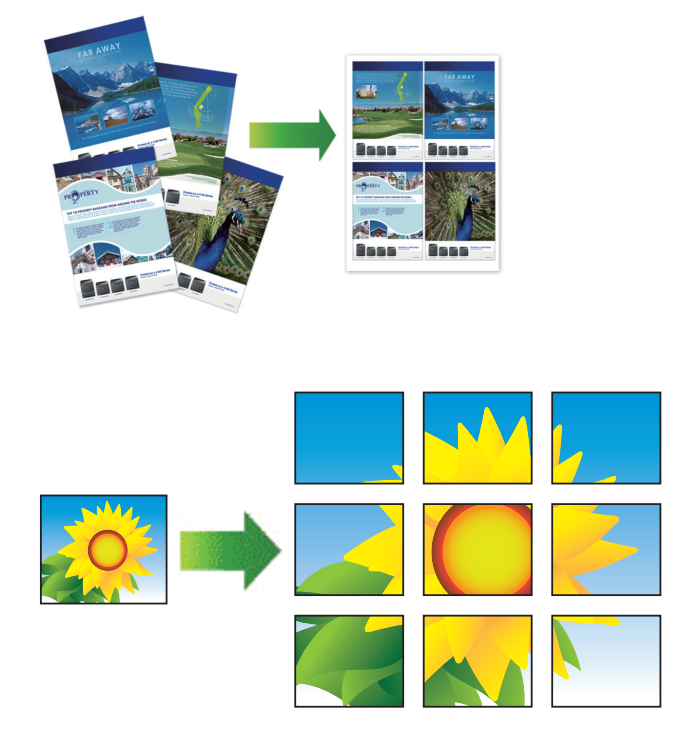

- Assurez-vous que le format de papier défini correspond au format A4 ou Letter.
- Vous ne pouvez effectuer qu'une copie en mode Poster à la fois.
- 1. Chargez votre document.
- 2. Lancez Brother Mobile Connect sur votre appareil mobile.
- 3. Touchez Copier.
- 4. Sélectionnez l'option Tracé page souhaitée.

| Option             | Description                 |
|--------------------|-----------------------------|
| Normal             | -                           |
| 2 en 1 (portrait)  |                             |
| 2 en 1 (paysage)   | $1 \rightarrow \frac{1}{2}$ |
| 2 en 1 ID vertical |                             |

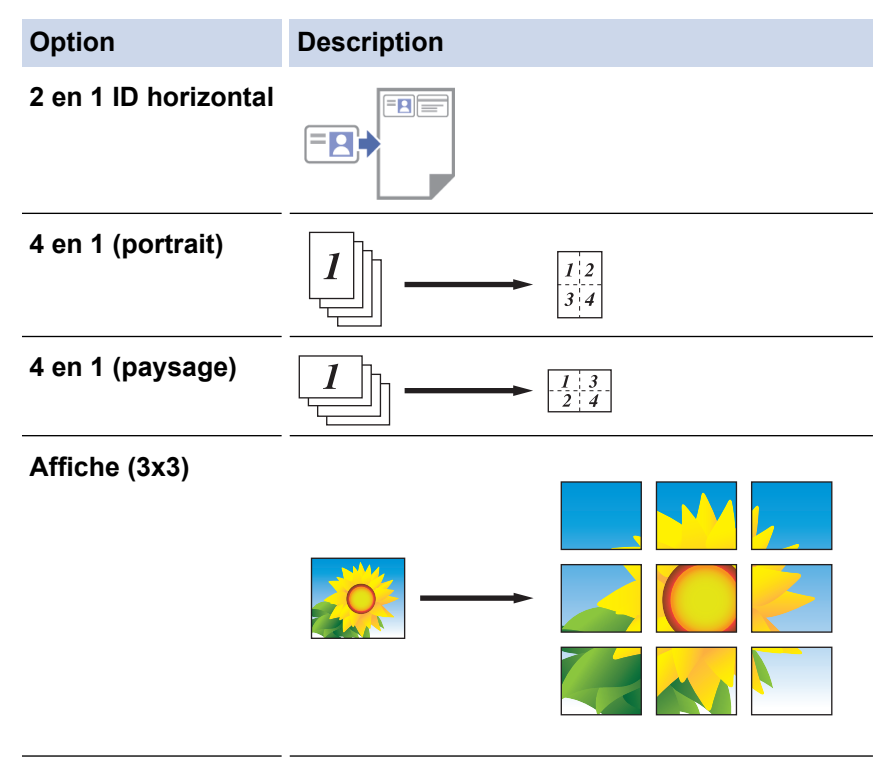

- 5. Touchez Copier.
- 6. Pour réaliser une copie N en 1, procédez comme suit :
  - a. Placez la page suivante sur la vitre du scanner, puis appuyez sur **Continuer** pour numériser la page.
  - b. Une fois toutes les pages numérisées, appuyez sur Terminer.

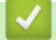

#### Information associée

• Copier en utilisant Brother Mobile Connect

#### **Rubriques connexes:**

- Paramètres de copie en utilisant Brother Mobile Connect
- Brother Mobile Connect

▲ Accueil > Copie > Copier en utilisant Brother Mobile Connect > Paramètres de copie en utilisant Brother Mobile Connect

## Paramètres de copie en utilisant Brother Mobile Connect

Vous pouvez configurer les réglages de copie sur l'écran **Copier**.

| Option                              | Description                                                                                     |                                                                                              |
|-------------------------------------|-------------------------------------------------------------------------------------------------|----------------------------------------------------------------------------------------------|
| Couleur/mono                        | Couleur                                                                                         | Effectue des copies en couleur.                                                              |
|                                     | Mono                                                                                            | Effectue des copies en noir et blanc.                                                        |
| Copies                              | Entrez le nombre de copies (1- 99).                                                             |                                                                                              |
| Qualité                             | Permet de sélectionner la ré<br>de document.                                                    | solution de copie pour votre type                                                            |
| Type de support                     | Sélectionnez un type de pap                                                                     | pier.                                                                                        |
|                                     | Si vous faites une copie sur<br>l'appareil pour le type de pa<br>d'obtenir la meilleure qualité | du papier spécial, réglez<br>pier que vous utilisez afin<br>d'impression.                    |
| Format papier                       | Sélectionnez un format de p                                                                     | apier.                                                                                       |
|                                     | Si vous copiez sur du papier<br>devez modifier le réglage Fo                                    | d'un format autre que A4, vous<br>ormat papier.                                              |
| Densité                             | Augmentez la densité pour a                                                                     | assombrir le texte.                                                                          |
|                                     | Diminuez la densité pour éc                                                                     | aircir le texte.                                                                             |
| Tracé page                          | Permet d'effectuer des copie<br>Poster.                                                         | es de type N en 1, 2 en 1 (ID) ou                                                            |
|                                     | 4 en 1                                                                                          |                                                                                              |
|                                     |                                                                                                 |                                                                                              |
|                                     | Poster                                                                                          |                                                                                              |
|                                     |                                                                                                 |                                                                                              |
| Agrandir/réduire                    | Sélectionnez une option pou<br>pages dans votre document                                        | ir agrandir ou réduire la taille des                                                         |
| Supprimer la couleur d'arrière-plan | Supprime la couleur de fond<br>blanc devient plus apparent.<br>l'encre et d'améliorer la lisib  | du document dans les copies. Le<br>Cela permet d'économiser de<br>ilité de certaines copies. |

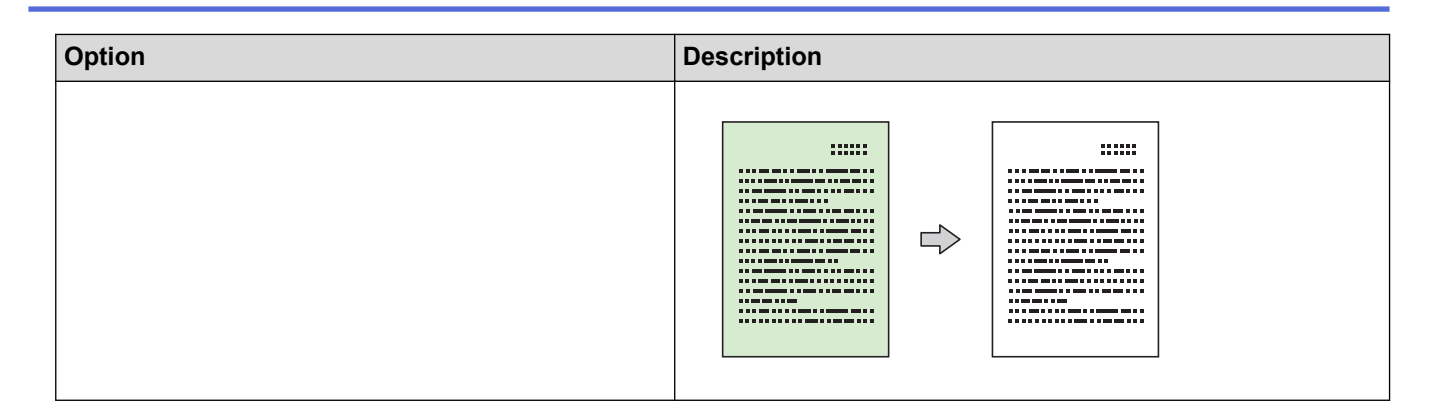

#### Information associée

Copier en utilisant Brother Mobile Connect

#### **Rubriques connexes:**

- Copier un document
- Copier une carte d'identité
- Effectuer des copies à l'aide de la fonction Mise en page (N en 1 ou Poster) en utilisant Brother Mobile Connect
- Brother Mobile Connect

### Accueil > Réseau

## Réseau

- Fonctions réseau de base prises en charge
- Configurer les paramètres réseau
- Paramètres du réseau sans fil
- Fonctions réseau
- Outils de gestion Brother

Accueil > Réseau > Fonctions réseau de base prises en charge

## Fonctions réseau de base prises en charge

Les fonctions que l'appareil prend en charge varient selon le système d'exploitation. Utilisez le tableau suivant pour voir les fonctions et les connexions réseau prises en charge par chaque système d'exploitation.

| Systèmes d'exploitation | Windows | Windows Server | macOS |
|-------------------------|---------|----------------|-------|
| Impression              | Oui     | Oui            | Oui   |
| Numérisation            | Oui     | Non            | Oui   |
| Gestion à partir du Web | Oui     | Oui            | Oui   |

## REMARQUE

- Lors de la connexion de votre appareil à un réseau externe tel qu'Internet, assurez-vous que votre environnement réseau est protégé par un pare-feu distinct ou un autre moyen, de façon à éviter les fuites d'information résultant de paramètres inadéquats ou d'un accès non autorisé par des tiers malveillants.
- Lorsque votre appareil est connecté au réseau global, un avertissement s'affiche. Lorsque cet avertissement s'affiche, il est fortement recommandé de vérifier vos réglages réseau puis de vous reconnecter à un réseau sécurisé.
- L'activation de la fonction de filtrage des communications de réseau global de votre appareil bloque l'accès depuis le réseau global. La fonction de filtrage des communications de réseau global peut empêcher l'appareil de recevoir certains travaux d'impression ou de numérisation depuis un ordinateur ou un appareil mobile utilisant une adresse IP globale.

#### Information associée

- Réseau
- **Rubriques connexes:**
- Modifier le mot de passe de connexion à l'aide de Gestion à partir du Web
- Accéder à Gestion à partir du Web

Accueil > Réseau > Configurer les paramètres réseau

## Configurer les paramètres réseau

- Configurer les paramètres réseau à l'aide du panneau de commande
- Modifier les réglages de l'appareil à l'aide de Gestion à partir du Web

▲ Accueil > Réseau > Configurer les paramètres réseau > Configurer les paramètres réseau à l'aide du panneau de commande

## Configurer les paramètres réseau à l'aide du panneau de commande

Pour configurer l'appareil selon votre réseau, utilisez les boutons du panneau de commande.

#### Configuration réseau

| Fonction                                                                                                    | Bouton 1 | Bouton 2                          | Instructions                           |
|----------------------------------------------------------------------------------------------------|----------|-----------------------------------|----------------------------------------|
| Activez la méthode bouton poussoir de<br>configuration WPS (Wi-Fi Protected Setup <sup>™</sup> ).                     | (Wi-Fi)  | -                                 | Appuyez trois fois sur le bouton.      |
| Activez la méthode PIN de configuration WPS<br>(Wi-Fi Protected Setup <sup>™</sup> ).                                 | (Wi-Fi)  | -                                 | Appuyez cinq fois sur le bouton.       |
| Activez Wireless Direct.                                                                                              | (Wi-Fi)  | (Сору                             | Appuyez simultanément sur les          |
| Imprimez la feuille d'information sur Wireless<br>Direct.                                                             |          | Shortcut<br>(Raccourci<br>Copie)) | boutons.                               |
| Imprimez le rapport de configuration réseau.                                                                          | (Wi-Fi)  | Mono Copy<br>(Copie Mono)         | Appuyez simultanément sur les boutons. |
| Redémarrez le Wi-Fi et Wireless Direct.<br>Utilisez cette fonction pour résoudre les<br>problèmes de réseau sans fil. | (Wi-Fi)  | Colour Copy<br>(Copie Couleur)    | Appuyez simultanément sur les boutons. |
| Accédez au mode Wi-Fi.                                                                                                | (Wi-Fi)  | (U) (Stop                         | Appuyez simultanément sur les          |
| Pour plus d'informations, reportez-vous au tableau de mode Wi-Fi ci-après.                                            |          | (Arrêt))                          | boutons.                               |

#### Mode Wi-Fi

Pour accéder au mode Wi-Fi, appuyez simultanément sur ((Wi-Fi) et sur ((Stop (Arrêt)).

| Fonction                               | Bouton                               | Instructions                                                               |
|----------------------------------------|--------------------------------------|----------------------------------------------------------------------------|
| Imprimez le rapport WLAN.              | (Wi-Fi)                              | Appuyez une fois sur le bouton.                                            |
| Activez ou désactivez Wireless Direct. | (Copy Shortcut (Raccourci<br>Copie)) | Appuyez une fois sur le bouton.                                            |
| Activez ou désactivez le Wi-Fi.        | Mono Copy (Copie Mono)               | Appuyez une fois sur le bouton.                                            |
| Réinitialisez les réglages du réseau.  | Colour Copy (Copie Couleur)          | Appuyez sur le bouton et<br>maintenez-le enfoncé pendant<br>deux secondes. |

## Information associée

Configurer les paramètres réseau

Accueil > Réseau > Paramètres du réseau sans fil

## Paramètres du réseau sans fil

- Utilisez le réseau sans fil
- Utiliser Wireless Direct
- Activer/Désactiver le LAN sans fil
- Imprimer le rapport WLAN

Accueil > Réseau > Paramètres du réseau sans fil > Utilisez le réseau sans fil

## Utilisez le réseau sans fil

- Avant de configurer l'appareil pour un réseau sans fil
- Configurer l'appareil pour un réseau sans fil à l'aide de l'Assistant de configuration depuis votre ordinateur
- Configurer l'appareil pour un réseau sans fil à l'aide de l'Assistant de configuration depuis votre appareil mobile
- Configurer votre appareil pour un réseau sans fil avec la méthode presse-bouton de Wi-Fi Protected Setup<sup>™</sup> (WPS)
- Configurer votre appareil pour un réseau sans fil avec la méthode PIN de Wi-Fi Protected Setup<sup>™</sup> (WPS)

▲ Accueil > Réseau > Paramètres du réseau sans fil > Utilisez le réseau sans fil > Avant de configurer l'appareil pour un réseau sans fil

## Avant de configurer l'appareil pour un réseau sans fil

Avant de tenter de configurer un réseau sans fil, vérifiez les points suivants :

Pour optimiser les résultats pour l'impression normale et quotidienne de documents, placez votre appareil aussi près que possible du point d'accès/routeur sans fil avec un minimum d'obstacles. La présence d'objets volumineux et de murs entre les deux appareils, et les interférences provenant d'autres appareils électroniques, peuvent affecter la vitesse de transfert des données de vos documents.

C'est pour cette raison que les connexions sans fil ne sont pas forcément à privilégier pour tous les types de documents et d'applications. Si vous imprimez des fichiers volumineux, comme des documents comportant plusieurs pages avec un mélange de texte et de graphiques de grande taille, il sera peut-être préférable d'utiliser une connexion USB pour une vitesse d'impression optimale.

- En cas de présence d'un signal à proximité, le réseau LAN sans fil vous permet de réaliser librement une connexion LAN. Toutefois, si les paramètres de sécurité ne sont pas correctement configurés, il est possible que le signal soit intercepté par des tiers malveillants, ce qui peut résulter en :
  - Un vol d'informations personnelles ou confidentielles
  - Une transmission incorrecte d'informations à des parties se faisant passer pour les personnes spécifiées
  - Une divulgation du contenu de la communication transcrite intercepté

Assurez-vous de connaître le nom de réseau de votre routeur/point d'accès sans fil (SSID) ainsi que la clé de réseau (mot de passe). Si vous ne trouvez pas ces informations, contactez le fabricant de votre point d'accès/routeur sans fil, votre administrateur système ou votre fournisseur d'accès à Internet. Brother ne peut pas vous fournir ces informations.

#### Information associée

• Utilisez le réseau sans fil

▲ Accueil > Réseau > Paramètres du réseau sans fil > Utilisez le réseau sans fil > Configurer l'appareil pour un réseau sans fil à l'aide de l'Assistant de configuration depuis votre ordinateur

# Configurer l'appareil pour un réseau sans fil à l'aide de l'Assistant de configuration depuis votre ordinateur

- 1. Effectuez l'une des actions suivantes :
  - Windows

Téléchargez l'installateur depuis la page **Téléchargement** de votre modèle sur <u>support.brother.com/</u> <u>downloads</u>.

- Mac
  - a. Téléchargez l'installateur depuis la page **Téléchargement** de votre modèle sur <u>support.brother.com/</u> <u>downloads</u>.
  - b. Démarrez l'installateur, puis double-cliquez sur l'icône Start Here Mac.
- 2. Suivez les instructions à l'écran.
- 3. Sélectionnez Connexion réseau sans fil (Wi-Fi), puis cliquez sur Suivant .
- 4. Suivez les instructions à l'écran.

Vous avez terminé la configuration du réseau sans fil.

#### Information associée

Utilisez le réseau sans fil

▲ Accueil > Réseau > Paramètres du réseau sans fil > Utilisez le réseau sans fil > Configurer l'appareil pour un réseau sans fil à l'aide de l'Assistant de configuration depuis votre appareil mobile

## Configurer l'appareil pour un réseau sans fil à l'aide de l'Assistant de configuration depuis votre appareil mobile

- 1. Effectuez l'une des actions suivantes :
  - Appareils Android<sup>™</sup>

Téléchargez et installez Brother Mobile Connect depuis Google Play<sup>™</sup>.

- Tous les appareils iOS ou iPadOS pris en charge, notamment iPhone, iPad et iPod touch Téléchargez et installez Brother Mobile Connect depuis l'App Store.
- 2. Démarrez Brother Mobile Connect, puis suivez les instructions qui s'affichent à l'écran pour connecter votre appareil mobile à votre appareil Brother.

#### Information associée

Utilisez le réseau sans fil

▲ Accueil > Réseau > Paramètres du réseau sans fil > Utilisez le réseau sans fil > Configurer votre appareil pour un réseau sans fil avec la méthode presse-bouton de Wi-Fi Protected Setup<sup>™</sup> (WPS)

# Configurer votre appareil pour un réseau sans fil avec la méthode presse-bouton de Wi-Fi Protected Setup<sup>™</sup> (WPS)

Si votre point d'accès ou votre routeur sans fil prend en charge le protocole WPS (Push Button Configuration), vous pouvez utiliser le protocole WPS à partir du panneau de commande de l'appareil pour configurer les paramètres de votre réseau sans fil.

1. Appuyez sur (racin (Wi-Fi) à trois reprises.

Témoin Wi-Fi commence à clignoter.

2. Appuyez sur le bouton WPS sur votre routeur/point d'accès sans fil.

Si votre appareil sans fil est correctement connecté, Témoin d'alimentation et Témoin Wi-Fi sont allumés.

Vous avez terminé la configuration du réseau sans fil. Pour installer les pilotes et le logiciel nécessaires pour le fonctionnement de votre appareil, rendez-vous sur la page **Téléchargement** de votre modèle sur <u>support.brother.com/downloads</u>.

#### Information associée

• Utilisez le réseau sans fil

Accueil > Réseau > Paramètres du réseau sans fil > Utilisez le réseau sans fil > Configurer votre appareil pour un réseau sans fil avec la méthode PIN de Wi-Fi Protected Setup<sup>™</sup> (WPS)

# Configurer votre appareil pour un réseau sans fil avec la méthode PIN de Wi-Fi Protected Setup<sup>™</sup> (WPS)

Si votre point d'accès/routeur sans fil prend en charge WPS, vous pouvez utiliser la méthode PIN (Personal Identification Number) pour configurer vos paramètres réseau sans fil.

La méthode PIN est l'une des méthodes de connexion développées par Wi-Fi Alliance<sup>®</sup>. En soumettant un code PIN créé par un Périphérique inscrit (votre appareil) dans le Registraire (un périphérique qui gère le réseau sans fil), vous pouvez configurer les paramètres du réseau sans fil et les paramètres de sécurité. Pour plus d'informations sur la procédure d'accès au mode WPS, reportez-vous à la documentation fournie avec votre point d'accès/routeur sans fil.

#### Туре А

Connexion lorsque le point d'accès/routeur sans fil (1) joue aussi le rôle de Registraire.

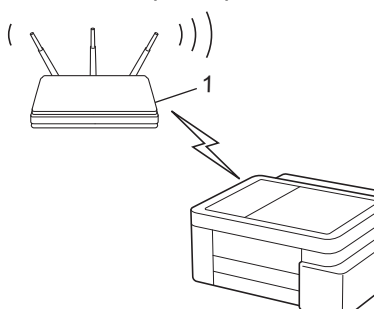

#### Туре В

Connexion lorsqu'un autre appareil (2), tel qu'un ordinateur, est utilisé comme Registraire.

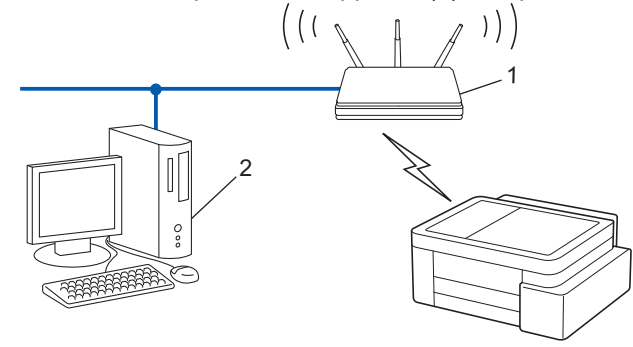

1. Appuyez sur (Wi-Fi) à cinq reprises.

Témoin Wi-Fi commence à clignoter et l'appareil imprime un code PIN à huit chiffres.

- 2. Depuis un ordinateur connecté au réseau, entrez l'adresse IP de l'appareil jouant le rôle de Registraire dans la barre d'adresse de votre navigateur (par exemple : http://192.168.1.2).
- 3. Accédez à la page de configuration de WPS et saisissez le code PIN, puis suivez les instructions qui s'affichent à l'écran.

Le Registraire est généralement le point d'accès/routeur sans fil.

• La page des paramètres peut différer en fonction de la marque du routeur/point d'accès LAN sans fil. Pour plus d'informations, reportez-vous à la documentation de votre point d'accès/routeur sans fil.

Si votre appareil sans fil est correctement connecté, **Témoin d'alimentation** et **Témoin Wi-Fi** sont allumés. Si vous utilisez un ordinateur équipé de Windows 10 ou Windows 11 comme Registraire, utilisez la procédure ci-dessous :

4. Maintenez la touche et appuyez sur la touche du clavier de l'ordinateur pour lancer **Exécuter**.

5. Saisissez "control printers" dans le champ Ouvrir : et cliquez sur OK.

| 🗐 Exéci          | uter ×                                                                                                 |
|------------------|----------------------------------------------------------------------------------------------------|
|                  | Entrez le nom d'un programme, dossier, document ou ressource Internet, et Windows l'ouvrira pour vous. |
| <u>O</u> uvrir : | control printers ~                                                                                     |
|                  | OK Annuler <u>P</u> arcourir                                                                           |

La fenêtre Périphériques et imprimantes s'affiche.

Si la fenêtre **Périphériques et imprimantes** ne s'affiche pas, cliquez sur **Périphériques > Autres périphériques et paramètres d'imprimante**.

- 6. Cliquez sur Ajouter un périphérique.
  - Pour utiliser un ordinateur équipé de Windows 10 ou Windows 11 comme Registraire, vous devez préalablement l'enregistrer sur votre réseau. Pour plus d'informations, reportez-vous à la documentation de votre point d'accès/routeur sans fil.
    - Si Windows 10 ou Windows 11 fait office de Registraire, vous pouvez installer le pilote d'imprimante après la configuration sans fil en vous conformant aux instructions apparaissant à l'écran. Pour installer le pilote et le logiciel nécessaires pour le fonctionnement de votre appareil, rendez-vous sur la page Téléchargement de votre modèle sur <u>support.brother.com/downloads</u>.
- 7. Sélectionnez votre appareil et cliquez sur Suivant.
- 8. Entrez le code PIN, puis cliquez sur Suivant.
- 9. Cliquez sur Fermer.

Ø

Si votre appareil sans fil est correctement connecté, Témoin d'alimentation et Témoin Wi-Fi sont allumés.

#### Information associée

• Utilisez le réseau sans fil

Accueil > Réseau > Paramètres du réseau sans fil > Utiliser Wireless Direct

## **Utiliser Wireless Direct**

- Vue d'ensemble de Wireless Direct
- Configurer votre réseau Wireless Direct

▲ Accueil > Réseau > Paramètres du réseau sans fil > Utiliser Wireless Direct > Vue d'ensemble de Wireless Direct

## Vue d'ensemble de Wireless Direct

Wireless Direct vous permet de configurer un réseau sans fil sécurisé entre votre appareil Brother et votre appareil sans fil (ordinateur, smartphone, tablette ou appareil similaire), sans utiliser de routeur/point d'accès sans fil. Vous pouvez configurer un réseau sans fil en définissant manuellement un nom de réseau (SSID) et une clé de réseau (mot de passe).

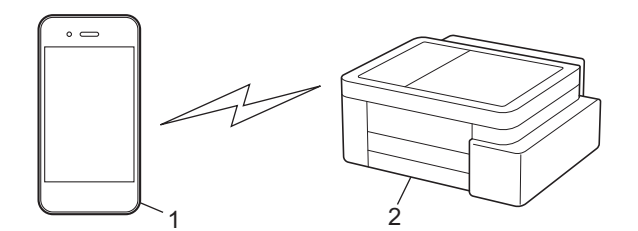

- 1. Appareil sans fil
- 2. Votre appareil Brother

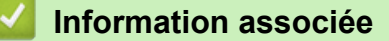

Utiliser Wireless Direct

▲ Accueil > Réseau > Paramètres du réseau sans fil > Utiliser Wireless Direct > Configurer votre réseau Wireless Direct

## Configurer votre réseau Wireless Direct

1. Appuyez simultanément sur (Wi-Fi) et sur (Copy Shortcut (Raccourci Copie)).

La fonction Wireless Direct est activée et l'appareil lance l'impression de la feuille d'information sur Wireless Direct.

- 2. Activez la fonction Wi-Fi sur votre appareil sans fil et cherchez votre appareil Brother.
- 3. Sélectionnez le SSID (nom de réseau) de votre appareil Brother sur votre appareil sans fil (DIRECT-#####-#####\_BR#####).
- 4. Saisissez la clé réseau (mot de passe) lorsqu'elle vous est demandée.

• Le SSID et la clé de réseau sont imprimés sur la feuille d'information sur Wireless Direct.

- Pour désactiver Wireless Direct :
  - a. Appuyez simultanément sur (> (Wi-Fi) et sur () (Stop (Arrêt)).

**Témoin d'alimentation**, **Voyant LED d'avertissement de papier** et **Témoin d'encre** s'allument pendant une seconde, puis **Témoin Wi-Fi** commence à clignoter.

b. Appuyez sur 🗉 (Copy Shortcut (Raccourci Copie)).

#### Information associée

Utiliser Wireless Direct

Ø

Accueil > Réseau > Paramètres du réseau sans fil > Activer/Désactiver le LAN sans fil

## Activer/Désactiver le LAN sans fil

1. Appuyez simultanément sur (> (Wi-Fi) et sur () (Stop (Arrêt)).

Témoin d'alimentation, Voyant LED d'avertissement de papier et Témoin d'encre s'allument pendant une seconde, puis Témoin Wi-Fi commence à clignoter.

- 2. Appuyez sur Mono Copy (Copie Mono) pour activer ou désactiver le Wi-Fi.
  - Lorsque le Wi-Fi est activé, **Témoin d'alimentation** clignote une fois, puis **Témoin d'alimentation** et **Témoin Wi-Fi** s'allument.
  - Lorsque le Wi-Fi est désactivé, **Témoin d'alimentation** clignote deux fois, puis **Témoin d'alimentation** s'allume.

#### Information associée

• Paramètres du réseau sans fil

Accueil > Réseau > Paramètres du réseau sans fil > Imprimer le rapport WLAN

## Imprimer le rapport WLAN

Le rapport WLAN indique l'état sans fil de votre appareil. Si la connexion sans fil échoue, vérifiez le code d'erreur sur le rapport imprimé.

1. Appuyez simultanément sur ((Wi-Fi) et sur ((Stop (Arrêt)).

Témoin d'alimentation, Voyant LED d'avertissement de papier et Témoin d'encre s'allument pendant une seconde, puis Témoin Wi-Fi commence à clignoter.

2. Appuyez sur (**Wi-Fi**).

Votre appareil Brother lance l'impression du rapport WLAN.

#### Information associée

- Paramètres du réseau sans fil
  - Codes d'erreur du rapport sur le réseau local sans fil

#### **Rubriques connexes:**

· Si vous rencontrez des difficultés avec le réseau de votre appareil

▲ Accueil > Réseau > Paramètres du réseau sans fil > Imprimer le rapport WLAN > Codes d'erreur du rapport sur le réseau local sans fil

## Codes d'erreur du rapport sur le réseau local sans fil

Si le rapport sur le réseau local sans fil indique un échec de la connexion, vérifiez le code d'erreur sur le rapport imprimé et reportez-vous aux instructions correspondantes dans le tableau suivant :

| Code d'erreur | Problème et solutions recommandées                                                                                                    |
|---------------|----------------------------------------------------------------------------------------------------|
| TS-01         | Le WLAN (Wi-Fi) n'est pas activé.                                                                                                    |
|               | Vérifiez les points suivants et essayez de configurer à nouveau votre connexion sans fil :                                                                                                    |
|               | Activez le paramètre WLAN sur votre machine.                                                                                                    |
| TS-02         | Impossible de détecter votre point d'accès/routeur sans fil.                                                                                                    |
|               | Vérifiez les points suivants et essayez de configurer à nouveau votre connexion sans fil :                                                                                                    |
|               | Assurez-vous que le routeur/point d'accès sans fil est activé.                                                                                                    |
|               | <ul> <li>Rapprochez temporairement votre appareil du routeur/point d'accès sans fil lorsque vous<br/>configurez les paramètres sans fil.</li> </ul>                                                                                                    |
|               | <ul> <li>Si votre routeur/point d'accès sans fil utilise le filtrage des adresses MAC, vérifiez que<br/>l'adresse MAC de l'appareil est autorisée dans le filtre. Vous pouvez trouver l'adresse MAC<br/>en imprimant le rapport de configuration réseau.</li> </ul>                                                                                           |
|               | <ul> <li>Si vous avez entré manuellement le nom du réseau (SSID) et les informations de sécurité<br/>(méthode d'authentification/méthode de cryptage), les informations peuvent être incorrectes.<br/>Vérifiez à nouveau le nom du réseau et les informations de sécurité et saisissez à nouveau<br/>les informations correctes.</li> </ul>                   |
|               | <ul> <li>Redémarrez votre routeur/point d'accès sans fil. Si vous ne trouvez pas le nom du réseau<br/>(SSID) et les informations de sécurité, consultez la documentation fournie avec votre routeur/<br/>point d'accès sans fil, ou contactez le fabricant du routeur, votre administrateur système ou<br/>votre fournisseur de services Internet.</li> </ul> |
| TS-04         | Votre appareil ne prend pas en charge les méthodes d'authentification et de cryptage utilisées par le routeur/point d'accès sans fil sélectionné.                                                                                                    |
|               | Pour le mode infrastructure (le plus courant)                                                                                                    |
|               | Modifiez les méthodes d'authentification et de cryptage du routeur/point d'accès sans fil. Votre appareil prend en charge les méthodes d'authentification et de cryptage suivantes :                                                                                                    |
|               | WPA-Personal :                                                                                                    |
|               | TKIP/AES                                                                                                    |
|               | WPA2-Personal :                                                                                                    |
|               | TKIP/AES                                                                                                    |
|               | WPA3 personnel :                                                                                                    |
|               | AES                                                                                                    |
|               | • OPEN :                                                                                                    |
|               | WEP/NONE (sans cryptage)                                                                                                    |
|               | Clé partagée :                                                                                                    |
|               | WEP                                                                                                    |
|               | Si votre problème n'est pas résolu, le nom du réseau (SSID) ou les paramètres de sécurité que vous avez entrés peuvent être incorrects. Vérifiez que tous les paramètres de réseau sans fil sont corrects pour votre réseau.                                                                                                    |

| Code d'erreur | Problème et solutions recommandées                                                                                                    |
|---------------|----------------------------------------------------------------------------------------------------|
| TS-05         | Le nom de réseau (SSID) et la clé de réseau (mot de passe) sont incorrects.                                                                                                    |
|               | Vérifiez les points suivants et essayez de configurer à nouveau votre connexion sans fil :                                                                                                    |
|               | Confirmez le nom de réseau (SSID) et la clé de réseau (mot de passe).                                                                                                    |
|               | • Si votre clé réseau contient des lettres majuscules et minuscules, assurez-vous de les saisir correctement.                                                                                                    |
|               | • Si vous ne trouvez pas le nom du réseau (SSID) et les informations de sécurité, consultez la documentation fournie avec votre routeur/point d'accès sans fil, ou contactez le fabricant du routeur, votre administrateur système ou votre fournisseur de services Internet.                                             |
|               | • Si votre routeur/point d'accès sans fil utilise le cryptage WEP avec plusieurs clés WEP, notez et utilisez uniquement la première clé WEP.                                                                                                    |
| TS-06         | Les informations de sécurité sans fil (méthode d'authentification/méthode de cryptage/clé réseau (mot de passe)) sont incorrectes.                                                                                                    |
|               | Vérifiez les points suivants et essayez de configurer à nouveau votre connexion sans fil :                                                                                                    |
|               | <ul> <li>Confirmez la clé de réseau. Si votre clé réseau contient des lettres majuscules et<br/>minuscules, assurez-vous de les saisir correctement.</li> </ul>                                                                                                    |
|               | Confirmez si la méthode d'authentification entrée et la méthode d'authentification ou la méthode de cryptage prise en charge par le routeur/point d'accès sans fil sont les mêmes.                                                                                                    |
|               | <ul> <li>Si la clé de réseau, la méthode d'authentification et la méthode de cryptage ont été<br/>confirmées, redémarrez votre routeur/point d'accès sans fil et l'appareil.</li> </ul>                                                                                                    |
|               | • Si le mode furtif de votre routeur/point d'accès sans fil est activé, vous devrez peut-être le désactiver pour vous connecter au réseau sans fil.                                                                                                    |
|               | Si vous ne trouvez pas le nom du réseau (SSID) et les informations de sécurité, consultez la documentation fournie avec votre routeur/point d'accès sans fil, ou contactez le fabricant du routeur, votre administrateur système ou votre fournisseur de services Internet.                                               |
| TS-07         | L'appareil ne peut pas détecter un routeur/point d'accès sans fil sur lequel WPS (Wi-Fi<br>Protected Setup) est activé.                                                                                                    |
|               | Vérifiez les points suivants et réessayez :                                                                                                    |
|               | <ul> <li>Pour vérifier si votre routeur/point d'accès sans fil prend en charge WPS, recherchez le<br/>symbole WPS affiché sur le routeur/point d'accès. Pour plus d'informations, consultez la<br/>documentation fournie avec votre routeur/point d'accès sans fil.</li> </ul>                                            |
|               | • Pour configurer votre connexion sans fil à l'aide de WPS, vous devez configurer à la fois votre appareil et le routeur/point d'accès sans fil. Pour plus d'informations, consultez le guide de l'utilisateur.                                                                                                    |
|               | <ul> <li>Si vous ne savez pas comment configurer votre routeur/point d'accès sans fil à l'aide de<br/>WPS, consultez la documentation fournie avec votre routeur/point d'accès sans fil, ou<br/>contactez le fabricant du routeur, votre administrateur système ou votre fournisseur de<br/>services Internet.</li> </ul> |
| TS-08         | Deux ou plusieurs routeurs sans fil ou points d'accès dont le WPS est activé sont détectés.                                                                                                    |
|               | Vérifiez les points suivants et réessayez :                                                                                                    |
|               | Assurez-vous que seul un routeur/point d'accès sans fil à portée a le WPS activé, puis essayez de vous reconnecter.                                                                                                    |
|               | Essayez de vous reconnecter après quelques minutes pour éviter les interférences avec d'autres points d'accès/routeurs.                                                                                                    |

Comment vérifier les informations de sécurité sans fil (SSID/Méthode d'authentification/Méthode de cryptage/Clé de réseau) de votre point d'accès/routeur WLAN :

- Les paramètres de sécurité par défaut peuvent être indiqués sur l'étiquette apposée sur le routeur/point d'accès WLAN. Le nom du fabricant ou le numéro de modèle du point d'accès/routeur WLAN peut sinon être utilisé comme paramètres de sécurité par défaut.
- 2. Reportez-vous à la documentation fournie avec votre routeur/point d'accès WLAN pour savoir comment trouver les paramètres de sécurité.
- Si le routeur/point d'accès WLAN est défini pour ne pas diffuser le SSID, celui-ci ne sera pas détecté de façon automatique. Vous devrez saisir manuellement le nom du SSID.
- La clé de réseau peut également être décrite comme le mot de passe, la clé de sécurité ou la clé de cryptage.

Si vous ignorez le SSID et les paramètres de sécurité sans fil de votre routeur/point d'accès WLAN ou si ne savez pas modifier la configuration, consultez la documentation accompagnant votre routeur/point d'accès WLAN, consultez le fabricant de ce matériel, votre fournisseur d'accès à Internet ou l'administrateur réseau.

#### $\checkmark$

## Information associée

• Imprimer le rapport WLAN

#### **Rubriques connexes:**

- · Si vous rencontrez des difficultés avec le réseau de votre appareil
- Imprimer le rapport de configuration réseau

Accueil > Réseau > Fonctions réseau

## Fonctions réseau

- Imprimer le rapport de configuration réseau
- Configurer les paramètres du serveur proxy avec l'application Gestion à partir du Web
- Utiliser les fonctions de détection de réseau global
- Réinitialiser les réglages par défaut des paramètres réseau

Accueil > Réseau > Fonctions réseau > Imprimer le rapport de configuration réseau

## Imprimer le rapport de configuration réseau

Le rapport de configuration réseau indique la configuration réseau, notamment les paramètres du serveur d'impression réseau.

- Le nom du nœud apparaît dans le rapport de configuration réseau actuel. Le nom du nœud par défaut est « BRN123456abcdef » pour un réseau sans fil (où « 123456abcdef » représente l'adresse MAC/ Ethernet de votre appareil).
  - Si « 0.0.0.0 » est indiqué pour l'adresse IP sur le rapport de configuration réseau, patientez une minute puis essayez à nouveau de l'imprimer.
  - Le rapport présente les paramètres de votre appareil, tels que l'adresse IP, le masque de sous-réseau, le nom du nœud et l'adresse MAC. Exemple :
    - Adresse IP : 192.168.0.5
    - Masque de sous-réseau : 255.255.255.0
    - Nom du nœud : BRW000ca0000499
    - Adresse MAC : 00-0c-a0-00-04-99
- 1. Appuyez simultanément sur (>>>> (Wi-Fi) et Mono Copy (Copie Mono).

L'appareil lance l'impression du rapport de configuration réseau.

#### Information associée

- Fonctions réseau
- **Rubriques connexes:**
- Vérifier les réglages réseau de votre appareil
- · Si vous rencontrez des difficultés avec le réseau de votre appareil
- · Configurer les paramètres du serveur proxy avec l'application Gestion à partir du Web

▲ Accueil > Réseau > Fonctions réseau > Configurer les paramètres du serveur proxy avec l'application Gestion à partir du Web

# Configurer les paramètres du serveur proxy avec l'application Gestion à partir du Web

Si le réseau emploie un serveur proxy, les informations sur le serveur proxy suivantes doivent être configurées à l'aide de Gestion à partir du Web :

- Adresse du serveur proxy
- Numéro de port
- Nom d'utilisateur
- Mot de passe

Ø

- 1. Lancez Gestion à partir du Web. >> Accéder à Gestion à partir du Web
- 2. Dans la barre de navigation de gauche, cliquez sur **Réseau > Réseau > Protocole**.

Si la barre de navigation de gauche n'est pas visible, commencez à naviguer depuis  $\equiv$ .

- 3. Assurez-vous d'avoir coché la case Proxy, puis cliquez sur Envoyer.
- 4. Dans le champ Proxy, cliquez sur Paramètres avancés.
- 5. Saisissez les informations sur le serveur proxy.
- 6. Cliquez sur Envoyer.

#### Information associée

· Fonctions réseau

#### **Rubriques connexes:**

Accéder à Gestion à partir du Web

Accueil > Réseau > Fonctions réseau > Utiliser les fonctions de détection de réseau global

## Utiliser les fonctions de détection de réseau global

Lorsque vous utilisez votre appareil sur un réseau privé, utilisez la fonction de détection de réseau global pour éviter le risque d'attaques imprévues depuis le réseau global.

- Activer/Désactiver la détection d'adresse IP globale
- Bloquer les communications depuis le réseau global

▲ Accueil > Réseau > Fonctions réseau > Utiliser les fonctions de détection de réseau global > Activer/ Désactiver la détection d'adresse IP globale

## Activer/Désactiver la détection d'adresse IP globale

Utilisez cette fonction pour vérifier l'adresse IP de votre appareil. Lorsque votre appareil est affecté à une adresse IP globale, une alerte s'affiche sur l'appareil.

- 1. Lancez Gestion à partir du Web. >> Accéder à Gestion à partir du Web
- Dans la barre de navigation de gauche, cliquez sur Réseau > Sécurité > Détection globale de l'adresse IP/ Filtre IP.

Si la barre de navigation de gauche n'est pas visible, commencez à naviguer depuis  $\equiv$ .

- 3. Sous l'option Détection globale de l'adresse IP, cliquez sur Activé ou sur Désactivé.
- 4. Cliquez sur Envoyer.

Ø

#### Information associée

· Utiliser les fonctions de détection de réseau global

#### **Rubriques connexes:**

Accéder à Gestion à partir du Web

▲ Accueil > Réseau > Fonctions réseau > Utiliser les fonctions de détection de réseau global > Bloquer les communications depuis le réseau global

## Bloquer les communications depuis le réseau global

Lorsque vous activez cette fonctionnalité, la réception de travaux depuis des appareils avec des adresses IP globales est limitée

- 1. Lancez Gestion à partir du Web. >> Accéder à Gestion à partir du Web
- Dans la barre de navigation de gauche, cliquez sur Réseau > Sécurité > Détection globale de l'adresse IP/ Filtre IP.

Si la barre de navigation de gauche n'est pas visible, commencez à naviguer depuis  $\equiv$ .

- 3. Sous l'option Rejeter les paquets du réseau extérieur à partir du réseau global, cliquez sur Désactivé.
- 4. Cliquez sur Envoyer.

Ø

Information associée

Utiliser les fonctions de détection de réseau global

#### **Rubriques connexes:**

Accéder à Gestion à partir du Web

Accueil > Réseau > Fonctions réseau > Réinitialiser les réglages par défaut des paramètres réseau

## Réinitialiser les réglages par défaut des paramètres réseau

Vous pouvez utiliser le panneau de commande de l'appareil pour rétablir les réglages par défaut du réseau de votre appareil. Cette opération réinitialise toutes les informations, à l'exception du mot de passe de l'administrateur.

Vous pouvez également réinitialiser les réglages d'usine du serveur d'impression à l'aide de Gestion à partir du Web.

1. Appuyez simultanément sur ((Wi-Fi) et sur ((Stop (Arrêt)).

Témoin d'alimentation, Voyant LED d'avertissement de papier et Témoin d'encre s'allument pendant une seconde, puis Témoin Wi-Fi commence à clignoter.

- 2. Appuyez sur Colour Copy (Copie Couleur) et maintenez-le enfoncé pendant deux secondes.
- 3. Attendez que l'appareil redémarre et que le témoin d'alimentation s'allume avant de débrancher l'appareil de la source d'alimentation.

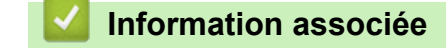

Fonctions réseau

Ø

Accueil > Réseau > Outils de gestion Brother

## **Outils de gestion Brother**

Utilisez l'un des outils de gestion Brother pour configurer les paramètres réseau de votre appareil Brother. Accédez à la page **Téléchargement** de votre modèle sur <u>support.brother.com/downloads</u> pour télécharger les outils.

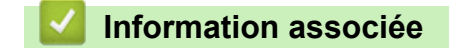

Réseau

Accueil > Sécurité

## Sécurité

Votre appareil prend en charge les fonctions de sécurité répertoriées ci-après. Pour plus d'informations sur chaque fonctionnalités de sécurité, consultez le *Guide des Fonctionnalités de Sécurité Réseau* de votre modèle sur <u>support.brother.com/g/s/id/htmldoc/common/sfg/fre/index.html</u>.

- Sécurité du réseau > Configurer des certificats pour la sécurité de l'appareil
- Sécurité du réseau > Utiliser SSL/TLS

#### Accueil > Mobile Connect

## **Mobile Connect**

- AirPrint
- Mopria<sup>™</sup> Print Service et Mopria<sup>™</sup> Scan
- Brother Mobile Connect

▲ Accueil > Mobile Connect > AirPrint

## AirPrint

- Présentation d'AirPrint
- Avant d'utiliser AirPrint (macOS)
- Imprimer avec AirPrint
- Numérisation avec AirPrint (macOS)

▲ Accueil > Mobile Connect > AirPrint > Présentation d'AirPrint

## **Présentation d'AirPrint**

AirPrint est une solution d'impression destinée aux systèmes d'exploitation Apple, qui vous permet d'imprimer sans fil des photos, des courriers électroniques, des pages Web et des documents à partir de votre iPad, iPhone, iPod touch et ordinateur Mac sans besoin d'installer un pilote.

AirPrint vous permet aussi de numériser des documents sur votre ordinateur Mac.

Pour plus d'informations, reportez-vous au site Web d'Apple.

La présence du badge « Fonctionne avec Apple » indique que l'accessoire a été conçu pour fonctionner spécifiquement avec la technologie figurant sur le badge, et que le développeur certifie sa conformité aux normes de performance d'Apple.

## Information associée

• AirPrint

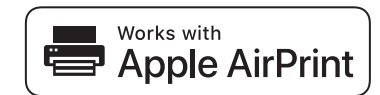
▲ Accueil > Mobile Connect > AirPrint > Avant d'utiliser AirPrint (macOS)

# Avant d'utiliser AirPrint (macOS)

Avant d'imprimer sous macOS, ajoutez votre appareil à la liste des imprimantes sur votre ordinateur Mac.

- 1. Sélectionnez Réglages du système dans le menu Pomme.
- 2. Sélectionnez Imprimantes et scanners.
- Cliquez sur Ajouter une imprimante, un scanner ou un fax....
   L'écran Ajouter une imprimante apparaît.
- 4. Sélectionnez votre appareil, puis sélectionnez le nom de votre modèle dans le menu local Utiliser.
- 5. Cliquez sur Ajouter.

### Information associée

AirPrint

▲ Accueil > Mobile Connect > AirPrint > Imprimer avec AirPrint

# Imprimer avec AirPrint

- Imprimer à partir d'un iPad, d'un iPhone ou d'un iPod touch
- Impression avec AirPrint (macOS)

▲ Accueil > Mobile Connect > AirPrint > Imprimer avec AirPrint > Imprimer à partir d'un iPad, d'un iPhone ou d'un iPod touch

# Imprimer à partir d'un iPad, d'un iPhone ou d'un iPod touch

La procédure utilisée pour imprimer peut varier selon l'application. Safari est utilisé dans l'exemple suivant.

- 1. Vérifiez que votre appareil est sous tension.
- 2. Chargez le papier dans le bac à papier et modifiez les réglages de bac à papier sur votre appareil.
- 3. Utilisez Safari pour ouvrir la page que vous voulez imprimer.
- 4. Touchez 🛃 ou 🗍.
- 5. Touchez Imprimer.
- 6. Vérifiez que votre appareil est sélectionné.
- 7. Si un autre appareil est sélectionné (ou si aucun appareil n'est sélectionné), appuyez sur Imprimante. La liste des appareils disponibles apparaît.
- 8. Touchez le nom de votre appareil dans la liste.
- 9. Sélectionnez les options souhaitées, telles que le nombre de pages à imprimer et l'impression recto verso (si cette fonction est prise en charge par votre appareil).
- 10. Touchez Imprimer.

### Information associée

• Imprimer avec AirPrint

▲ Accueil > Mobile Connect > AirPrint > Imprimer avec AirPrint > Impression avec AirPrint (macOS)

# Impression avec AirPrint (macOS)

La procédure utilisée pour imprimer peut varier selon l'application. Safari est utilisé dans l'exemple suivant. Avant d'imprimer, veillez à ajouter votre appareil à la liste des imprimantes sur votre ordinateur Mac.

- 1. Vérifiez que votre appareil est sous tension.
- 2. Chargez le papier dans le bac à papier et modifiez les réglages de bac à papier sur votre appareil.
- 3. Sur votre ordinateur Mac, utilisez Safari pour ouvrir la page que vous voulez imprimer.
- 4. Cliquez sur le menu Fichier et sélectionnez Imprimer.
- 5. Vérifiez que votre appareil est sélectionné. Si un autre appareil est sélectionné (ou si aucun appareil n'est sélectionné), cliquez sur le menu local **Imprimante**, puis sélectionnez votre appareil.
- 6. Sélectionnez les options voulues, comme le nombre de pages et l'impression recto verso (si elle est prise en charge par votre appareil Brother).
- 7. Cliquez sur Imprimer.

## Information associée

• Imprimer avec AirPrint

### **Rubriques connexes:**

Avant d'utiliser AirPrint (macOS)

▲ Accueil > Mobile Connect > AirPrint > Numérisation avec AirPrint (macOS)

# Numérisation avec AirPrint (macOS)

Avant de numériser, veillez à ajouter votre appareil à la liste des scanners sur votre ordinateur Mac.

- 1. Chargez votre document.
- 2. Sélectionnez Réglages du système dans le menu Pomme.
- 3. Sélectionnez Imprimantes et scanners.
- 4. Sélectionnez votre appareil dans la liste des scanners.
- 5. Cliquez sur le bouton Ouvrir le scanner....

L'écran Scanner apparaît.

- 6. Sélectionnez le dossier de destination ou l'application cible dans le menu local du paramètre de destination.
- 7. Au besoin, cliquez sur Afficher les détails pour modifier les paramètres de numérisation.

Vous pouvez recadrer manuellement l'image en faisant glisser le pointeur de la souris sur la partie à numériser lorsque vous effectuez la numérisation à partir de la vitre du scanner.

8. Cliquez sur Numériser.

### Information associée

• AirPrint

▲ Accueil > Mobile Connect > Mopria<sup>™</sup> Print Service et Mopria<sup>™</sup> Scan

# Mopria<sup>™</sup> Print Service et Mopria<sup>™</sup> Scan

Mopria<sup>™</sup> Print Service est une fonctionnalité d'impression, et Mopria<sup>™</sup> Scan est une fonctionnalité de numérisation sur les appareils mobiles Android<sup>™</sup> toutes deux développées par Mopria Alliance<sup>™</sup>. Avec ce service, vous pouvez vous connecter au même réseau que votre appareil pour imprimer et numériser sans configuration supplémentaire.

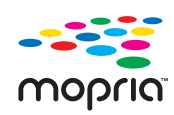

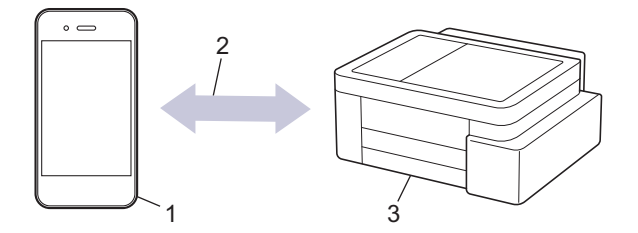

- 1. Appareil mobile Android<sup>™</sup>
- 2. Connexion Wi-Fi®
- 3. Votre appareil

Vous devez télécharger le service d'impression Mopria<sup>™</sup> Print Service ou le service de numérisation Mopria<sup>™</sup> Scan à partir de Google Play<sup>™</sup> et l'installer sur votre appareil Android<sup>™</sup>. Avant d'utiliser ces fonctions Mopria<sup>™</sup>, assurez-vous de les activer sur votre appareil mobile.

Pour plus d'informations sur le service d'impression Mopria<sup>™</sup> Print Service et le service de numérisation Mopria<sup>™</sup> Scan, visitez <u>https://www.mopria.org</u>.

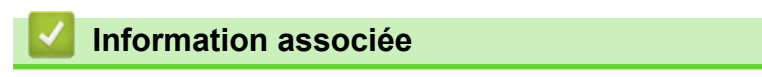

Mobile Connect

▲ Accueil > Mobile Connect > Brother Mobile Connect

# **Brother Mobile Connect**

Utilisez Brother Mobile Connect pour imprimer et numériser depuis votre appareil mobile.

Pour appareils Android<sup>™</sup> :

Brother Mobile Connect vous permet d'utiliser les fonctions de votre appareil Brother directement depuis votre appareil Android<sup>™</sup>.

Téléchargez et installez Brother Mobile Connect depuis Google Play<sup>™</sup>.

• Pour tous les appareils iOS ou iPadOS pris en charge, notamment iPhone, iPad et iPod touch :

Brother Mobile Connect vous permet d'utiliser les fonctions de votre appareil Brother directement depuis votre appareil iOS ou iPadOS.

Téléchargez et installez Brother Mobile Connect depuis l'App Store.

## Information associée

Mobile Connect

### Rubriques connexes:

Configurer l'appareil pour un réseau sans fil à l'aide de l'Assistant de configuration depuis votre appareil mobile

#### Accueil > Dépannage

## Dépannage

Si vous pensez que votre appareil présente un problème, consultez d'abord chacune des rubriques ci-dessous, puis essayez d'identifier le problème et suivez nos conseils de dépannage.

Vous pouvez corriger vous-même la plupart des problèmes. Si vous avez besoin d'une aide supplémentaire, visitez <u>support.brother.com</u> pour accéder aux questions fréquemment posées (FAQ) et aux conseils de dépannage les plus récents :

- 1. Visitez <u>support.brother.com</u>.
- 2. Cliquez sur FAQ et Diagnostic et recherchez le nom de votre modèle.

Vérifiez d'abord les points suivants :

- Le cordon d'alimentation de l'appareil est branché correctement et l'appareil est sous tension.
- Tous les éléments de protection de l'appareil ont été retirés.
- Les cartouches d'encre sont correctement installées.
- Le couvercle d'élimination de bourrage est complètement fermé.
- Le papier est correctement inséré dans le bac à papier.
- Les câbles d'interface sont correctement branchés sur l'appareil et l'ordinateur, ou la connexion sans fil est configurée à la fois sur l'appareil et sur votre ordinateur.
- (Pour les modèles réseau) Le point d'accès (pour la connexion sans fil), le routeur ou le concentrateur est sous tension et son indicateur de liaison clignote.

Si ces contrôles ne permettent pas de résoudre le problème, identifiez le problème en vérifiant les indications et motifs LED, puis ➤> Information associée

#### Information associée

- · Schémas d'activation des voyants LED et indications
- · Bourrage dans l'imprimante ou bourrage papier
- · Problèmes de gestion du papier et d'impression
- Problèmes de réseau
- Autres problèmes
- Vérifier les informations de l'appareil
- Mettre à jour le micrologiciel de l'appareil
- Réinitialiser votre appareil

Accueil > Dépannage > Schémas d'activation des voyants LED et indications

# Schémas d'activation des voyants LED et indications

Les voyants LED du panneau de commande de l'appareil s'allument ou clignotent afin de vous renseigner sur l'état de l'appareil.

## Schémas LED

| LED | Description               |
|-----|---------------------------|
|     | Le voyant LED est éteint. |
| **  | Le voyant LED est allumé. |
|     | La LED clignote.          |

## Indications générales des voyants LED

| LED                                                 | Etat                                | Description                                                                                                    |
|-----------------------------------------------------|-------------------------------------|----------------------------------------------------------------------------------------------------|
|                                                     | Attente                             | L'appareil est prêt à imprimer.                                                                                                    |
| (Clignotement lent et faible)                       | Veille                              | En mode veille (mode économie d'énergie),<br>l'appareil se comporte comme s'il était éteint, mais<br>il peut toujours recevoir des données. Lorsque vous<br>envoyez un travail d'impression, l'appareil sort du<br>mode de veille. |
|                                                     | Préchauffage (basse température)    | L'appareil est en phase de préchauffage.                                                                                                    |
| ۵ <u>۱</u> (ل)                                      | Refroidissement (haute température) | L'appareil est en cours de refroidissement.                                                                                                    |
| (Clignotement à<br>intervalles de deux<br>secondes) |                                     |                                                                                                    |
|                                                     | Occupé                              | L'appareil est en cours de traitement d'un travail d'impression.                                                                                                    |
|                                                     | Données restantes                   | Il y a des données d'impression dans la mémoire<br>de l'appareil. Pour annuler le travail et l'effacer de la                                                                                                    |
| intervalles d'une seconde)                          |                                     | mémoire de l'appareil, appuyez sur 🕐 (Stop                                                                                                    |
|                                                     |                                     | (Arrêt)).                                                                                                    |
| **<br>•••                                           | Travail annulé                      | L'appareil est en train d'annuler le travail<br>d'impression.                                                                                                    |
| (Clignotement alternatif)                           |                                     |                                                                                                    |

### Indications des voyants LED en cas d'erreur ou de nécessité d'entretien

Comme avec tout produit bureautique sophistiqué, des erreurs peuvent survenir et il est parfois nécessaire de remplacer des consommables. Le cas échéant, votre appareil identifie l'erreur ou l'entretien courant requis et

l'indique sur le panneau de commande à l'aide des voyants LED. Les indications des voyants LED sont expliquées dans ce tableau.

Vous pouvez corriger la plupart des erreurs et procéder à l'entretien courant vous-même. Si vous avez besoin de conseils supplémentaires, rendez-vous sur la page FAQ et Diagnostic de votre modèle sur support.brother.com/ faqs.

Si vous utilisez l'abonnement EcoPro, vérifiez les indications des voyants LED supplémentaires sur support.brother.com/g/d/arfq/Sm00641.

Ø

| Les références Information associée se trouvent au bas de cette page. |                           |                                                                                                    |                                                                                                    |
|-----------------------------------------------------------------------|---------------------------|----------------------------------------------------------------------------------------------------|----------------------------------------------------------------------------------------------------|
| LED                                                                   | Etat                      | Cause                                                                                                   | Action                                                                                                    |
|                                                                       | Bac non détecté           | Le bac à papier n'est pas<br>complètement inséré.                                                       | Poussez lentement et entièrement le bac à papier dans l'appareil.                                                                                                    |
|                                                                       |                           | Du papier ou un corps étranger<br>empêche l'insertion correcte du bac à<br>papier.                      | Retirez le bac à papier de<br>l'appareil, puis enlevez le papier<br>coincé ou le corps étranger. Si<br>vous ne trouvez pas le papier<br>coincé ou que vous ne parvenez<br>pas à le retirer ➤> Information<br>associée: Bourrage dans<br>l'imprimante ou bourrage papier                                                                                                    |
|                                                                       | Pas de papier<br>entraîné | L'appareil est à court de papier ou le<br>papier n'est pas chargé correctement<br>dans le bac à papier. | <ul> <li>Effectuez l'une des actions<br/>suivantes :</li> <li>Remplissez le bac à papier,<br/>puis appuyez sur le bouton<br/>Mono Copy (Copie Mono) ou<br/>Colour Copy (Copie Couleur).</li> <li>Retirez et rechargez le papier,<br/>puis appuyez sur le bouton<br/>Mono Copy (Copie Mono) ou<br/>Colour Copy (Copie Mono) ou<br/>Colour Copy (Copie Couleur).</li> <li>Information associée: Charger<br/>du papier</li> </ul> |
|                                                                       |                           | Le couvercle d'élimination du<br>bourrage n'est pas refermé<br>correctement.                            | <ul> <li>Vérifiez que le couvercle<br/>d'élimination du bourrage est<br/>complètement fermé.</li> <li>Information associée: Papier<br/>coincé à l'intérieur de l'appareil</li> </ul>                                                                                                    |
|                                                                       |                           | De la poussière de papier s'est<br>accumulée sur la surface des<br>rouleaux d'entraînement du papier.   | Nettoyez les rouleaux<br>d'entraînement du papier.<br>Information associée: Nettoyer<br>les rouleaux d'entraînement du<br>papier                                                                                                    |
|                                                                       | Bourrage papier           | Le papier est coincé dans l'appareil.                                                                   | <ul> <li>Retirez avec précaution le papier coincé.</li> <li>&gt; Information associée: Bourrage dans l'imprimante ou bourrage papier</li> <li>Vérifiez que les guides-papier sont réglés sur le format de papier correct.</li> <li>Ne dépliez PAS le bac à papier lorsque vous chargez du papier de format A5 ou inférieur.</li> <li>Une fois ces actions réalisées, appuyez sur () (Stop (Arrêt)).</li> </ul>                 |

| LED                          | Etat                                      | Cause                                                                                                    | Action                                                                                                    |
|------------------------------|-------------------------------------------|----------------------------------------------------------------------------------------------------|----------------------------------------------------------------------------------------------------|
|                              |                                           | De la poussière de papier s'est<br>accumulée sur la surface des<br>rouleaux d'entraînement du papier.                                                                                                    | <ul> <li>Nettoyez les rouleaux<br/>d'entraînement du papier.</li> <li>➤ Information associée: Nettoyer<br/>les rouleaux d'entraînement du<br/>papier</li> </ul>                                                                                                    |
|                              | Format de papier<br>incorrect             | Le réglage de format de papier ne<br>correspond pas au format du papier<br>chargé dans le bac.<br>- <b>OU</b> -<br>Les guide-papier dans le bac ne sont<br>correctement réglés pour le format de<br>papier utilisé. | Si vous imprimez depuis un<br>ordinateur, vérifiez que le format de<br>papier sélectionné dans le pilote<br>d'imprimante ou dans l'application<br>utilisée pour imprimer correspond<br>au format du papier présent dans<br>le bac.<br>>> Information associée:<br>Paramètres du pilote d'imprimante<br>(Windows) |
|                              |                                           |                                                                                                    | <ol> <li>Assurez-vous que le format de<br/>papier sélectionné via le<br/>panneau de commande de<br/>l'appareil correspond bien au<br/>format du papier dans le bac.</li> <li>Information associée:<br/>Modifier le format et le type de<br/>papier à l'aide du bouton</li> </ol>                                 |
|                              |                                           |                                                                                                    | <ul> <li>Papier</li> <li>Assurez-vous que le papier soit<br/>chargé avec l'orientation portrait<br/>et que les guide-papier soient<br/>correctement ajustés au format<br/>du papier.</li> <li>Information associée:</li> </ul>                                                                                   |
|                              |                                           |                                                                                                    | <ul> <li>Charger du papier</li> <li>3. Après avoir vérifié le format et<br/>la position du papier, appuyez<br/>sur le bouton Mono Copy<br/>(Copie Mono) ou Colour Copy<br/>(Copie Couleur).</li> </ul>                                                                                                    |
| Clignotement lent et faible) | Capot ouvert                              | Le couvercle de la cartouche d'encre<br>n'est pas verrouillé en position fermée.                                                                                                    | Refermez bien le couvercle de la<br>cartouche d'encre jusqu'à ce qu'il<br>se verrouille en place.                                                                                                    |
| *                            | Remplacer<br>l'encre                      | Une ou plusieurs des cartouches<br>d'encre ont atteint la fin de leur durée<br>de vie. L'appareil arrête toutes les<br>opérations d'impression.                                                                     | <ul> <li>Remplacez les cartouches d'encre.</li> <li>Information associée:</li> <li>Remplacer les cartouches d'encre</li> <li>Vous pouvez continuer à numériser</li> <li>même si le niveau d'encre est</li> <li>faible ou que l'encre doit être</li> <li>remplacée.</li> </ul>                                    |
|                              | Aucune<br>cartouche                       | Une cartouche d'encre est mal<br>installée.                                                                                                    | <ul> <li>Retirez la cartouche d'encre et réinstallez-la lentement et fermement jusqu'à ce qu'elle se mette en place.</li> <li>➤ Information associée: Remplacer les cartouches d'encre</li> </ul>                                                                                                    |
|                              | Impression noir<br>et blanc<br>uniquement | Une ou plusieurs cartouches d'encre<br>couleur ont atteint la fin de leur durée<br>de vie.                                                                                                    | Remplacez les cartouches d'encre.<br>>> Information associée:<br>Remplacer les cartouches d'encre                                                                                                    |

| LED                         | Etat                    | Cause                                                                                                    | Action                                                                                                    |
|-----------------------------|-------------------------|----------------------------------------------------------------------------------------------------|----------------------------------------------------------------------------------------------------|
|                             |                         | <ul> <li>Vous pouvez utiliser l'appareil en mode noir et blanc pendant quatre semaines environ, en fonction du nombre de pages que vous imprimez.</li> <li>Lorsque Témoin d'alimentation et Témoin d'encre s'allument, chaque opération fonctionne comme suit :</li> <li>Impression</li> <li>Si le type de support est défini sur Papier ordinaire et que vous avez sélectionné Echelle de gris dans le pilote d'imprimante, vous pouvez utiliser l'appareil en tant qu'imprimante noir et blanc.</li> <li>Copie</li> <li>Si le type de papier est réglé sur Papier ordinaire, vous pouvez faire des copies en noir et blanc.</li> </ul> | Bien que la colonne Cause indique<br>des options d'utilisation de<br>l'appareil après l'affichage de cette<br>erreur, vous ne pourrez pas<br>nécessairement utiliser l'appareil<br>avant de l'avoir débranché ou<br>d'avoir retiré la cartouche d'encre.                                                                                                    |
|                             | Détection<br>impossible | Une cartouche d'encre est<br>incorrectement installée.                                                                                                    | <ul> <li>Retirez la cartouche d'encre neuve et réinstallez-la lentement et fermement jusqu'à ce qu'elle se mette en place.</li> <li>➤ Information associée: Remplacer les cartouches d'encre</li> </ul>                                                                                                    |
|                             |                         | Une cartouche d'encre pour un<br>modèle Brother incorrect a été<br>installée.                                                                                                    | Vérifiez le numéro de modèle des cartouches d'encre et installez des cartouches correctes.                                                                                                    |
|                             | Niveau d'encre<br>bas   | Le niveau d'encre est bas.                                                                                                    | <ul> <li>Vous pouvez continuer à imprimer<br/>jusqu'à ce qu'au moins une<br/>cartouche d'encre ait atteint la fin<br/>de sa durée de vie. (Témoin<br/>d'encre arrête de clignoter et reste<br/>allumé.)</li> <li>Information associée:<br/>Remplacer les cartouches d'encre</li> <li>Vous pouvez continuer à numériser<br/>même si le niveau d'encre est<br/>faible ou que l'encre doit être<br/>remplacée.</li> </ul> |
| (Clignotement<br>simultané) | Manque de<br>mémoire    | La mémoire de l'appareil est pleine.                                                                                                    | <ul> <li>Si une opération de copie est en cours :</li> <li>Appuyez sur () (Stop (Arrêt)) et attendez la fin des autres opérations en cours, puis réessayez.</li> <li>Appuyez sur le bouton Mono Copy (Copie Mono) ou Colour Copy (Copie Couleur) pour copier les pages déjà numérisées.</li> </ul>                                                                                                    |
| ₩<br>₩                      | Opération rejetée       | L'appareil ne peut pas réaliser cette opération maintenant.                                                                                                    | Patientez quelques minutes, puis réessayez.                                                                                                    |

| LED                                                                | Etat                                                                     | Cause                                                                                                    | Action                                                                                                    |
|--------------------------------------------------------------------|--------------------------------------------------------------------------|----------------------------------------------------------------------------------------------------|----------------------------------------------------------------------------------------------------|
| (Clignotement à trois reprises)                                    |                                                                          |                                                                                                    |                                                                                                    |
| **<br>の<br>第業                                                      | Boîtier absorbeur<br>d'encre plein                                       | Le boîtier absorbeur d'encre ou le<br>boîtier de rinçage doit être remplacé.<br>Ces composants peuvent nécessiter<br>un remplacement périodique pour<br>assurer les performances optimales<br>de votre appareil Brother. Le cycle de<br>remplacement varie en fonction du<br>nombre de purges et de rinçages<br>nécessaires pour le nettoyage du<br>circuit d'encre. Ces boîtiers se<br>remplissent d'autant plus rapidement<br>que le nombre de nettoyages est<br>important. Le remplacement n'est pas<br>couvert par la garantie. | Le boîtier absorbeur d'encre doit<br>être remplacé. Pour faire entretenir<br>votre appareil, contactez le service<br>clientèle de Brother ou votre centre<br>d'entretien local agréé par Brother.                                                                                                    |
| <ul> <li>☆</li> <li>☆</li> <li>(Clignotement simultané)</li> </ul> | Erreur au niveau<br>des paramètres<br>réseau pendant<br>la configuration | Un problème est survenu avec le<br>réseau de l'appareil pendant la<br>configuration.                                                                                                    | Après avoir terminé la configuration<br>depuis le panneau de commande<br>de l'appareil (➤> <i>Guide</i><br><i>d'installation rapide</i> ), configurez à<br>nouveau les paramètres réseau.<br>Pour plus d'informations, rendez-<br>vous sur la page FAQ et<br>Diagnostic de votre modèle.<br>Reportez-vous à l'URL ci-après.<br>support.brother.com/g/d/c4f24/ |
| (Clignotement<br>alternatif)                                       | Erreur réseau                                                            | Il y a un problème au niveau du<br>réseau de l'appareil.                                                                                                    | Redémarrez le réseau en appuyant<br>simultanément sur (Wi-Fi) et<br>sur le bouton Colour Copy (Copie<br>Couleur).<br>Si cela ne permet pas de résoudre<br>le problème ➤> Information<br>associée: Si vous rencontrez des<br>difficultés avec le réseau de votre<br>appareil.                                                                                  |
| (Clignotement<br>alternatif)                                       | Erreur de<br>détection de<br>réseau mondial                              | L'appareil a été connecté au réseau<br>mondial et une adresse IP mondiale<br>lui a été attribuée.                                                                                                    | <ul> <li>Appuyez sur () (Stop (Arrêt))</li> <li>pour effacer l'erreur.</li> <li>Nous conseillons de connecter votre appareil à un réseau privé.</li> <li>Cette fonction de notification peut être désactivée dans Gestion à partir du Web.</li> <li>➤ Information associée: Activer/<br/>Désactiver la détection d'adresse IP globale</li> </ul>              |
| (Clignotement<br>simultané)                                        | Erreur appareil                                                          | L'appareil présente un problème<br>mécanique.                                                                                                    | Débranchez l'appareil de la prise<br>d'alimentation pendant quelques<br>minutes puis rebranchez-le.                                                                                                    |

# Information associée

• Dépannage

## **Rubriques connexes:**

• Remplacer les cartouches d'encre

- Charger du papier
- Bourrage dans l'imprimante ou bourrage papier
- Nettoyer les rouleaux d'entraînement du papier
- Paramètres du pilote d'imprimante (Windows)
- Papier coincé à l'intérieur de l'appareil
- Modifier le format et le type de papier à l'aide du bouton Papier
- Si vous rencontrez des difficultés avec le réseau de votre appareil
- Activer/Désactiver la détection d'adresse IP globale

▲ Accueil > Dépannage > Bourrage dans l'imprimante ou bourrage papier

## Bourrage dans l'imprimante ou bourrage papier

Localisez et retirez le papier coincé.

- Papier coincé à l'intérieur de l'appareil
- Schémas d'activation des voyants LED et indications
- Problèmes de gestion du papier

▲ Accueil > Dépannage > Bourrage dans l'imprimante ou bourrage papier > Papier coincé à l'intérieur de l'appareil

# Papier coincé à l'intérieur de l'appareil

En cas de bourrage papier, procédez comme suit :

- 1. Débranchez l'appareil de la prise électrique.
- 2. Retirez complètement le bac à papier (1) de l'appareil.

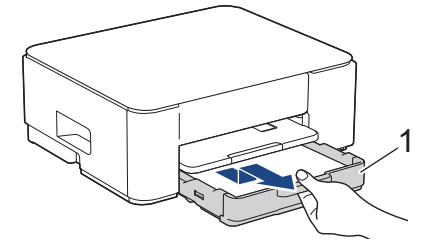

3. Soulevez le support papier (1), puis tirez-le en l'inclinant pour le sortir complètement de l'appareil comme indiqué par la flèche.

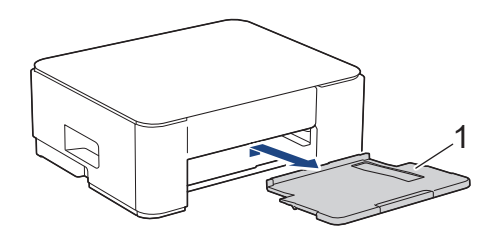

4. Retirez lentement le papier coincé (1) de l'appareil.

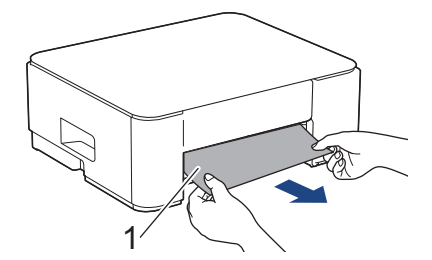

5. Serrez les deux leviers verts, puis abaissez l'unité de maintenance (1).

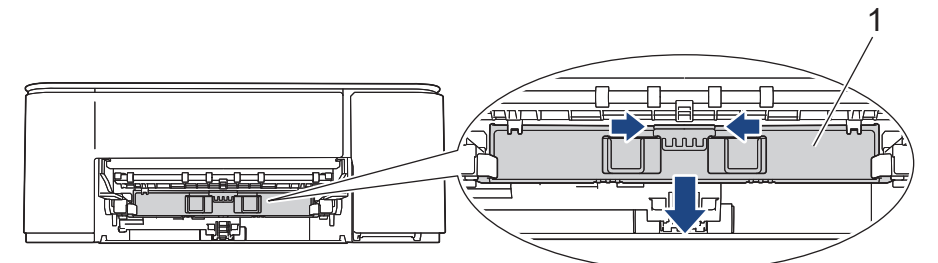

6. Retirez lentement le papier coincé (1) de l'appareil.

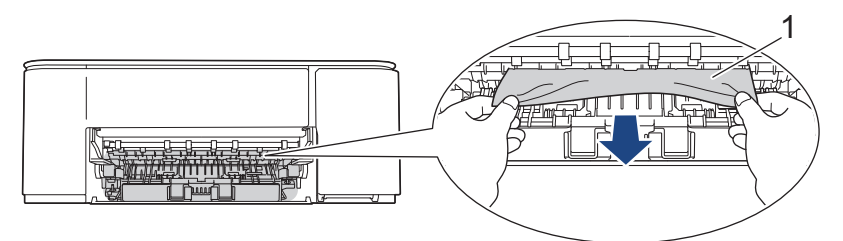

### IMPORTANT

Prenez garde car l'encre peut facilement vous souiller les mains. Si votre peau ou vos vêtements sont souillés par de l'encre, lavez immédiatement avec du savon ou du détergent.

7. Vérifiez soigneusement qu'il ne reste aucun morceau de papier à l'intérieur de l'appareil (1).

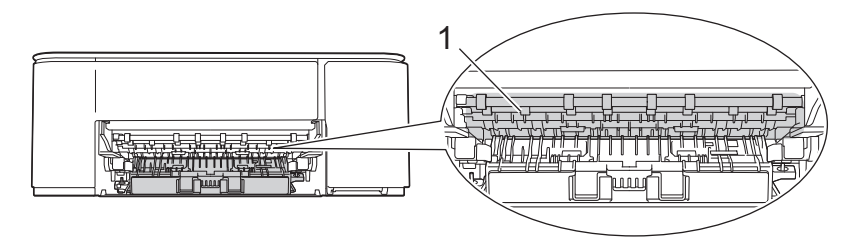

8. Appuyez sur le couvercle d'élimination de bourrage (1) à l'arrière de l'appareil, puis ouvrez-le (2).

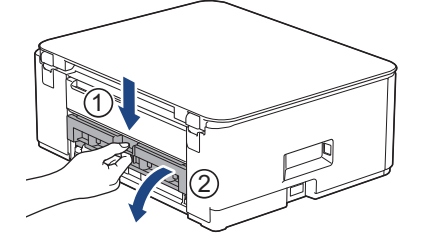

9. Retirez lentement le papier coincé de l'appareil.

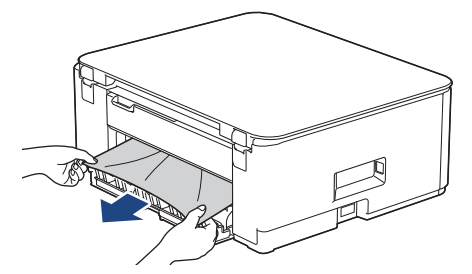

10. Refermez le couvercle d'élimination de bourrage. Vérifiez que le couvercle est complètement fermé.

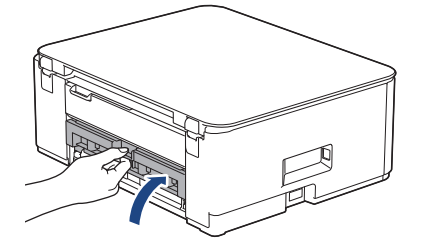

11. Relevez l'unité de maintenance.

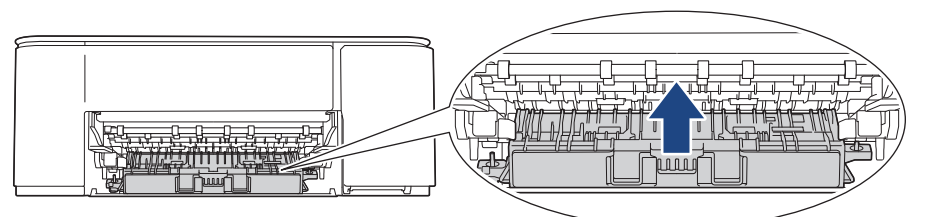

12. Remettez fermement le support papier dans l'appareil. Assurez-vous que le support papier est bien installé dans les rainures.

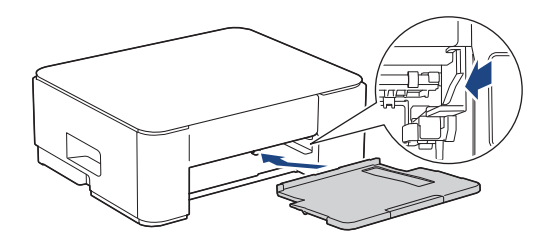

13. Poussez fermement le bac à papier dans l'appareil pour le remettre en place.

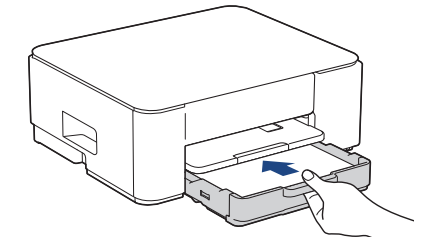

14. Tirez le support papier (1) vers l'extérieur jusqu'à ce qu'il se verrouille en place, puis dépliez le volet du support papier (2).

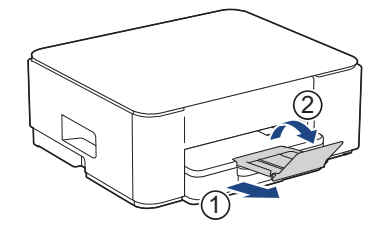

15. Rebranchez le cordon d'alimentation.

## Information associée

· Bourrage dans l'imprimante ou bourrage papier

#### **Rubriques connexes:**

• Schémas d'activation des voyants LED et indications

▲ Accueil > Dépannage > Problèmes de gestion du papier et d'impression

# Problèmes de gestion du papier et d'impression

- Problèmes de gestion du papier
- Problèmes d'impression
- Problèmes de qualité d'impression

Accueil > Dépannage > Problèmes de gestion du papier et d'impression > Problèmes de gestion du papier

# Problèmes de gestion du papier

Si vous avez encore besoin d'aide après avoir consulté les informations contenues dans ce tableau, consultez les conseils de dépannage les plus récents sur <u>support.brother.com/faqs</u>.

| Problèmes                                        | Suggestions                                                                                                    |
|--------------------------------------------------|----------------------------------------------------------------------------------------------------|
| L'appareil n'entraîne pas le papier.             | Veillez à enfoncer complètement le bac à papier jusqu'à ce qu'il se verrouille en place.                                                                                                    |
|                                                  | Assurez-vous que le couvercle d'élimination du bourrage, à l'arrière de l'appareil, est bien fermé.                                                                                                    |
|                                                  | Si <b>Témoin d'alimentation</b> s'allume et que <b>Voyant LED d'avertissement de</b><br><b>papier</b> clignote toujours <b>&gt;&gt;</b> <i>Information associée</i> : <i>Schémas d'activation des</i><br><i>voyants LED et indications</i> |
|                                                  | Si le bac à papier est vide, chargez une nouvelle pile de papier dans celui-ci.                                                                                                    |
|                                                  | S'il y a du papier dans le bac, vérifiez qu'il est bien droit. Si le papier est gondolé, aplatissez-le. Il est parfois utile de sortir le papier et de retourner la pile avant de la remettre dans le bac à papier.                        |
|                                                  | Réduisez la quantité de papier dans le bac, puis retentez l'impression.                                                                                                    |
|                                                  | Nettoyez les rouleaux d'entraînement du papier.                                                                                                    |
|                                                  | >> Information associée: Nettoyer les rouleaux d'entraînement du papier                                                                                                    |
|                                                  | Assurez-vous que le papier correspond aux spécifications de l'appareil.                                                                                                    |
|                                                  | >> Information associée: Capacité en papier du bac à papier                                                                                                    |
| Le papier photo n'est pas entraîné correctement. | Lorsque vous imprimez sur du papier photo, chargez une feuille supplémentaire du même papier photo dans le bac à papier.                                                                                                    |
| L'appareil entraîne plusieurs                    | Vérifiez que le papier est chargé correctement dans le bac à papier.                                                                                                    |
| pages.                                           | <ul> <li>Retirez tout le papier qui se trouve dans le bac et ventilez bien la pile de<br/>papier, puis replacez-la dans le bac.</li> </ul>                                                                                                 |
|                                                  | <ul> <li>Veillez à ne pas pousser le papier trop loin.</li> </ul>                                                                                                    |
|                                                  | >> Information associée: Charger du papier                                                                                                    |
|                                                  | Vérifiez que le couvercle d'élimination du bourrage est fermé correctement.                                                                                                    |
|                                                  | >> Information associée: Bourrage dans l'imprimante ou bourrage papier                                                                                                    |
|                                                  | Vérifiez que la plaque de pose dans le bac à papier n'est pas sale.                                                                                                    |
|                                                  | >> Information associée: Nettoyer le patin de base                                                                                                    |
| Bourrage papier.                                 | >> Information associée: Bourrage dans l'imprimante ou bourrage papier                                                                                                    |
|                                                  | Vérifiez que les guides-papier sont réglés sur le format de papier correct.                                                                                                    |
|                                                  | Utilisez les paramètres de prévention des bourrages.                                                                                                    |
|                                                  | Pour la copie :                                                                                                    |
|                                                  | >> Information associée: Modifier les options d'impression pour améliorer vos résultats d'impression                                                                                                    |
|                                                  | Pour l'impression :                                                                                                    |
|                                                  | Information associée: Éviter les maculages sur les impressions et les<br>bourrages papier (Windows)                                                                                                    |

## Information associée

• Problèmes de gestion du papier et d'impression

#### **Rubriques connexes:**

- Charger du papier
- · Nettoyer les rouleaux d'alimentation du papier
- Nettoyer les rouleaux d'entraînement du papier

- Bourrage dans l'imprimante ou bourrage papier
- Éviter les maculages sur les impressions et les bourrages papier (Windows)
- Nettoyer le patin de base
- Modifier les options d'impression pour améliorer vos résultats d'impression
- Schémas d'activation des voyants LED et indications
- Capacité en papier du bac à papier

Accueil > Dépannage > Problèmes de gestion du papier et d'impression > Problèmes d'impression

# Problèmes d'impression

Si vous avez encore besoin d'aide après avoir consulté les informations contenues dans ce tableau, consultez les conseils de dépannage les plus récents sur <u>support.brother.com/faqs</u>.

| Problèmes         | Suggestions                                                                                                    |  |  |
|-------------------|----------------------------------------------------------------------------------------------------|--|--|
| Aucune impression | (Windows)                                                                                                    |  |  |
|                   | Vérifiez que le pilote d'imprimante adéquat a été installé et sélectionné.                                                                                                    |  |  |
|                   | Vérifiez si les indicateurs LED de l'appareil indiquent une erreur.                                                                                                    |  |  |
|                   | >> Information associée: Schémas d'activation des voyants LED et indications                                                                                                    |  |  |
|                   | Vérifiez que l'appareil est en ligne :                                                                                                    |  |  |
|                   | • Windows                                                                                                    |  |  |
|                   | <ol> <li>Maintenez la touche enfoncée et appuyez sur la touche R du<br/>clavier de l'ordinateur pour lancer Exécuter.</li> </ol>                                                                                                    |  |  |
|                   | 2. Saisissez "control printers" dans le champ Ouvrir : et cliquez sur OK.                                                                                                    |  |  |
|                   | 🖅 Exécuter 🛛 🗙                                                                                                    |  |  |
|                   | Entrez le nom d'un programme, dossier, document ou ressource Internet, et Windows l'ouvrira pour vous.                                                                                                    |  |  |
|                   |                                                                                                    |  |  |
|                   | OK       Annuler       Parcourir         La fenêtre Périphériques et imprimantes s'affiche.       Imprimantes s'affiche pas, cliquez sur Périphériques > Autres périphériques et paramètres d'imprimante .         2       Cliquez ques la bautan desit que l'isône du madàle, puis aliguez que |  |  |
|                   | Afficher les travaux d'impression en cours.                                                                                                    |  |  |
|                   | <ol> <li>Si les options de pilote d'imprimante s'affichent, sélectionnez votre pilote<br/>d'imprimante.</li> </ol>                                                                                                    |  |  |
|                   | <ol> <li>Cliquez sur Imprimante dans la barre de menus et assurez-vous que<br/>Utiliser l'imprimante hors connexion n'est pas sélectionné.</li> </ol>                                                                                                    |  |  |
|                   | • Mac                                                                                                    |  |  |
|                   | Cliquez sur le menu <b>Préférences Système</b> ou <b>Réglages du système</b> et<br>sélectionnez l'option <b>Imprimantes et scanners</b> . Lorsque l'appareil est hors<br>ligne, supprimez-le et ajoutez-le.                                                                                     |  |  |
|                   | Une ou plusieurs cartouches d'encre ont atteint leur fin de vie.                                                                                                    |  |  |
|                   | >> Information associée: Remplacer les cartouches d'encre                                                                                                    |  |  |
|                   | Si des données anciennes non imprimées restent dans le spooler du pilote<br>d'imprimante, cela empêchera l'impression de nouveaux travaux. Cliquez sur<br>l'icône de l'imprimante et supprimer toutes les données comme suit :<br>• Windows                                                     |  |  |
|                   | 1. Maintenez la touche 🔳 enfoncée et appuyez sur la touche ℝ du                                                                                                    |  |  |
|                   | clavier de l'ordinateur pour lancer <b>Exécuter</b> .                                                                                                    |  |  |
|                   | 2. Saisissez "control printers" dans le champ Ouvrir : et cliquez sur OK.                                                                                                    |  |  |

| Problèmes                                                                                                    | Suggestions                                                                                                    |  |  |
|----------------------------------------------------------------------------------------------------|----------------------------------------------------------------------------------------------------|--|--|
|                                                                                                    | 💷 Exécuter 🛛 🕹                                                                                                    |  |  |
|                                                                                                    | Entrez le nom d'un programme, dossier, document ou ressource Internet, et Windows l'ouvrira pour vous.         Quvrir :       control printers                                                                                                    |  |  |
|                                                                                                    | OK Annuler <u>P</u> arcourir                                                                                                    |  |  |
|                                                                                                    | La fenêtre Peripheriques et imprimantes s'affiche.<br>Si la fenêtre Périphériques et imprimantes ne s'affiche pas, cliquez sur<br>Périphériques > Autres périphériques et paramètres d'imprimante.                                                               |  |  |
|                                                                                                    |                                                                                                    |  |  |
|                                                                                                    | <ul> <li>Mac<br/>Cliquez sur Préférences Système ou Réglages du système &gt; Imprimantes<br/>et scanners.</li> </ul>                                                                                                    |  |  |
| Les en-têtes ou les notes de bas<br>de page apparaissent lorsque le<br>document s'affiche sur l'écran<br>mais n'apparaissent pas lors de<br>l'impression du document. | <ul> <li>Il y a une zone non imprimable en haut et en bas de la page. Ajustez les marges supérieure et inférieure de votre document pour en tenir compte.</li> <li>&gt;&gt; Information associée: Zone non imprimable</li> </ul>                                 |  |  |
| Impossible de procéder à<br>l'impression en respectant la<br>disposition des pages.                                                                                   | (Windows)<br>Vérifiez que le paramètre Format de papier est identique dans l'application et<br>dans le pilote d'imprimante.                                                                                                    |  |  |
| La vitesse d'impression est trop                                                                                                    | (Windows)                                                                                                    |  |  |
|                                                                                                    | Essayez de modifier le réglage du pilote d'imprimante. La résolution la plus<br>élevée nécessite plus de temps pour le traitement, l'envoi et l'impression des<br>données. Essayez d'autres paramètres de qualité dans le pilote de l'imprimante<br>comme suit : |  |  |
|                                                                                                    | Dans le pilote d'imprimante, désélectionnez l'option <b>Ajustement des couleurs</b> sur l'onglet <b>Avancé</b> .                                                                                                    |  |  |
|                                                                                                    | Désactivez la fonction Sans bordure. L'impression sans bordure est plus lente que l'impression normale.                                                                                                    |  |  |
|                                                                                                    | >> Information associée: Paramètres du pilote d'imprimante (Windows)                                                                                                    |  |  |
|                                                                                                    | Désactivez le réglage Mode silencieux. La vitesse d'impression est plus lente en mode silencieux. >> Information associée: Réduire le bruit pendant l'impression                                                                                                 |  |  |
|                                                                                                    | Assurez-vous que le réglage du paramètre Type de support des pilotes d'imprimante, de votre application, ou du paramètre Type papier de l'appareil correspond au type de papier utilisé.                                                                         |  |  |
|                                                                                                    | >> Information associée: Modifier le format et le type de papier à l'aide du<br>bouton <b>Papier</b>                                                                                                    |  |  |
|                                                                                                    | >> Information associée: Paramètres du pilote d'imprimante (Windows)                                                                                                    |  |  |
| Impossible d'imprimer en recto ou<br>en recto verso.                                                                                                    | <ul> <li>(Windows) Modifiez l'option recto verso dans le pilote d'imprimante.</li> <li>Si vous voulez effectuer un changement provisoire, sélectionnez Aucun ou Recto verso dans le pilote d'imprimante de votre application.</li> </ul>                         |  |  |
|                                                                                                    | >> Information associée: Imprimer un document (Windows)                                                                                                    |  |  |
|                                                                                                    | <ul> <li>Pour effectuer un changement permanent, changez les paramètres par défaut<br/>du pilote d'imprimante.</li> </ul>                                                                                                    |  |  |
|                                                                                                    | Information associée:Modifier les paramètres d'impression par défaut<br>(Windows)                                                                                                    |  |  |

### Information associée

Problèmes de gestion du papier et d'impression

#### **Rubriques connexes:**

- Remplacer les cartouches d'encre
- Zone non imprimable
- Paramètres du pilote d'imprimante (Windows)
- Réduire le bruit pendant l'impression
- Modifier le format et le type de papier à l'aide du bouton Papier
- Schémas d'activation des voyants LED et indications
- Imprimer un document (Windows)
- Modifier les paramètres d'impression par défaut (Windows)

▲ Accueil > Dépannage > Problèmes de gestion du papier et d'impression > Problèmes de qualité d'impression

# Problèmes de qualité d'impression

Si vous avez encore besoin d'aide après avoir consulté les informations contenues dans ce tableau, consultez les conseils de dépannage les plus récents sur <u>support.brother.com/faqs</u>.

| Problèmes                        | Suggestions                                                                                                    |
|----------------------------------|----------------------------------------------------------------------------------------------------|
| Mauvaise qualité d'impression    | Vérifiez la qualité d'impression.                                                                                                    |
|                                  | >> Information associée: Vérifier la qualité d'impression                                                                                                    |
|                                  | Assurez-vous que le réglage du paramètre Type de support des pilotes<br>d'imprimante, de votre application, ou du paramètre Type papier de l'appareil<br>correspond au type de papier utilisé.                                            |
|                                  | >> Information associée: Modifier le format et le type de papier à l'aide du<br>bouton <b>Papier</b>                                                                                                    |
|                                  | >> Information associée: Paramètres du pilote d'imprimante (Windows)                                                                                                    |
|                                  | Assurez-vous que les cartouches d'encre sont neuves. Un blocage de l'encre est possible dans les conditions suivantes :                                                                                                    |
|                                  | La date d'expiration inscrite sur l'emballage de la cartouche est dépassée.                                                                                                    |
|                                  | <ul> <li>La cartouche d'encre n'a pas été stockée correctement avant usage.</li> </ul>                                                                                                    |
|                                  | Veillez à utiliser l'un des types de papier recommandés.                                                                                                    |
|                                  | >> Information associée: Supports d'impression acceptables                                                                                                    |
|                                  | L'environnement recommandé pour votre appareil se situe entre 20 °C à 33 °C.                                                                                                    |
| Des lignes blanches apparaissent | Permet de nettoyer la tête d'impression.                                                                                                    |
| dans le texte ou les graphiques. | >> Information associée: Nettoyer la tête d'impression depuis votre appareil<br>Brother                                                                                                    |
|                                  | >> Information associée: Nettoyer la tête d'impression à l'aide de Gestion à partir du Web                                                                                                    |
|                                  | Information associée: Nettoyage de la tête d'impression depuis votre<br>ordinateur (Windows)                                                                                                    |
|                                  | Vérifiez et ajustez l'alignement d'impression.                                                                                                    |
|                                  | >> Information associée: Vérifier l'alignement de l'impression de votre appareil Brother, Nettoyer la tête d'impression à l'aide de Gestion à partir du Web                                                                               |
|                                  | Essayez d'utiliser les types de papier recommandés.                                                                                                    |
|                                  | >> Information associée: Supports d'impression acceptables                                                                                                    |
|                                  | Pour prolonger la durée de vie de la tête d'impression, économiser au mieux la cartouche d'encre et maintenir la qualité d'impression, nous vous déconseillons de débrancher fréquemment l'appareil et/ou de laisser l'appareil débranché |
|                                  | pendant une période prolongée. Nous vous recommandons d'utiliser 🕐 (Stop                                                                                                    |
|                                  | (Arrêt)) pour mettre l'appareil hors tension. Avec 🕐 (Stop (Arrêt)), l'appareil                                                                                                    |
|                                  | reçoit une alimentation électrique minimale, ce qui résulte en un nettoyage périodique, mais moins fréquent, de la tête d'impression.                                                                                                    |
| Des lignes noires apparaissent à | Vérifiez et ajustez l'alignement d'impression.                                                                                                    |
| intervalles réguliers.           | >> Information associée: Vérifier l'alignement de l'impression de votre appareil Brother                                                                                                    |
|                                  | Information associée: Nettoyer la tête d'impression à l'aide de Gestion à partir du Web                                                                                                    |

| Problèmes                                                       | Suggestions                                                                                                    |
|-----------------------------------------------------------------|----------------------------------------------------------------------------------------------------|
| L'appareil imprime des pages<br>vierges.                        | Vérifiez la qualité d'impression.                                                                                                    |
|                                                                 | >> Information associée: Vérifier la qualité d'impression                                                                                                    |
|                                                                 | Pour prolonger la durée de vie de la tête d'impression, économiser au mieux la cartouche d'encre et maintenir la qualité d'impression, nous vous déconseillons de débrancher fréquemment l'appareil et/ou de laisser l'appareil débranché                                                                                                    |
|                                                                 | pendant une période prolongée. Nous vous recommandons d'utiliser (0) (Stop                                                                                                    |
|                                                                 | (Arrêt)) pour mettre l'appareil hors tension. Avec ((Stop (Arrêt)), l'appareil                                                                                                    |
|                                                                 | reçoit une alimentation électrique minimale, ce qui résulte en un nettoyage périodique, mais moins fréquent, de la tête d'impression.                                                                                                    |
| Les caractères et les lignes sont                               | Vérifiez l'alignement de l'impression.                                                                                                    |
|                                                                 | Information associée: Vérifier l'alignement de l'impression de votre appareil<br>Brother                                                                                                    |
|                                                                 | Information associée: Nettoyer la tête d'impression à l'aide de Gestion à partir du Web                                                                                                    |
| ABU                                                             | Modifiez les options d'impression.                                                                                                    |
|                                                                 | >> Information associée: Modifier les options d'impression pour améliorer vos résultats d'impression                                                                                                    |
| Le texte ou les images imprimés sont de travers.                | Vérifiez que le papier est chargé correctement dans le bac à papier et que les guides-papier sont réglés correctement.                                                                                                    |
|                                                                 | >> Information associée: Charger du papier                                                                                                    |
|                                                                 | Vérifiez que le couvercle d'élimination du bourrage est fermé correctement.                                                                                                    |
| Il y a un maculage ou des taches                                | Vérifiez que le papier n'est pas trop épais ou gondolé.                                                                                                    |
| dans la partie centrale supérieure<br>de la page imprimée.      | >> Information associée: Supports d'impression acceptables                                                                                                    |
| L'impression semble sale ou<br>l'encre semble couler.           | Veillez à utiliser les types de papier recommandés. Ne manipulez pas le papier tant que l'encre n'est pas sèche.                                                                                                    |
|                                                                 | >> Information associée: Supports d'impression acceptables                                                                                                    |
|                                                                 | Vérifiez que la face à imprimer est bien tournée vers le bas dans le bac à papier.                                                                                                    |
|                                                                 | Si vous utilisez du papier photo, veillez à ce que le côté brillant du papier photo<br>soit orienté face vers le bas dans le bac et vérifiez que vous avez réglé le type de<br>papier correct. Si vous imprimez une photo depuis votre ordinateur, définissez le<br>type de support dans le pilote d'imprimante ou dans l'application utilisée pour<br>l'impression. |
| L'encre fait des bavures ou coule<br>sur du papier photo glacé. | Vérifiez bien les deux faces du papier. Placez le papier avec la face glacée (la surface à imprimer) vers le bas.                                                                                                    |
|                                                                 | Information associée: Modifier le format et le type de papier à l'aide du bouton Papier                                                                                                    |
|                                                                 | Si vous utilisez du papier photo glacé, vérifiez que le paramètre du type de papier est correct.                                                                                                    |
| Des taches apparaissent au verso                                | Veillez à ce que le cylindre de l'imprimante ne soit pas souillé d'encre.                                                                                                    |
| ou au bas de la page.                                           | >> Information associée: Nettoyer le cylindre de l'imprimante de l'appareil                                                                                                    |
|                                                                 | Veillez à utiliser le volet du support papier.                                                                                                    |
|                                                                 | >> Information associée: Charger du papier                                                                                                    |
|                                                                 | Vérifiez que les rouleaux d'alimentation du papier ne sont pas souillés d'encre.                                                                                                    |
|                                                                 | >> Information associée: Nettoyer les rouleaux d'alimentation du papier                                                                                                    |
| Les impressions sont froissées.                                 | Windows :                                                                                                    |
|                                                                 | Dans le pilote d'imprimante, sélectionnez l'onglet <b>Avancé</b> , cliquez sur <b>Autres</b><br>options d'impression, puis cliquez sur <b>Paramètres de couleur avancés</b> .<br>Décochez la case <b>Impression bidirectionnelle</b> .                                                                                                    |

## Information associée

• Problèmes de gestion du papier et d'impression

#### **Rubriques connexes:**

- Vérifier la qualité d'impression
- Supports d'impression acceptables
- Nettoyer la tête d'impression depuis votre appareil Brother
- Nettoyer la tête d'impression à l'aide de Gestion à partir du Web
- Nettoyage de la tête d'impression depuis votre ordinateur (Windows)
- Charger du papier
- Nettoyer le cylindre de l'imprimante de l'appareil
- Nettoyer les rouleaux d'alimentation du papier
- Paramètres du pilote d'imprimante (Windows)
- · Modifier les options d'impression pour améliorer vos résultats d'impression
- Modifier le format et le type de papier à l'aide du bouton Papier
- Nettoyer la tête d'impression à l'aide de Gestion à partir du Web
- Vérifier l'alignement de l'impression de votre appareil Brother

▲ Accueil > Dépannage > Problèmes de réseau

## Problèmes de réseau

- Vérifier les réglages réseau de votre appareil
- Si vous rencontrez des difficultés avec le réseau de votre appareil
- Codes d'erreur du rapport sur le réseau local sans fil

Accueil > Dépannage > Problèmes de réseau > Vérifier les réglages réseau de votre appareil

# Vérifier les réglages réseau de votre appareil

- Imprimer le rapport de configuration réseau
- Configurer les paramètres réseau

▲ Accueil > Dépannage > Problèmes de réseau > Si vous rencontrez des difficultés avec le réseau de votre appareil

## Si vous rencontrez des difficultés avec le réseau de votre appareil

Pour obtenir une assistance technique, contactez le support technique de Brother.

Si vous pensez que votre appareil présente un problème, consultez les rubriques suivantes. Vous pouvez corriger vous-même la plupart des problèmes.

Si vous avez besoin d'aide supplémentaire, rendez-vous sur la page **FAQ et Diagnostic** de votre modèle sur <u>support.brother.com/faqs</u>.

>> Je ne parviens pas à configurer le réseau sans fil

>> Mon appareil Brother ne peut pas imprimer ou numériser sur le réseau

>> Je souhaite vérifier que mes périphériques réseau fonctionnent correctement

### Je ne parviens pas à configurer le réseau sans fil

Mettez votre routeur sans fil hors tension puis à nouveau sous tension. Essayez ensuite de configurer à nouveau les paramètres sans fil. Si vous ne parvenez pas à résoudre le problème, suivez les instructions ci-dessous :

Consultez le rapport WLAN pour essayer de cerner le problème.

| Cause                                                                                                    | Action                                                                                                    | Interface |
|----------------------------------------------------------------------------------------------------|----------------------------------------------------------------------------------------------------|-----------|
| Vos paramètres de sécurité<br>(SSID/Clé de réseau) ne<br>sont pas corrects.                                                      | Confirmez les paramètres de sécurité en utilisant Aide à la configuration sans fil. Pour plus d'informations et pour télécharger l'utilitaire, rendez-vous sur la page Téléchargement de votre modèle à l'adresse suivante : <u>support.brother.com/downloads</u> .                                                                                                    | Sans fil  |
|                                                                                                    | <ul> <li>Selectionnez et verifiez que vous utilisez les parametres de<br/>sécurité corrects.</li> </ul>                                                                                                    |           |
|                                                                                                    | <ul> <li>Reportez-vous aux instructions fournies avec votre point<br/>d'accès/routeur sans fil pour savoir comment trouver les<br/>paramètres de sécurité.</li> </ul>                                                                                                    |           |
|                                                                                                    | <ul> <li>Le nom du fabricant ou le numéro de modèle du point<br/>d'accès/routeur sans fil peut être utilisé comme paramètres<br/>de sécurité par défaut.</li> </ul>                                                                                                    |           |
|                                                                                                    | <ul> <li>Consultez le fabricant de votre point d'accès/routeur sans fil,<br/>votre fournisseur Internet ou votre administrateur réseau.</li> </ul>                                                                                                    |           |
| L'adresse MAC de votre<br>appareil Brother n'est pas<br>autorisée.                                                               | Vérifiez que l'adresse MAC de votre appareil Brother est autorisée dans le filtre.                                                                                                    | Sans fil  |
| Votre point d'accès/routeur<br>sans fil est en mode furtif<br>(pas de diffusion du SSID).                                        | <ul> <li>Entrez le nom SSID correct ou saisissez la clé de réseau<br/>manuellement.</li> </ul>                                                                                                    | Sans fil  |
|                                                                                                    | <ul> <li>Vérifiez le nom SSID ou la clé de réseau dans les instructions<br/>fournies avec votre point d'accès/routeur sans fil et reconfigurez<br/>le réseau sans fil.</li> </ul>                                                                                                    |           |
| Le canal actuel de votre<br>point d'accès/routeur LAN                                                                            | Remplacez le canal de votre point d'accès/routeur LAN sans fil par le canal pris en charge par votre appareil.                                                                                                    | Sans fil  |
| sans fil n'est pas pris en<br>charge par votre appareil<br>lorsque vous essayez de le<br>connecter à un réseau Wi-Fi<br>à 5 GHz. | <ol> <li>Confirmez les canaux pris en charge par votre appareil.<br/>Consultez le document Canaux pris en charge par les<br/>appareils Brother pour les réseaux Wi-Fi 5 GHz sur<br/>support.brother.com/manuals.</li> </ol>                                                                                                    |           |
|                                                                                                    | 2. Vérifiez le réglage du canal de votre point d'accès/routeur LAN sans fil. Assurez-vous qu'il est réglé sur l'un des canaux pris en charge par votre appareil et qu'il n'est pas réglé sur « Auto » ou « Automatique ». Pour plus d'informations sur la modification du réglage de canal, reportez-vous aux instructions fournies avec votre point d'accès/routeur LAN sans fil. |           |

| Cause                                                                                                    | Action                                                                                                    | Interface       |
|----------------------------------------------------------------------------------------------------|----------------------------------------------------------------------------------------------------|-----------------|
|                                                                                                    | <ol> <li>Essayez à nouveau de connecter votre appareil à votre réseau<br/>Wi-Fi.</li> </ol>                                                                                                    |                 |
| Vos paramètres de sécurité<br>(SSID/mot de passe) sont<br>incorrects.                                                                                                    | Confirmez le SSID et le mot de passe.                                                                                                    | Wireless Direct |
|                                                                                                    | Lorsque vous configurez manuellement le réseau, vous pouvez<br>trouver le SSID et le mot de passe sur la feuille d'information sur<br>Wireless Direct.                                                                                                    |                 |
|                                                                                                    | Plus d'informations >> Information associée: Configurer votre réseau Wireless Direct                                                                                                    |                 |
|                                                                                                    | Si votre appareil mobile prend en charge la configuration manuelle,<br>le SSID et le mot de passe s'affichent à l'écran de votre appareil<br>mobile.                                                                                                    |                 |
| Vous utilisez Android <sup>™</sup> 4.0.                                                                                                    | Si votre appareil mobile se déconnecte (six minutes environ après<br>avoir utilisé Wireless Direct), essayez la méthode à un seul bouton à<br>l'aide de WPS (recommandé) et configurez l'appareil Brother<br>comme un propriétaire du groupe.                                                                                          | Wireless Direct |
| Votre appareil Brother se<br>trouve trop loin de votre<br>appareil mobile.                                                                                                    | Placez votre appareil Brother à environ 1 mètre de l'appareil mobile<br>lorsque vous configurez les paramètres du réseau Wireless Direct.                                                                                                    | Wireless Direct |
| Des obstacles (murs ou<br>meubles, par exemple) se<br>trouvent entre votre appareil<br>et l'appareil mobile.                                                                                                    | Déplacez votre appareil Brother dans un lieu ne comportant aucun<br>obstacle.                                                                                                    | Wireless Direct |
| Un ordinateur sans fil, un<br>appareil pris en charge par<br>Bluetooth <sup>®</sup> , un four à micro-<br>ondes ou un téléphone sans<br>fil se trouve à proximité de<br>l'appareil Brother ou de<br>l'appareil mobile. | Éloignez tous les appareils de votre appareil Brother ou de l'appareil mobile.                                                                                                    | Wireless Direct |
| Vous avez vérifié et essayé<br>toutes les opérations ci-<br>dessus, mais votre appareil<br>Brother n'arrive toujours pas<br>à terminer la configuration<br>de Wireless Direct.                                         | <ul> <li>Éteignez puis rallumez l'appareil Brother. Essayez ensuite de configurer à nouveau les paramètres Wireless Direct.</li> <li>Si vous utilisez votre appareil Brother comme client, recherchez le nombre d'appareils autorisés dans le réseau Wireless Direct actuel, puis vérifiez le nombre d'appareils connectés.</li> </ul> | Wireless Direct |

#### **Pour Windows**

Si votre connexion sans fil a été interrompue et que vous avez procédé à toutes les vérifications et essayé toutes les solutions ci-dessus, utilisez l'Outil de réparation de la connexion réseau.

Pour installer l'outil de réparation de la connexion réseau, rendez-vous sur la page **Téléchargement** de votre modèle sur <u>support.brother.com/downloads</u>.

## Mon appareil Brother ne peut pas imprimer ou numériser sur le réseau

| Cause                                                                                                    | Action                                                                                                    |
|----------------------------------------------------------------------------------------------------|----------------------------------------------------------------------------------------------------|
| (Votre appareil Brother a<br>soudainement cessé d'imprimer<br>ou de numériser.)                                                                   | Appuyez simultanément sur 📀 (Wi-Fi) et Colour Copy (Copie Couleur).                                                                                                    |
| Votre logiciel de sécurité bloque<br>l'accès de l'appareil au réseau.<br>(La fonction de numérisation en<br>réseau n'est pas<br>opérationnelle. ) | <ul> <li>Windows         Configurez le logiciel de sécurité/pare-feu tiers pour pouvoir utiliser la numérisation réseau. Pour ajouter le port 54925 pour la numérisation réseau, saisissez les informations suivantes :         <ul> <li>Pour <b>nom</b> :</li> <li>Saisissez une description quelconque, Brother NetScan, par exemple.</li> <li>Pour <b>numéro de port</b> :</li> <li>Saisissez 54925.</li> </ul> </li> </ul> |

| Cause                                                                 | Action                                                                                                    |  |
|-----------------------------------------------------------------------|----------------------------------------------------------------------------------------------------|--|
|                                                                       | Saisissez 137.                                                                                                    |  |
|                                                                       | Saisissez 161.                                                                                                    |  |
|                                                                       | - Pour <b>protocole</b> :                                                                                                    |  |
|                                                                       | UDP est sélectionné.                                                                                                    |  |
|                                                                       | Consultez le mode d'emploi de votre logiciel de sécurité/pare-feu tiers ou<br>contactez son fabricant.                                                                                                    |  |
|                                                                       | • Mac                                                                                                    |  |
|                                                                       | (Brother iPrint&Scan)                                                                                                    |  |
|                                                                       | Dans la barre de menus du <b>Finder</b> , cliquez sur <b>Aller &gt; Applications</b> , puis<br>double-cliquez sur l'icône Brother iPrint&Scan. La fenêtre Brother iPrint&Scan<br>s'affiche. Cliquez sur le bouton <b>Sélectionnez votre machine</b> , puis suivez les<br>instructions à l'écran pour resélectionner votre appareil réseau. |  |
| Votre logiciel de sécurité bloque<br>l'accès de l'appareil au réseau. | Certains logiciels de sécurité peuvent bloquer l'accès sans afficher de boîte de dialogue d'alerte de sécurité, même après une installation correcte.                                                                                                    |  |
|                                                                       | Pour accorder l'accès, reportez-vous aux instructions du logiciel de sécurité ou consultez son éditeur.                                                                                                    |  |
| Aucune adresse IP disponible                                          | Vérifiez l'adresse IP et le masque de sous-réseau.                                                                                                    |  |
| n'est attribuée à votre appareil<br>Brother.                          | Vérifiez que les adresses IP et les masques de sous-réseau de l'ordinateur et<br>de l'appareil Brother sont corrects et se situent sur le même réseau.                                                                                                    |  |
|                                                                       | Pour savoir comment vérifier l'adresse IP et le masque de sous-réseau, consultez votre administrateur réseau.                                                                                                    |  |
|                                                                       | • Windows                                                                                                    |  |
|                                                                       | Vérifiez l'adresse IP et le masque de sous-réseau à l'aide de l'Outil de réparation de la connexion réseau.                                                                                                    |  |
| Le travail d'impression qui a<br>échoué est toujours dans la file     | <ul> <li>Si le travail d'impression qui a échoué est toujours dans la file d'attente<br/>d'impression de votre ordinateur, supprimez-le.</li> </ul>                                                                                                    |  |
| d'attente d'impression de votre ordinateur.                           | <ul> <li>Sinon, double-cliquez sur l'icône de l'imprimante dans le dossier suivant et<br/>annulez tous les documents :</li> </ul>                                                                                                    |  |
|                                                                       | - Windows                                                                                                    |  |
|                                                                       | <ol> <li>Maintenez la touche enfoncée et appuyez sur la touche R du<br/>clavier de l'ordinateur pour lancer Exécuter</li> </ol>                                                                                                    |  |
|                                                                       | 2. Saisissez "control printers" dans le champ <b>Ouvrir</b> : et cliquez sur <b>OK</b> .                                                                                                    |  |
|                                                                       |                                                                                                    |  |
|                                                                       | Entrez le nom d'un programme, dossier, document ou ressource Internet, et Windows l'ouvrira pour vous.          Quvrir :       control printers         OK       Annuler       Parcourir                                                                                                    |  |
|                                                                       | La fenêtre <b>Périphériques et imprimantes</b> s'affiche.                                                                                                    |  |
|                                                                       | Si la fenêtre <b>Périphériques et imprimantes</b> ne s'affiche pas, cliquez sur<br><b>Périphériques &gt; Autres périphériques et paramètres d'imprimante</b> .                                                                                                    |  |
|                                                                       | - Mac                                                                                                    |  |
|                                                                       | Cliquez sur <b>Préférences Système</b> ou sur <b>Réglages du système</b> ><br>Imprimantes et scanners.                                                                                                    |  |
| Votre appareil Brother n'est pas relié au réseau sans fil.            | Imprimez le rapport WLAN pour vérifier le code d'erreur sur le rapport imprimé.                                                                                                    |  |

Si vous avez procédé à toutes les vérifications et essayé toutes les solutions ci-dessus, mais que l'appareil Brother ne peut toujours pas imprimer et numériser, désinstallez les pilotes (Windows) et le logiciel Brother, puis réinstallez la version la plus récente pour chacun d'entre eux.

## Je souhaite vérifier que mes périphériques réseau fonctionnent correctement

| Vérification                                                                                                    | Action                                                                                                    |  |
|----------------------------------------------------------------------------------------------------|----------------------------------------------------------------------------------------------------|--|
| Vérifiez que votre appareil<br>Brother, le point d'accès/<br>routeur ou le concentrateur<br>réseau sont allumés. | Vérifiez les points suivants :                                                                                                    |  |
|                                                                                                    | <ul> <li>Le cordon d'alimentation est correctement connecté et l'appareil Brother est<br/>sous tension.</li> </ul>                                                                   |  |
|                                                                                                    | <ul> <li>Le point d'accès/routeur ou le concentrateur est allumé et son indicateur de<br/>liaison clignote.</li> </ul>                                                               |  |
|                                                                                                    | <ul> <li>Tout l'emballage de protection a été retiré de l'appareil.</li> </ul>                                                                                                    |  |
|                                                                                                    | <ul> <li>Les cartouches d'encre sont correctement installées.</li> </ul>                                                                                                    |  |
|                                                                                                    | <ul> <li>Le capot document et le couvercle d'élimination de bourrage sont complètement<br/>fermés.</li> </ul>                                                                        |  |
|                                                                                                    | <ul> <li>Le papier est correctement inséré dans le bac à papier.</li> </ul>                                                                                                    |  |
| Vérifiez que vous pouvez<br>« lancer un ping » sur<br>l'appareil Brother depuis<br>votre ordinateur.             | Lancez un ping vers l'appareil Brother depuis votre ordinateur en tapant l'adresse IP<br>ou le nom de nœud dans l'invite de commande Windows ou dans l'application Mac<br>Terminal : |  |
|                                                                                                    | Lancez un ping sur <ipaddress> ou <nodename>.</nodename></ipaddress>                                                                                                    |  |
|                                                                                                    | <ul> <li>Réussite : votre appareil Brother fonctionne correctement et est connecté au<br/>même réseau que votre ordinateur.</li> </ul>                                               |  |
|                                                                                                    | <ul> <li>Échec : votre appareil Brother n'est pas connecté au même réseau que<br/>l'ordinateur.</li> </ul>                                                                           |  |
|                                                                                                    | Windows :                                                                                                    |  |
|                                                                                                    | Renseignez-vous sur l'adresse IP et le masque de sous-réseau auprès de votre administrateur, puis utilisez l'outil de réparation de connexion réseau.                                |  |
|                                                                                                    | Mac :                                                                                                    |  |
|                                                                                                    | Vérifiez que l'adresse IP et le masque de sous-réseau sont définis correctement.                                                                                                    |  |
| Vérifiez que l'appareil Brother<br>est connecté au réseau sans<br>fil.                                           | Imprimez le rapport WLAN pour vérifier le code d'erreur sur le rapport imprimé.                                                                                                    |  |

Si vous avez vérifié tous les éléments et essayé toutes les solutions ci-dessus, mais que les problèmes persistent, consultez les instructions fournies avec votre point d'accès/routeur sans fil pour trouver les informations relatives au SSID (nom du réseau) et à la clé du réseau (mot de passe), et paramétrez-les correctement.

### Information associée

• Problèmes de réseau

### **Rubriques connexes:**

- Imprimer le rapport WLAN
- Imprimer le rapport de configuration réseau
- · Codes d'erreur du rapport sur le réseau local sans fil
- Configurer votre réseau Wireless Direct

## Autres problèmes

- >> Problèmes de copie
- >> Difficultés de numérisation

>> Difficultés avec le logiciel

## Problèmes de copie

| Problèmes                                                           | Suggestions                                                                                                    |
|---------------------------------------------------------------------|----------------------------------------------------------------------------------------------------|
| Des marques ou des taches<br>noires apparaissent sur les<br>copies. | Les marques ou les taches noires qui apparaissent sur les copies sont<br>généralement causées par la présence de saleté ou de fluide de correction sur la<br>vitre du scanner. Nettoyez la vitre du scanner et la bande de plastique blanche<br>au-dessus de celle-ci.                                                                                                    |
|                                                                     | >> Information associée: Nettoyer le scanner                                                                                                    |
| Les copies sont vierges.                                            | Vérifiez que vous chargez correctement le document.                                                                                                    |
|                                                                     | >> Information associée: Charger des documents sur la vitre du scanner                                                                                                    |
| L'option Ajuster page ne fonctionne pas correctement.               | Assurez-vous que le document est bien droit sur la vitre du scanner.<br>Repositionnez le document et réessayez.                                                                                                    |
| La vitesse d'impression est trop<br>lente.                          | Pour effectuer une copie avec une qualité normale, appuyez brièvement sur<br>Mono Copy (Copie Mono) ou sur Colour Copy (Copie Couleur) (n'enfoncez<br>pas de façon prolongée). Si vous appuyez sur Mono Copy (Copie Mono) ou sur<br>Colour Copy (Copie Couleur) et le maintenez enfoncé pendant deux secondes,<br>l'appareil réalise une copie de qualité optimale, ce qui prend plus de temps. |

## Difficultés de numérisation

| Problèmes                                                                                     | Suggestions                                                                                                    |
|-----------------------------------------------------------------------------------------------|----------------------------------------------------------------------------------------------------|
| Un mot de passe est requis.                                                                   | Contactez votre administrateur pour vérifier vos paramètres de numérisation.<br>➤> Information associée: Numérisation sécurisée |
| Des erreurs TWAIN ou WIA<br>surviennent quand vous<br>commencez la numérisation.<br>(Windows) | Assurez-vous que le pilote Brother TWAIN ou WIA est sélectionné comme source principale dans votre application de numérisation. |
| La reconnaissance de caractères<br>(OCR) ne fonctionne pas.                                   | Essayez d'augmenter la résolution de numérisation.                                                                              |

## Difficultés avec le logiciel

| Problèmes                                                                                         | Suggestions                                                                                                    |
|---------------------------------------------------------------------------------------------------|----------------------------------------------------------------------------------------------------|
| Impossible d'imprimer.                                                                            | Désinstallez les pilotes (Windows) et le logiciel Brother, puis réinstallez la version la plus récente des deux. |
| Le message « The device is<br>busy. » (Appareil occupé) s'affiche<br>sur l'écran de l'ordinateur. | Assurez-vous que les indicateurs LED de l'appareil n'indiquent aucune erreur.                                    |

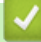

## Information associée

• Dépannage

### **Rubriques connexes:**

- Nettoyer le scanner
- Charger des documents sur la vitre du scanner
- Modifier les options d'impression pour améliorer vos résultats d'impression

• Numérisation sécurisée

Accueil > Dépannage > Vérifier les informations de l'appareil

# Vérifier les informations de l'appareil

Suivez ces instructions pour vérifier les informations de votre machine, telles que le numéro de série ou la version de micrologiciel.

- 1. Lancez Gestion à partir du Web. >> Accéder à Gestion à partir du Web
- 2. Dans la barre de navigation de gauche, sélectionnez Général > Information d'entretien.

Si la barre de navigation de gauche n'est pas visible, commencez à naviguer depuis  $\equiv$ .

3. Vérifiez le numéro de série, la version de micrologiciel et le compteur de pages de votre appareil Brother.

Vous pouvez également vérifier le numéro de série et la version de micrologiciel de votre appareil Brother à l'aide de la feuille de contrôle.

#### Information associée

Dépannage

Ø

Ø

#### **Rubriques connexes:**

• Vérifier la qualité d'impression
Accueil > Dépannage > Mettre à jour le micrologiciel de l'appareil

# Mettre à jour le micrologiciel de l'appareil

Pour garder votre appareil à jour, consultez régulièrement le site <u>support.brother.com/downloads</u> afin d'obtenir la version la plus récente de son micrologiciel. Sans le micrologiciel actuel, certaines fonctions de votre appareil risquent de ne plus être disponibles.

- 1. Lancez Gestion à partir du Web. >> Accéder à Gestion à partir du Web
- 2. Dans la barre de navigation de gauche, sélectionnez Administrateur > Mise à jour du micrologiciel.

Si la barre de navigation de gauche n'est pas visible, commencez à naviguer depuis  $\equiv$ .

3. Sélectionnez Activer.

Ø

 Appuyez sur Rechercher une nouvelle version du micrologiciel. Suivez les instructions à l'écran.

## Information associée

• Dépannage

#### **Rubriques connexes:**

• Vérifier le mot de passe de votre appareil

Accueil > Dépannage > Réinitialiser votre appareil

## Réinitialiser votre appareil

Les fonctions de réinitialisation suivantes sont disponibles.

> Réinitialisation de l'appareil> Réseau> Tous les paramètres

## Réinitialisation de l'appareil

Cette fonction permet de réinitialiser tous les réglages de l'appareil que vous avez modifiés, tels que la date et l'heure.

Les données suivantes seront conservées :

- Le mot de passe administrateur
- Paramètres réseau
- 1. Appuyez simultanément sur (1) (Stop (Arrêt)) et sur Mono Copy (Copie Mono).

Témoin d'alimentation, Voyant LED d'avertissement de papier et Témoin d'encre s'allument pendant une seconde, puis Voyant LED d'avertissement de papier commence à clignoter.

- 2. Appuyez sur Mono Copy (Copie Mono) et maintenez-le enfoncé pendant deux secondes.
- 3. Attendez que l'appareil redémarre et que le témoin d'alimentation s'allume avant de débrancher l'appareil de la source d'alimentation.

#### Réseau

Réinitialisez les réglages par défaut du serveur d'impression (notamment toutes les informations relatives à l'adresse IP, à l'exception du mot de passe de l'administrateur).

Vous pouvez réinitialiser le mot de passe administrateur à l'aide de l'option de réinitialisation de **tous les** paramètres.

1. Appuyez simultanément sur (> (Wi-Fi) et sur () (Stop (Arrêt)).

Témoin d'alimentation, Voyant LED d'avertissement de papier et Témoin d'encre s'allument pendant une seconde, puis Témoin Wi-Fi commence à clignoter.

- 2. Appuyez sur Colour Copy (Copie Couleur) et maintenez-le enfoncé pendant deux secondes.
- 3. Attendez que l'appareil redémarre et que le témoin d'alimentation s'allume avant de débrancher l'appareil de la source d'alimentation.

## Tous les paramètres

Utilisez cette fonction de réinitialisation pour réinitialiser les réglages par défaut de tous les paramètres de l'appareil.

Brother vous conseille vivement d'effectuer cette opération avant de mettre au rebut l'appareil.

1. Appuyez simultanément sur () (Stop (Arrêt)) et sur Mono Copy (Copie Mono).

Témoin d'alimentation, Voyant LED d'avertissement de papier et Témoin d'encre s'allument pendant une seconde, puis Voyant LED d'avertissement de papier commence à clignoter.

- 2. Appuyez sur Colour Copy (Copie Couleur) et maintenez-le enfoncé pendant deux secondes.
- 3. Attendez que l'appareil redémarre et que le témoin d'alimentation s'allume avant de débrancher l'appareil de la source d'alimentation.

# Information associée

• Dépannage

 $\checkmark$ 

Accueil > Maintenance de routine

# Maintenance de routine

- Remplacer les cartouches d'encre
- Améliorer la qualité d'impression
- Vérifier votre appareil Brother
- Nettoyer votre appareil Brother
- Emballer et expédier votre appareil

Accueil > Maintenance de routine > Remplacer les cartouches d'encre

## **Remplacer les cartouches d'encre**

Votre appareil Brother est équipé d'un compteur de points d'encre. Le compteur de points d'encre contrôle automatiquement le niveau d'encre dans chacune des quatre cartouches d'encre. Lorsque l'appareil détecte qu'une cartouche d'encre est presque vide, le voyant LED s'allume ou clignote.

Bien que le message affiché sur l'appareil vous invite à remplacer une cartouche d'encre, celle-ci contient encore une petite quantité d'encre.

# **ATTENTION**

En cas de contact d'encre avec les yeux, rincez-les immédiatement à l'eau. Si vous n'intervenez pas, l'encre peut provoquer des rougeurs ou une légère inflammation des yeux. En cas de réactions anormales, consultez un médecin.

## IMPORTANT

Nous vous recommandons d'utiliser des consommables Brother d'origine pour garantir une qualité et des performances d'impression stables. Même si les consommables d'une autre marque ne sont pas toujours à l'origine de problèmes de qualité, il est possible que certains d'entre eux nuisent à la qualité d'impression ou provoquent un dysfonctionnement de l'appareil. Brother peut facturer la réparation de votre appareil s'il est prouvé que des consommables d'une autre marque ont causé les dommages, même si l'appareil est toujours couvert par la garantie.

1. Ouvrez le couvercle de cartouche d'encre (1).

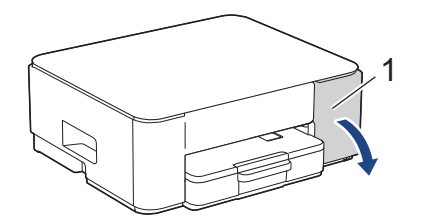

2. Appuyez sur le levier de déverrouillage pour libérer la cartouche d'encre, puis retirez la cartouche d'encre de l'appareil, comme illustré.

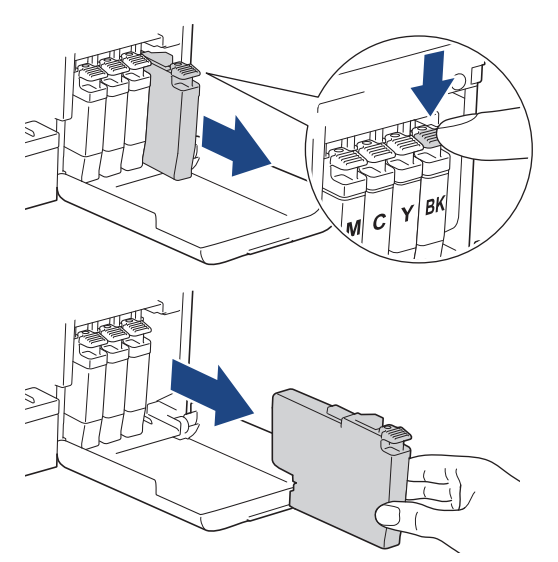

3. Ouvrez l'emballage de la cartouche d'encre neuve et sortez la cartouche d'encre.

## IMPORTANT

NE touchez PAS la cartouche d'encre dans la zone indiquée par (1) ; ceci peut empêcher l'appareil de détecter la cartouche.

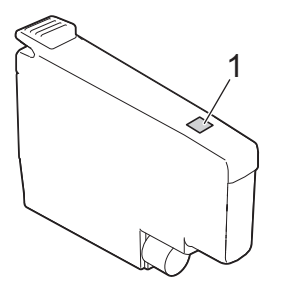

4. Insérez la cartouche d'encre dans le sens de la flèche indiquée sur l'étiquette. Chaque couleur possède son emplacement déterminé.

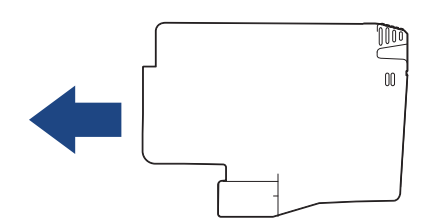

5. Appuyez sans forcer à l'endroit marqué « PUSH » (POUSSEZ) jusqu'à ce que la cartouche d'encre se verrouille en place, puis fermez le couvercle de cartouche d'encre.

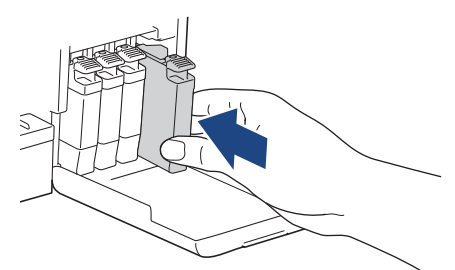

L'appareil réinitialise le compteur de points d'encre.

Si l'appareil ne détecte pas la cartouche d'encre après son installation, assurez-vous que la cartouche d'encre est correctement installée. Retirez la cartouche d'encre et réinstallez-la lentement jusqu'à ce qu'elle se mette en place.

## **IMPORTANT**

- NE secouez PAS les cartouches d'encre après qu'elles aient été installées dans l'appareil. Si votre peau ou vos vêtements sont souillés par de l'encre, lavez-les aussitôt avec du savon ou du détergent.
- NE retirez PAS les cartouches d'encre si vous n'avez pas besoin de les remplacer. Le cas échéant, l'appareil ne connaîtra pas la quantité d'encre restant dans la cartouche.
- Veillez à NE PAS toucher les logements d'insertion des cartouches d'encre. L'encre risque de tacher votre peau.
- Utilisez les cartouches d'encre non ouvertes avant la date d'expiration qui figure sur l'emballage des cartouches d'encre.
- Veillez à NE PAS démonter ni modifier la cartouche d'encre car cela pourrait provoquer une fuite de cartouche d'encre.

#### Information associée

Maintenance de routine

- · Schémas d'activation des voyants LED et indications
- Problèmes d'impression

Accueil > Maintenance de routine > Améliorer la qualité d'impression

# Améliorer la qualité d'impression

- Nettoyer la tête d'impression depuis votre appareil Brother
- Nettoyer la tête d'impression à l'aide de Gestion à partir du Web
- Nettoyage de la tête d'impression depuis votre ordinateur (Windows)
- Modifier les options d'impression pour améliorer vos résultats d'impression

▲ Accueil > Maintenance de routine > Améliorer la qualité d'impression > Nettoyer la tête d'impression depuis votre appareil Brother

# Nettoyer la tête d'impression depuis votre appareil Brother

Pour maintenir une bonne qualité d'impression, l'appareil nettoie automatiquement la tête d'impression chaque fois que cela est nécessaire. En cas de diminution de la qualité d'impression, lancez manuellement le processus de nettoyage.

- Nettoyez la tête d'impression si une ligne horizontale ou un espace blanc apparaît sur le texte ou les graphiques ou sur vos pages imprimées. En fonction de la couleur problématique, choisissez si vous voulez nettoyer uniquement le noir ou les quatre couleurs en même temps.
- Le nettoyage de la tête d'impression entraîne une consommation d'encre.
- Un nettoyage trop fréquent entraîne une consommation d'encre inutile.

## IMPORTANT

Veillez à NE PAS toucher la tête d'impression. Le fait de toucher la tête d'impression risque de l'endommager définitivement et d'annuler sa garantie.

1. Appuyez simultanément sur 🕐 (Stop (Arrêt)) et sur 🗉 (Copy Shortcut (Raccourci Copie)).

Témoin d'alimentation, Voyant LED d'avertissement de papier et Témoin d'encre s'allument pendant une seconde, puis Témoin d'encre commence à clignoter.

- 2. Effectuez l'une des opérations suivantes :
  - Pour nettoyer les quatre couleurs, appuyez sur Colour Copy (Copie Couleur). Une fois le nettoyage terminé, l'appareil imprime la feuille de contrôle.
  - Pour nettoyer uniquement le noir, appuyez sur **Mono Copy (Copie Mono)**. Une fois le nettoyage terminé, l'appareil imprime la feuille de contrôle.

Vous pouvez également nettoyer la tête d'impression à partir de votre ordinateur.

## Information associée

• Améliorer la qualité d'impression

- Problèmes de qualité d'impression
- Nettoyer la tête d'impression à l'aide de Gestion à partir du Web
- Nettoyage de la tête d'impression depuis votre ordinateur (Windows)

▲ Accueil > Maintenance de routine > Améliorer la qualité d'impression > Nettoyer la tête d'impression à l'aide de Gestion à partir du Web

# Nettoyer la tête d'impression à l'aide de Gestion à partir du Web

Pour maintenir une bonne qualité d'impression, l'appareil nettoie automatiquement la tête d'impression chaque fois que cela est nécessaire. En cas de diminution de la qualité d'impression, lancez manuellement le processus de nettoyage.

- 1. Lancez Gestion à partir du Web. >> Accéder à Gestion à partir du Web
- 2. Dans la barre de navigation de gauche, sélectionnez Général > Nettoyage de la tête d'impr.

Si la barre de navigation de gauche n'est pas visible, commencez à naviguer depuis  $\equiv$ .

- 3. Sélectionnez l'option Normal, Fort ou Le plus fort pour la puissance de nettoyage souhaitée.
- 4. Sélectionnez Marche.
- 5. Sélectionnez Oui.

Ø

L'appareil entame le nettoyage.

(Windows) Vous pouvez également nettoyer la tête d'impression à l'aide du pilote d'imprimante.

## Information associée

· Améliorer la qualité d'impression

- Problèmes de qualité d'impression
- Nettoyer la tête d'impression depuis votre appareil Brother
- Nettoyage de la tête d'impression depuis votre ordinateur (Windows)

▲ Accueil > Maintenance de routine > Améliorer la qualité d'impression > Nettoyage de la tête d'impression depuis votre ordinateur (Windows)

## Nettoyage de la tête d'impression depuis votre ordinateur (Windows)

Pour maintenir une bonne qualité d'impression, l'appareil nettoie automatiquement la tête d'impression chaque fois que cela est nécessaire. En cas de diminution de la qualité d'impression, lancez manuellement le processus de nettoyage.

- 1. Maintenez la touche et appuyez sur la touche du clavier de l'ordinateur pour lancer **Exécuter**.
- 2. Saisissez "control printers" dans le champ Ouvrir : et cliquez sur OK.

| 💷 Exécu          | ıter                                                                                                    | ×      |
|------------------|----------------------------------------------------------------------------------------------------|--------|
|                  | Entrez le nom d'un programme, dossier, document ou<br>ressource Internet, et Windows l'ouvrira pour vous. |        |
| <u>O</u> uvrir : | control printers                                                                                          | $\sim$ |
|                  | OK Annuler <u>P</u> arcourir.                                                                             |        |

La fenêtre Périphériques et imprimantes s'affiche.

Si la fenêtre **Périphériques et imprimantes** ne s'affiche pas, cliquez sur **Périphériques > Autres périphériques et paramètres d'imprimante**.

 Cliquez avec le bouton droit de la souris sur l'icône de votre modèle, puis sélectionnez Options d'impression. (Si les options de pilote d'imprimante s'affichent, sélectionnez votre pilote d'imprimante.)

La boîte de dialogue du pilote d'imprimante s'affiche.

- 4. Cliquez sur l'onglet Maintenance.
- 5. Sélectionnez l'une des options suivantes :

| Option                               | Description                                                                                                    |
|--------------------------------------|----------------------------------------------------------------------------------------------------|
| Vérifier la qualité<br>d'impression  | Utilisez cette option pour imprimer une page de test et vérifier la qualité<br>d'impression.                                                                                                    |
| Nettoyage de la tête<br>d'impression | Utilisez cette option pour démarrer le processus de nettoyage manuellement.<br>Sélectionnez cette option si une ligne ou des espaces blancs apparaissent<br>dans le texte ou les images de la page de test. |

- 6. Effectuez l'une des actions suivantes :
  - Si vous avez sélectionné l'option Vérifier la qualité d'impression..., cliquez sur Démarrez.
     L'appareil imprime la page de test.
  - Si vous avez sélectionné l'option Nettoyage de la tête d'impression..., sélectionnez l'option Noir uniquement, Couleur uniquement ou Toutes comme type de nettoyage, puis cliquez sur Suivant.
- 7. Sélectionnez l'option Normal, Fort ou Le plus fort comme intensité de nettoyage, puis cliquez sur Suivant.
- 8. Cliquez sur Démarrez.

#### Information associée

Améliorer la qualité d'impression

#### **Rubriques connexes:**

• Problèmes de qualité d'impression

- Nettoyer la tête d'impression depuis votre appareil Brother
- Nettoyer la tête d'impression à l'aide de Gestion à partir du Web

▲ Accueil > Maintenance de routine > Améliorer la qualité d'impression > Modifier les options d'impression pour améliorer vos résultats d'impression

# Modifier les options d'impression pour améliorer vos résultats d'impression

Si la qualité de vos impressions n'est pas à la hauteur de vos attentes, modifiez les réglages d'impression sur votre appareil Brother pour améliorer la qualité d'impression. La vitesse d'impression peut être réduite en cas d'utilisation de ces réglages.

- Ces instructions vous permettent d'améliorer vos résultats d'impression lorsque vous utilisez votre appareil pour copier ou imprimer depuis un appareil mobile.
  - Si la qualité d'impression est mauvaise lorsque vous imprimez depuis votre ordinateur, modifiez les paramètres de votre pilote d'imprimante.
- 1. Lancez Gestion à partir du Web. >> Accéder à Gestion à partir du Web
- 2. Dans la barre de navigation de gauche, sélectionnez Général > Options d'impression.

Si la barre de navigation de gauche n'est pas visible, commencez à naviguer depuis  $\equiv$ .

- 3. Configurez les paramètres **Réduire les bavures** en cas de bourrages papier ou de problèmes de maculage sur les impressions.
- 4. Sélectionnez Oui pour Améliorer impr en cas de problème d'impression floue.
- 5. Sélectionnez Envoyer.

Ø

#### Information associée

Améliorer la qualité d'impression

- Problèmes de gestion du papier
- Problèmes de qualité d'impression
- Autres problèmes
- Éviter les maculages sur les impressions et les bourrages papier (Windows)
- · Paramètres du pilote d'imprimante (Windows)

▲ Accueil > Maintenance de routine > Vérifier votre appareil Brother

# Vérifier votre appareil Brother

- Vérifier la qualité d'impression
- Vérifier l'alignement de l'impression de votre appareil Brother
- Nettoyer la tête d'impression à l'aide de Gestion à partir du Web
- Surveiller l'état de l'appareil avec Brother iPrint&Scan (Windows/Mac)

Accueil > Maintenance de routine > Vérifier votre appareil Brother > Vérifier la qualité d'impression

# Vérifier la qualité d'impression

Si les couleurs et le texte sont trop pâles ou que des traînées apparaissent sur les impressions, ou encore s'il manque du texte sur les impressions, il est possible que les buses de la tête d'impression soient colmatées. Imprimez la feuille de contrôle et contrôlez le motif de vérification des buses.

1. Appuyez simultanément sur 🕐 (Stop (Arrêt)) et sur 🗉 (Copy Shortcut (Raccourci Copie)).

Témoin d'alimentation, Voyant LED d'avertissement de papier et Témoin d'encre s'allument pendant une seconde, puis Témoin d'encre commence à clignoter.

2. Appuyez sur 🗉 (Copy Shortcut (Raccourci Copie)).

L'appareil imprime la feuille de contrôle.

3. Vérifiez la qualité des quatre blocs de couleur sur la page.

| Ο | κ |   |   |   |   |   |   |   |   |
|---|---|---|---|---|---|---|---|---|---|
|   |   |   |   |   | _ | _ | _ | — | - |
| _ | - | - | - | = | _ | - | - | = | _ |
|   | - | = | Ξ | - | — | - | Ξ | = | - |
|   | _ | = | - | - | _ | Ξ | _ | — | - |
| _ | = |   | - | _ | Ξ | _ | — | - | = |
| _ | — | - | Ξ | = | - | - | - | _ |   |
| — | - | _ | _ |   |   |   |   |   |   |

Non satisfaisant

- 4. Si la qualité est médiocre, nettoyez la tête d'impression. >> Information associée

## IMPORTANT

Veillez à NE PAS toucher la tête d'impression. Le fait de toucher la tête d'impression risque de l'endommager définitivement et d'annuler sa garantie.

Lorsqu'une buse de la tête d'impression est colmatée, voici à quoi ressemble l'échantillon imprimé :

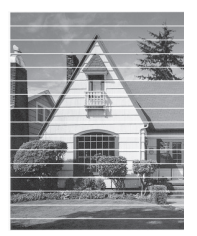

Après le nettoyage de la buse de la tête d'impression, les lignes horizontales ont disparu :

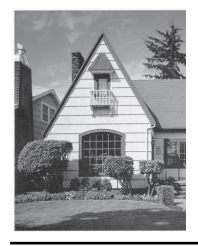

#### Information associée

• Vérifier votre appareil Brother

- Problèmes de qualité d'impression
- Nettoyer la tête d'impression depuis votre appareil Brother

▲ Accueil > Maintenance de routine > Vérifier votre appareil Brother > Vérifier l'alignement de l'impression de votre appareil Brother

# Vérifier l'alignement de l'impression de votre appareil Brother

Après transport de l'appareil, réglez l'alignement de l'impression si le texte est flou ou que les images deviennent pâles, et réglez l'alimentation papier pour réduire les lignes noires.

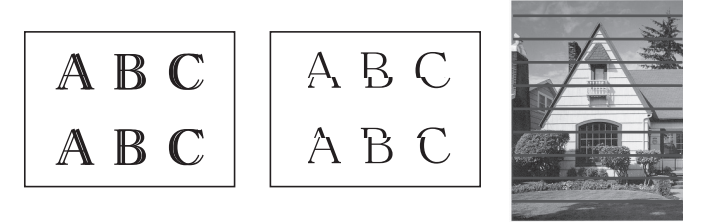

Vous pouvez également vérifier l'alignement de l'impression à l'aide de Gestion à partir du Web.

Avant de commencer la vérification de l'alignement de l'impression, vérifiez la qualité de l'impression. >> Information associée

- 1. Mettez l'appareil hors tension.
- 2. Appuyez sur la touche **Mono Copy (Copie Mono)** et maintenez-la enfoncée, mettez l'appareil sous tension, puis enfoncez **Mono Copy (Copie Mono)** jusqu'à ce que la feuille de contrôle soit imprimée.

Témoin d'alimentation clignote, puis l'appareil imprime la feuille de contrôle.

3. Lorsque **Témoin d'alimentation** clignote lentement, placez la feuille de contrôle sur la vitre du scanner de façon que le repère figurant sur la feuille de contrôle se trouve dans le coin supérieur gauche.

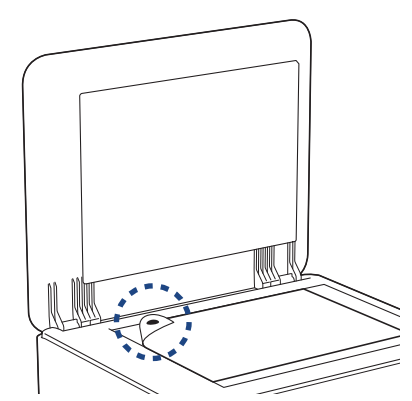

4. Appuyez sur le bouton Mono Copy (Copie Mono) ou Colour Copy (Copie Couleur).

Témoin d'alimentation clignote lorsque l'appareil lance la numérisation et réalise un réglage automatique.

Immédiatement après la fin de la numérisation, le voyant LED indique les résultats du réglage :

Lorsque le réglage est OK :

Témoin d'alimentation clignote rapidement trois fois et l'appareil se remet en état de veille.

• Lorsqu'il y a une erreur de réglage :

Voyant LED d'avertissement de papier et Témoin d'encre clignotent trois fois rapidement et l'appareil se remet en état de veille.

Vous devez essayer de réaliser ce réglage une fois de plus depuis le début.

5. Si la qualité d'impression ne s'est pas améliorée, essayez une nouvelle fois de réaliser le réglage de l'impression.

#### Information associée

· Vérifier votre appareil Brother

- Nettoyer la tête d'impression à l'aide de Gestion à partir du Web
- Vérifier la qualité d'impression

▲ Accueil > Maintenance de routine > Vérifier votre appareil Brother > Nettoyer la tête d'impression à l'aide de Gestion à partir du Web

# Nettoyer la tête d'impression à l'aide de Gestion à partir du Web

Après transport de l'appareil, réglez l'alignement de l'impression si le texte est flou ou que les images deviennent pâles, et réglez l'alimentation papier pour réduire les lignes noires.

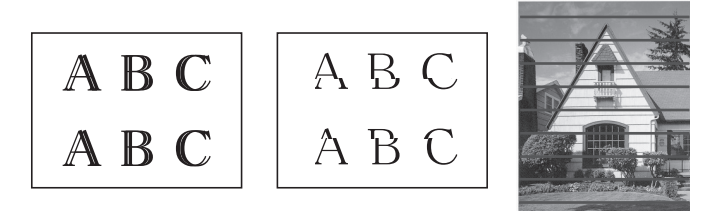

- 1. Lancez Gestion à partir du Web. >> Accéder à Gestion à partir du Web
- 2. Dans la barre de navigation de gauche, sélectionnez Général > Cadrage.

 $\swarrow$  Si la barre de navigation de gauche n'est pas visible, commencez à naviguer depuis  $\equiv$ .

3. Suivez les instructions à l'écran.

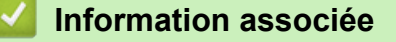

• Vérifier votre appareil Brother

▲ Accueil > Maintenance de routine > Vérifier votre appareil Brother > Surveiller l'état de l'appareil avec Brother iPrint&Scan (Windows/Mac)

# Surveiller l'état de l'appareil avec Brother iPrint&Scan (Windows/Mac)

Brother iPrint&Scan vous permet de surveiller l'état de votre appareil Brother.

- 1. Lancez Brother iPrint&Scan.
  - Windows

Double-cliquez sur l'icône (Brother iPrint&Scan).

• Mac

Dans la barre de menu **Finder**, cliquez sur **Aller > Applications**, puis double-cliquez sur l'icône iPrint&Scan.

L'écran Brother iPrint&Scan s'affiche.

2. Si votre appareil Brother n'est pas sélectionné, cliquez sur le bouton **Ajouter un appareil** / **Sélectionnez** votre machine, puis sélectionnez le nom de votre modèle dans la liste. Cliquez sur OK.

| 🗃 Brother iPrint&Scan |              |       |                          | _ = ×                                     |
|-----------------------|--------------|-------|--------------------------|-------------------------------------------|
| <b>O</b>              |              |       | Créer un flux de travail |                                           |
| Imprimer              | Numérisation | Copie |                          | <ul> <li>↓ Ajouter un appareil</li> </ul> |

#### Icônes d'état

| Icône | Description                                           |
|-------|-------------------------------------------------------|
|       | Une icône verte indique l'état d'attente normal.      |
| !     | Une icône jaune indique un avertissement.             |
|       | Une icône rouge indique qu'une erreur s'est produite. |

| Icône | Description                                                |
|-------|------------------------------------------------------------|
|       | Une icône grise signale que l'appareil est hors connexion. |

## Icônes d'erreur

| Icône | Description                               |
|-------|-------------------------------------------|
|       | Le niveau d'encre est bas.                |
| ×     | La cartouche d'encre doit être remplacée. |

- L'écran réel peut différer selon la version de l'application.
  - La quantité d'encre restante est approximative et peut différer de la quantité réelle d'encre restante.
  - Vous pouvez également vérifier la quantité d'encre restante à l'aide de Gestion à partir du Web.

## Information associée

• Vérifier votre appareil Brother

#### **Rubriques connexes:**

Accéder à Brother iPrint&Scan (Windows/Mac)

▲ Accueil > Maintenance de routine > Nettoyer votre appareil Brother

# Nettoyer votre appareil Brother

- Nettoyer le scanner
- Nettoyer l'extérieur de l'appareil
- Nettoyer le cylindre de l'imprimante de l'appareil
- Nettoyer les rouleaux d'alimentation du papier
- Nettoyer le patin de base
- Nettoyer les rouleaux d'entraînement du papier

▲ Accueil > Maintenance de routine > Nettoyer votre appareil Brother > Nettoyer le scanner

# Nettoyer le scanner

- 1. Débranchez l'appareil de la prise de courant.
- 2. Soulevez le capot document (1). Nettoyez la vitre du scanner (2) et le plastique blanc (3) à l'aide d'un chiffon doux non pelucheux humidifié avec de l'eau.

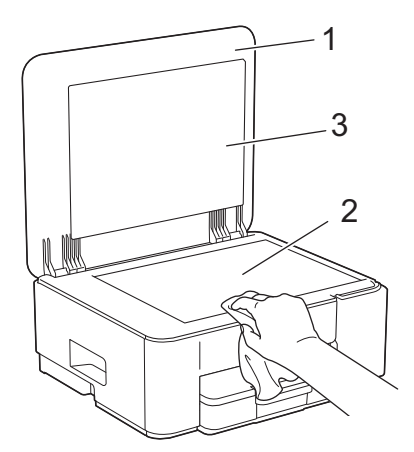

3. Rebranchez le cordon d'alimentation.

Si vous détectez des saletés ou des débris, nettoyez à nouveau la vitre. Il est possible que vous deviez répéter la procédure de nettoyage trois ou quatre fois. Pour tester, faites une copie après chaque tentative de nettoyage.

## Information associée

Nettoyer votre appareil Brother

#### **Rubriques connexes:**

Autres problèmes

Ø

Accueil > Maintenance de routine > Nettoyer votre appareil Brother > Nettoyer l'extérieur de l'appareil

# Nettoyer l'extérieur de l'appareil

## IMPORTANT

- Un nettoyage avec un liquide volatil tel qu'un diluant ou de la benzine endommagera la surface extérieure de l'appareil.
- Veillez à NE PAS utiliser de produits de nettoyage contenant de l'ammoniaque.
- Veillez à NE PAS utiliser d'alcool isopropylique pour enlever la saleté du panneau de commande. Ceci pourrait provoquer des fissures sur le panneau.
- 1. Si le volet du support papier est ouvert, fermez-le, puis fermez le support papier.
- 2. Retirez complètement le bac à papier (1) de l'appareil.

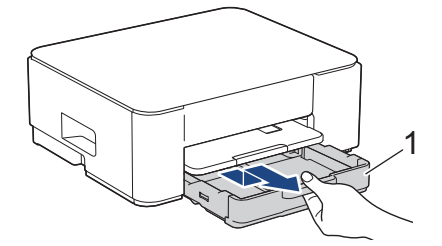

3. Soulevez le support papier (1), puis tirez-le perpendiculairement pour le sortir complètement de l'appareil comme indiqué par la flèche.

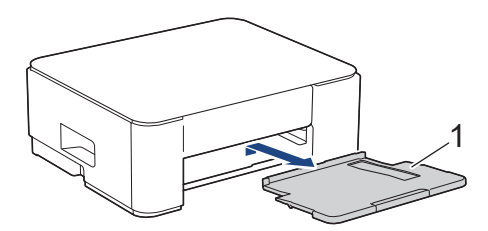

4. Essuyez l'extérieur de l'appareil avec un chiffon doux non pelucheux sec pour éliminer la poussière.

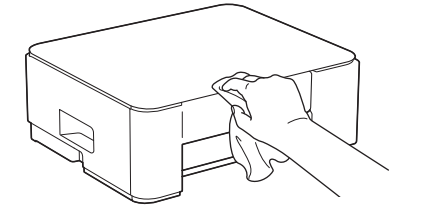

5. Essuyez l'intérieur et l'extérieur du bac à papier avec un chiffon doux non pelucheux sec pour enlever la poussière.

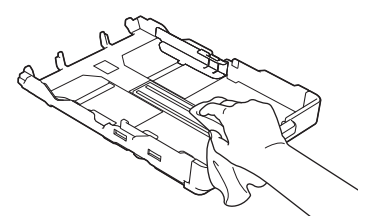

6. Essuyez l'extérieur du support papier avec un chiffon sec doux non pelucheux pour éliminer la poussière.

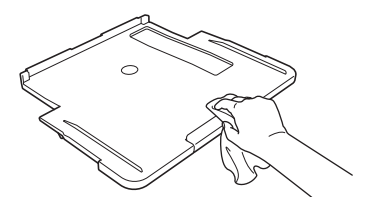

7. Remettez fermement le support papier dans l'appareil. Assurez-vous que le support papier est bien installé dans les rainures.

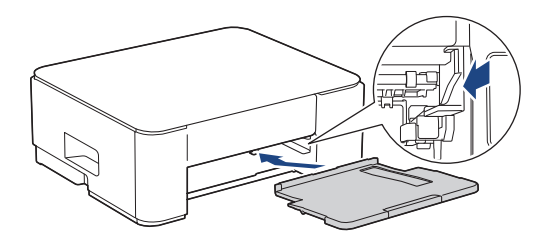

8. Poussez lentement et entièrement le bac à papier dans l'appareil.

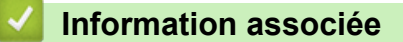

• Nettoyer votre appareil Brother

▲ Accueil > Maintenance de routine > Nettoyer votre appareil Brother > Nettoyer le cylindre de l'imprimante de l'appareil

# Nettoyer le cylindre de l'imprimante de l'appareil

# **AVERTISSEMENT**

Veillez à débrancher l'appareil de la prise électrique avant de nettoyer le cylindre de l'imprimante pour éviter tout risque d'électrocution.

- 1. Débranchez l'appareil de la prise de courant.
- 2. Si le volet du support papier est ouvert, fermez-le, puis fermez le support papier.
- 3. Retirez complètement le bac à papier (1) de l'appareil.

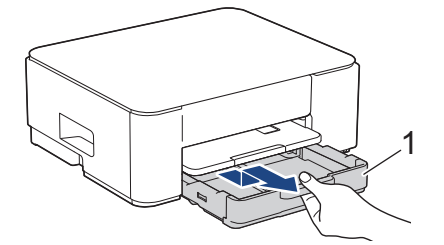

4. Soulevez le support papier (1), puis tirez-le en l'inclinant pour le sortir complètement de l'appareil comme indiqué par la flèche.

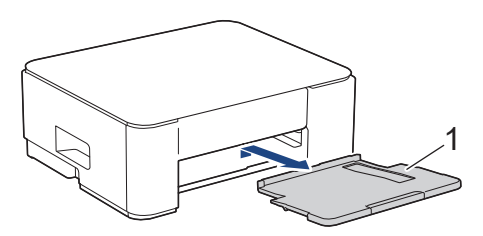

5. Serrez les deux leviers verts, puis abaissez l'unité de maintenance (1).

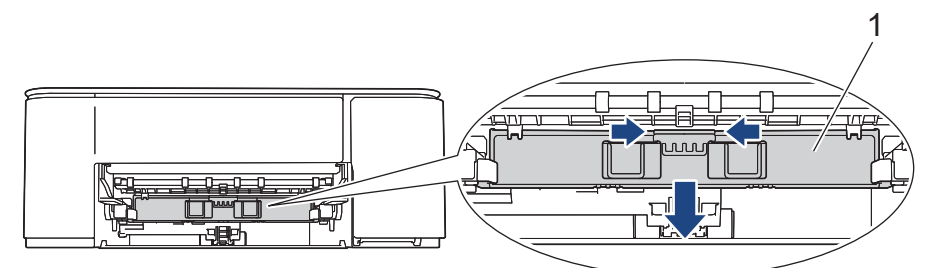

6. Nettoyez le cylindre de l'imprimante (1) de l'appareil et la zone qui l'entoure en essuyant toute trace d'encre à l'aide d'un chiffon doux, sec et non pelucheux.

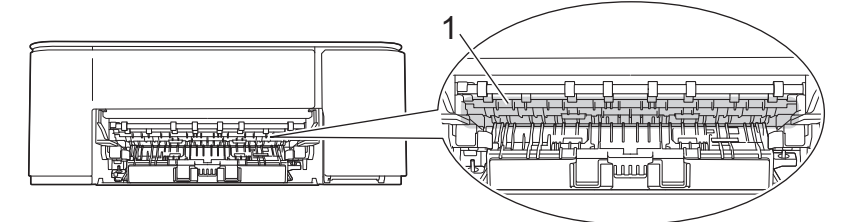

7. Relevez l'unité de maintenance.

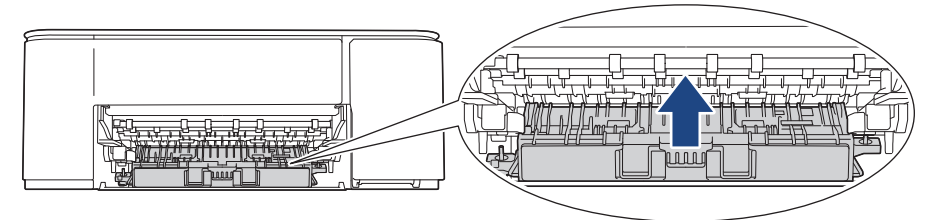

8. Remettez fermement le support papier dans l'appareil. Assurez-vous que le support papier est bien installé dans les rainures.

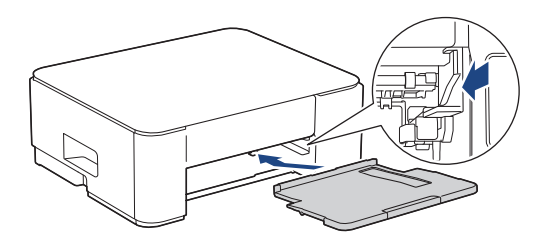

- 9. Poussez lentement et entièrement le bac à papier dans l'appareil.
- 10. Rebranchez le cordon d'alimentation.

## Information associée

Nettoyer votre appareil Brother

#### **Rubriques connexes:**

• Problèmes de qualité d'impression

▲ Accueil > Maintenance de routine > Nettoyer votre appareil Brother > Nettoyer les rouleaux d'alimentation du papier

# Nettoyer les rouleaux d'alimentation du papier

Si les rouleaux d'alimentation du papier sont tachés d'encre ou que de la poussière de papier s'est accumulée dessus, cela risque de produire des problèmes d'alimentation du papier.

# AVERTISSEMENT

Pour éviter tout risque d'électrocution, veillez à débrancher l'appareil de la prise électrique avant de nettoyer les rouleaux d'alimentation du papier.

- 1. Débranchez l'appareil de la prise de courant.
- 2. Si le volet du support papier est ouvert, fermez-le, puis fermez le support papier.
- 3. Retirez le bac à papier (1) complètement de l'appareil comme indiqué par la flèche.

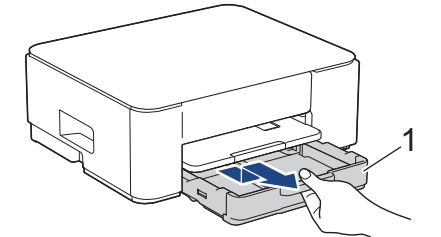

4. Soulevez le support papier (1), puis tirez-le en l'inclinant pour le sortir complètement de l'appareil comme indiqué par la flèche.

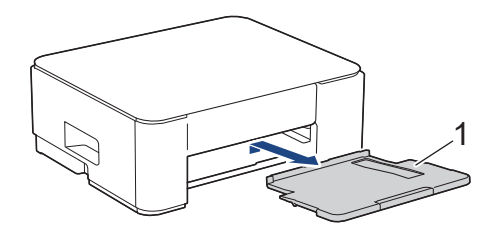

5. Serrez les deux leviers verts, puis abaissez l'unité de maintenance (1).

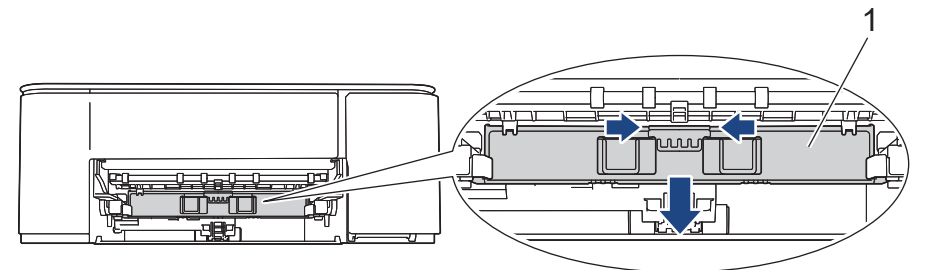

 Nettoyez les rouleaux d'alimentation du papier (1) avec un chiffon doux non pelucheux humecté d'eau, dans un mouvement de va-et-vient latéral. Une fois le nettoyage terminé, essuyez les rouleaux avec un chiffon doux, sec et non pelucheux pour éliminer les traces d'humidité.

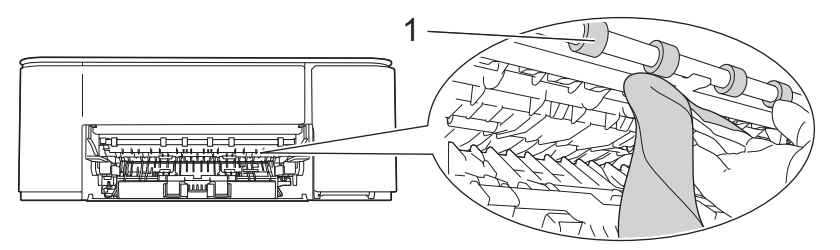

7. Relevez l'unité de maintenance.

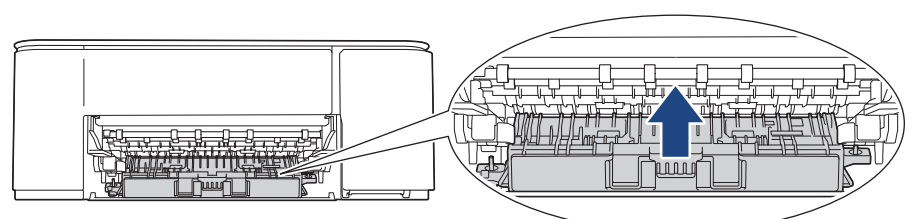

8. Remettez fermement le support papier dans l'appareil. Assurez-vous que le support papier est bien installé dans les rainures.

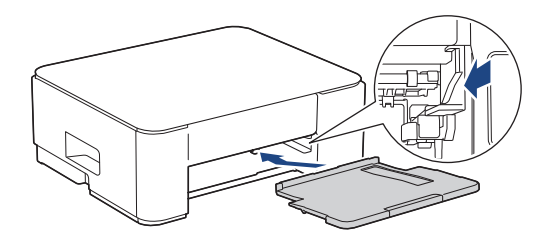

- 9. Poussez lentement et entièrement le bac à papier dans l'appareil.
- 10. Rebranchez le cordon d'alimentation.

Attendez que les rouleaux soient secs avant d'utiliser l'appareil. Si vous utilisez l'appareil avant que les rouleaux ne soient secs, cela peut produire des problèmes d'alimentation du papier.

## Information associée

- Nettoyer votre appareil Brother
- **Rubriques connexes:**

Ø

- Problèmes de gestion du papier
- Problèmes de qualité d'impression

Accueil > Maintenance de routine > Nettoyer votre appareil Brother > Nettoyer le patin de base

# Nettoyer le patin de base

Nettoyer le patin de base à intervalle régulier permet d'éviter que l'appareil n'entraîne plusieurs feuilles de papier à la fois lorsqu'il ne reste que quelques feuilles dans le bac.

- 1. Si le volet du support papier est ouvert, fermez-le, puis fermez le support papier.
- 2. Retirez complètement le bac à papier (1) de l'appareil.

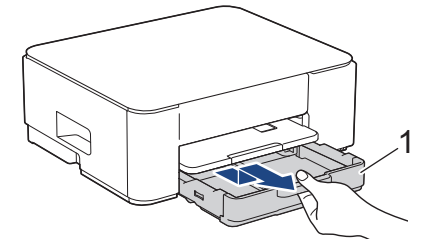

3. Nettoyez la plaque de base (1) avec un chiffon doux non pelucheux humecté d'eau.

Une fois le nettoyage terminé, essuyez la plaque avec un chiffon doux, sec et non pelucheux pour éliminer les traces d'humidité.

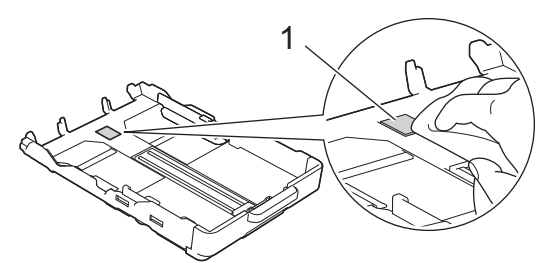

4. Poussez lentement et entièrement le bac à papier dans l'appareil.

## Information associée

• Nettoyer votre appareil Brother

#### **Rubriques connexes:**

• Problèmes de gestion du papier

▲ Accueil > Maintenance de routine > Nettoyer votre appareil Brother > Nettoyer les rouleaux d'entraînement du papier

# Nettoyer les rouleaux d'entraînement du papier

Le nettoyage régulier des rouleaux d'entraînement du papier peut éviter les bourrages papier, en garantissant une introduction correcte du papier.

- 1. Débranchez l'appareil de la prise de courant.
- 2. Si le volet du support papier est ouvert, fermez-le, puis fermez le support papier.
- 3. Retirez le bac à papier (1) complètement de l'appareil comme indiqué par la flèche.

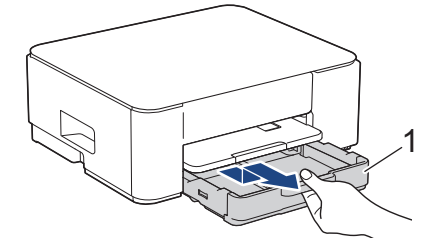

4. Soulevez le support papier (1), puis tirez-le en l'inclinant pour le sortir complètement de l'appareil comme indiqué par la flèche.

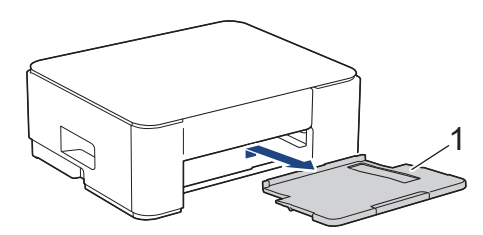

5. Nettoyez les rouleaux d'entraînement du papier (1) avec un chiffon doux non pelucheux humecté d'eau. Tournez lentement les rouleaux afin que la surface tout entière soit nettoyée. Une fois le nettoyage terminé, essuyez les rouleaux avec un chiffon doux, sec et non pelucheux pour éliminer les traces d'humidité.

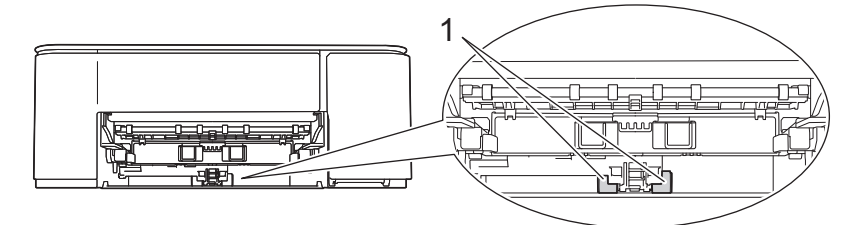

6. Remettez fermement le support papier dans l'appareil. Assurez-vous que le support papier est bien installé dans les rainures.

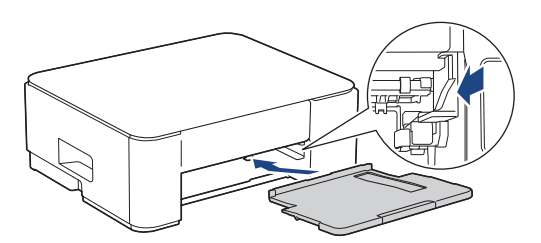

- 7. Poussez lentement et entièrement le bac à papier dans l'appareil.
- 8. Rebranchez le cordon d'alimentation.

## Information associée

- Nettoyer votre appareil Brother
- **Rubriques connexes:**
- · Schémas d'activation des voyants LED et indications

• Problèmes de gestion du papier

#### Accueil > Maintenance de routine > Emballer et expédier votre appareil

## Emballer et expédier votre appareil

- Pour transporter l'appareil, utilisez son emballage d'origine. N'inclinez pas l'appareil et ne le retournez pas. Tout appareil mal emballé risque d'invalider la garantie en ce qui concerne les dommages occasionnés lors du transport.
- · L'appareil doit être couvert par une assurance appropriée du transporteur.

## **IMPORTANT**

Il est important de laisser à l'appareil le temps de « ranger » la tête d'impression après une tâche d'impression. Écoutez attentivement l'appareil avant de le débrancher pour vous assurer que tous les bruits mécaniques se sont arrêtés. Si vous ne laissez pas l'appareil terminer ce processus de rangement, il risque d'y avoir des problèmes d'impression et éventuellement une détérioration de la tête d'impression.

- 1. Débranchez l'appareil de la prise de courant.
- 2. Si le câble d'interface est connecté à l'appareil, débranchez-le.
- 3. Ouvrez le couvercle de cartouche d'encre.
- 4. Poussez les leviers de déverrouillage de l'encre afin de libérer les cartouches d'encre, puis retirez-les.

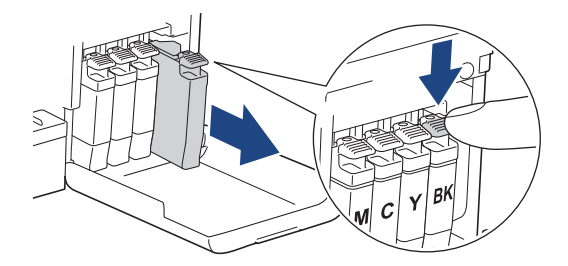

- 5. Fermez le couvercle de la cartouche d'encre.
- 6. Emballez l'appareil dans le sac.

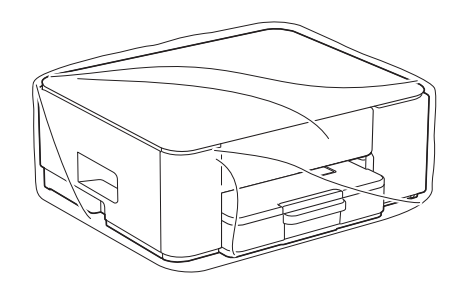

7. Emballez l'appareil dans le carton d'origine avec le matériau d'emballage d'origine comme indiqué cidessous.

(Le matériau d'emballage d'origine peut varier d'un pays à l'autre.)

Ne placez pas de cartouche d'encre usagée dans la boîte.

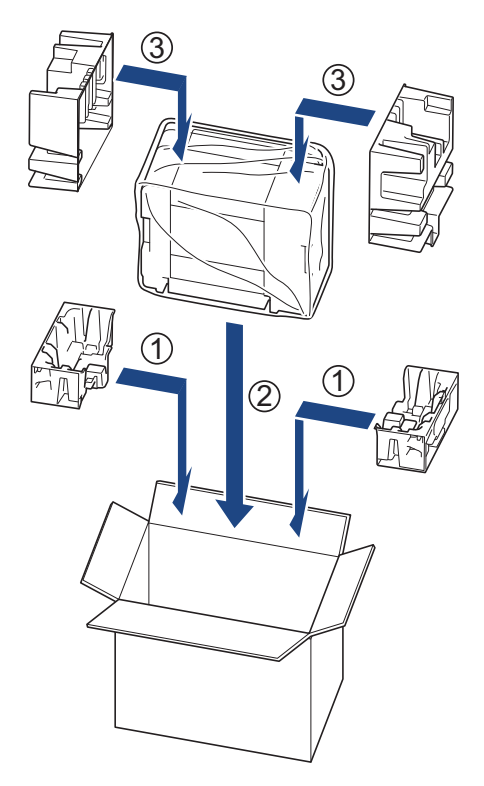

8. Fermez le carton à l'aide de ruban adhésif.

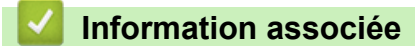

• Maintenance de routine

Accueil > Réglages de l'appareil

# Réglages de l'appareil

Personnalisez les réglages et les fonctions pour faire de votre appareil un outil de travail plus efficace.

- Vérifier le mot de passe de votre appareil
- Modifier les paramètres de l'appareil depuis le panneau de commande
- Modifier les réglages de l'appareil à l'aide de Gestion à partir du Web
- En cas de coupure de courant (stockage mémoire)

Accueil > Réglages de l'appareil > Vérifier le mot de passe de votre appareil

## Vérifier le mot de passe de votre appareil

Si un message vous invite à saisir un mot de passe, vérifiez les informations suivantes :

>> Recherche du mot de passe par défaut

>> Changement du mot de passe

>> Réinitialisation du mot de passe

#### Recherche du mot de passe par défaut

Le mot de passe par défaut pour gérer les paramètres de cet appareil se trouve au dos de l'appareil et est indiqué par « **Pwd** ».

## Changement du mot de passe

Nous vous conseillons de modifier immédiatement le mot de passe par défaut pour protéger votre appareil contre les accès non autorisés.

Utilisez Gestion à partir du Web pour changer de mot de passe. Plus d'informations ➤➤ *Information associée* 

#### Réinitialisation du mot de passe

Si vous avez oublié votre mot de passe, réinitialisez l'appareil en rétablissant ses réglages par défaut. Le mot de passe sera également réinitialisé selon le mot de passe par défaut.

Plus d'informations >> Information associée

#### Information associée

Réglages de l'appareil

- Réinitialiser votre appareil
- · Modifier le mot de passe de connexion à l'aide de Gestion à partir du Web

Accueil > Réglages de l'appareil > Modifier les paramètres de l'appareil depuis le panneau de commande

# Modifier les paramètres de l'appareil depuis le panneau de commande

- Réglez l'appareil sur Arrêt automatique en utilisant le panneau de commande de l'appareil
- Activez/désactivez le mode Économie

▲ Accueil > Réglages de l'appareil > Modifier les paramètres de l'appareil depuis le panneau de commande > Réglez l'appareil sur Arrêt automatique en utilisant le panneau de commande de l'appareil

# Réglez l'appareil sur Arrêt automatique en utilisant le panneau de commande de l'appareil

La fonction Arrêt auto peut réduire la consommation d'énergie. Si l'appareil ne reçoit aucune tâche pendant un certain laps de temps (selon votre modèle et les paramètres définis), l'appareil passe automatiquement en mode Arrêt. L'appareil ne bascule pas en mode Arrêt s'il est connecté à un réseau, à un câble USB ou à Wireless Direct. Les fonctions et interfaces disponibles varient d'un modèle à l'autre.

Pour allumer l'appareil après sa mise hors tension avec la fonction Mise hors tension automatique, appuyez sur () (Stop (Arrêt)).

1. Appuyez simultanément sur (b) (Stop (Arrêt)) et sur le bouton Colour Copy (Copie Couleur).

Témoin d'alimentation, Voyant LED d'avertissement de papier et Témoin d'encre s'allument pendant une seconde, puis Témoin d'alimentation s'éteint et Voyant LED d'avertissement de papier et Témoin d'encre commencent à clignoter.

2. Appuyez sur le bouton Mono Copy (Copie Mono).

Témoin d'alimentation et Voyant LED d'avertissement de papier s'allument et Témoin d'encre s'éteint pendant une seconde, puis Témoin d'alimentation et Témoin d'encre commencent à clignoter.

3. Appuyez sur le bouton **Colour Copy (Copie Couleur)** comme indiqué dans le tableau pour régler la durée pour l'arrêt.

| Nombre de pressions sur le bouton | Paramètre  |
|-----------------------------------|------------|
| Une fois                          | Désactivé  |
| Deux fois                         | 20 minutes |
| Trois fois                        | 1 heure    |
| Quatre fois                       | 2 heures   |
| Cinq fois                         | 4 heures   |
| Six fois                          | 8 heures   |

Ø

Le réglage reste sur 8 heures, même si vous appuyez sur le bouton plus de six fois. Pour modifier à nouveau le réglage, appuyez sur () (Stop (Arrêt)), puis recommencez les étapes ci-avant.

- Vous pouvez confirmer si la durée correcte a été définie en vérifiant le paramètre Arrêt auto dans Gestion à partir du Web.
- 4. Appuyez sur ( ) (Copy Shortcut (Raccourci Copie)) pour terminer la configuration.

Témoin d'alimentation clignote trois fois, puis reste allumé.

#### Information associée

• Modifier les paramètres de l'appareil depuis le panneau de commande

#### **Rubriques connexes:**

Régler l'appareil sur Arrêt automatique en utilisant Gestion à partir du Web
▲ Accueil > Réglages de l'appareil > Modifier les paramètres de l'appareil depuis le panneau de commande > Activez/désactivez le mode Économie

# Activez/désactivez le mode Économie

Le paramètre Mode Économie permet de réduire la consommation d'énergie. Lorsque vous activez le mode Économie depuis votre appareil, les paramètres suivants sont mis à jour pour qu'ils correspondent aux paramètres Mode Économie existants dans Gestion à partir du Web :

- Mode Veille
- Mode silencieux
- 1. Appuyez simultanément sur (b) (Stop (Arrêt)) et sur le bouton Colour Copy (Copie Couleur).

Témoin d'alimentation, Voyant LED d'avertissement de papier et Témoin d'encre s'allument pendant une seconde, puis Témoin d'alimentation s'éteint et Voyant LED d'avertissement de papier et Témoin d'encre commencent à clignoter.

- 2. Appuyez sur 🗉 (Copy Shortcut (Raccourci Copie)).
  - Lorsque le mode Économie est activé, Témoin d'alimentation clignote une fois, puis il reste allumé.
  - Lorsque le mode Économie est désactivé, Témoin d'alimentation clignote deux fois, puis reste allumé.

#### Information associée

· Modifier les paramètres de l'appareil depuis le panneau de commande

#### **Rubriques connexes:**

- · Configuration du compte à rebours avant l'activation du mode veille
- Réduire le bruit pendant l'impression

Accueil > Réglages de l'appareil > Modifier les réglages de l'appareil à l'aide de Gestion à partir du Web

# Modifier les réglages de l'appareil à l'aide de Gestion à partir du Web

Gestion à partir du Web est un utilitaire utilisant un navigateur Web standard pour gérer votre appareil à l'aide du protocole HTTP (Hyper Text Transfer Protocol) ou HTTPS (Hyper Text Transfer Protocol over Secure Socket Layer).

- Présentation de l'application Gestion à partir du Web
- Accéder à Gestion à partir du Web
- Modifier le mot de passe de connexion à l'aide de Gestion à partir du Web
- Réglages généraux

▲ Accueil > Réglages de l'appareil > Modifier les réglages de l'appareil à l'aide de Gestion à partir du Web > Présentation de l'application Gestion à partir du Web

# Présentation de l'application Gestion à partir du Web

Gestion à partir du Web est un utilitaire utilisant un navigateur web standard pour gérer votre appareil à l'aide du protocole HTTP (Hyper Text Transfer Protocol) ou HTTPS (Hyper Text Transfer Protocol over Secure Socket Layer).

- Il est recommandé d'utiliser la version la plus récente des navigateurs Web suivants :
  - Microsoft Edge, Firefox et Google Chrome<sup>™</sup> pour Windows
  - Safari, Firefox et Google Chrome<sup>™</sup> pour Mac
  - Google Chrome<sup>™</sup> pour Android<sup>™</sup>

Ø

- Safari et Google Chrome<sup>™</sup> pour iOS
- Assurez-vous que JavaScript et les cookies sont toujours activés, quel que soit le navigateur que vous utilisez.
- Assurez-vous que votre appareil est sous tension, qu'il est connecté au même réseau que votre ordinateur et que votre réseau prend en charge le protocole TCP/IP.

|                                              | brother                                                                                                    |
|----------------------------------------------|----------------------------------------------------------------------------------------------------|
| <                                            | État                                                                                                    |
| Déconnexion                                  | État du périphérique                                                                                                    |
| Page d'assusil                               | Prêt                                                                                                    |
| État                                         | Rafraîchissement automatique                                                                                                    |
| Fréquence de<br>rafraîchissement automatique | ® Non<br>O Qui                                                                                                    |
| Général                                      | Niveau d'encre estimé                                                                                                    |
| Copie                                        | Cartouche                                                                                                    |
| Imprimer                                     | Réservoir d'encre interne M C Y BK                                                                                                 |
| Numérisation                                 | Capacité de pages restantes                                                                                                    |
| Administrateur                               | Capacité de pages approximative (selon norme ISO)                                                                                  |
| Fonctions en ligne                           | M C Y BK<br>*Les capacités de pages restantes font l'objet d'une approximation et peuvent varier selon le type de pages imprimées. |
| Réseau                                       | Paramètres de pages restantes>>                                                                                                    |
|                                              | Langue Web                                                                                                    |
|                                              | Auto                                                                                                    |
|                                              | Emplacement du périphérique                                                                                                    |
|                                              | Contact :<br>Emplacement :                                                                                                    |
|                                              |                                                                                                    |

L'écran réel peut différer de l'écran illustré ci-dessus.

#### Information associée

• Modifier les réglages de l'appareil à l'aide de Gestion à partir du Web

▲ Accueil > Réglages de l'appareil > Modifier les réglages de l'appareil à l'aide de Gestion à partir du Web > Accéder à Gestion à partir du Web

# Accéder à Gestion à partir du Web

- Il est recommandé d'utiliser la version la plus récente des navigateurs Web suivants :
  - Microsoft Edge, Firefox et Google Chrome<sup>™</sup> pour Windows
  - Safari, Firefox et Google Chrome<sup>™</sup> pour Mac
  - Google Chrome<sup>™</sup> pour Android<sup>™</sup>
  - Safari et Google Chrome<sup>™</sup> pour iOS
- Assurez-vous que JavaScript et les cookies sont toujours activés, quel que soit le navigateur que vous utilisez.
- Si vous avez défini un nouveau mot de passe pendant la configurations initiale, utilisez le nouveau mot de passe que vous avez spécifié pour votre appareil.
- Si vous n'avez défini aucun nouveau mot de passe, utilisez le mot de passe par défaut pour gérer les paramètres de cet appareil. Le mot de passe par défaut se trouve au dos de l'appareil et est indiqué par « Pwd ». Vous pouvez également trouver le mot de passe par défaut dans le rapport de configuration réseau. Nous vous conseillons de modifier immédiatement le mot de passe par défaut pour protéger votre appareil contre les accès non autorisés.
- Si le mot de passe est saisi plusieurs fois de façon incorrecte, vous ne pourrez pas vous connecter pendant un certain temps. Les paramètres de verrouillage peuvent être modifiés dans l'application Gestion à partir du Web.
- Jusqu'à huit ordinateurs ou appareils mobiles peuvent être connectés simultanément à Gestion à partir du Web. Si vous connectez un neuvième appareil, le premier appareil sera déconnecté.
- Nous vous conseillons d'utiliser le protocole sécurisé HTTPS lorsque vous configurez les paramètres à l'aide de l'application Gestion à partir du Web. Si vous utilisez HTTP lors de la configuration des paramètres à l'aide de l'application Gestion à partir du Web, suivez les invites qui s'affichent à l'écran pour utiliser une connexion HTTPS sécurisée.
- Lorsque vous utilisez le protocole HTTPS pour la configuration à l'aide de l'application Gestion à partir du Web, votre navigateur affiche une boîte de dialogue d'avertissement. Pour éviter d'afficher la boîte de dialogue d'avertissement, vous pouvez installer un certificat auto-signé pour utiliser la communication SSL/ TLS. Plus d'informations détaillées >> Guide des Fonctionnalités de Sécurité Réseau
- >> Accéder à partir de votre navigateur Web
- >> Accéder à partir de Brother iPrint&Scan (Windows/Mac)
- >> Accéder à partir de Brother Utilities (Windows)
- >> Accéder à partir de Brother Mobile Connect

#### Accéder à partir de votre navigateur Web

- 1. Lancez votre navigateur Web.
- 2. Saisissez « https://adresse IP de l'appareil » dans la barre d'adresse de votre navigateur (« adresse IP de l'appareil » correspondant à l'adresse IP de vote appareil).

Par exemple :

https://192.168.1.2

L'adresse IP de votre appareil figure dans le rapport de configuration du réseau.

- >> Imprimer le rapport de configuration réseau
- Si vous utilisez un DNS (Domain Name System) ou si vous avez activé un nom NetBIOS, vous pouvez entrer un autre nom, tel que « ImprimantePartagée », à la place de l'adresse IP.
   Par exemple : https://SharedPrinter
- Si vous activez un nom NetBIOS, vous pouvez également utiliser le nom du nœud.
   Par exemple : https://brw123456abcdef
- Le nom NetBIOS s'affiche sur le rapport de configuration du réseau.

Gestion à partir du Web s'affiche.

- 3. Si nécessaire, saisissez le mot de passe dans le champ Connexion, puis cliquez sur Connexion.
- 4. Si vous voulez épingler la barre de navigation sur le côté gauche de l'écran, cliquez sur ≡, puis sur 🗾

Vous pouvez désormais modifier les paramètres de l'appareil.

Si vous modifiez les paramètres du protocole, vous devez effectuer un redémarrage de l'appareil après avoir cliqué sur **Envoyer** pour activer la configuration.

Une fois la configuration des paramètres terminée, cliquez sur Déconnexion.

Si l'appareil est inactif depuis un certain temps, l'utilisateur est automatiquement déconnecté. Modifiez les paramètres de déconnexion dans le menu **Délai de déconnexion de la Gestion à partir du Web**.

## Accéder à partir de Brother iPrint&Scan (Windows/Mac)

- 1. Lancez Brother iPrint&Scan.
  - Windows

Double-cliquez sur l'icône (Brother iPrint&Scan).

Mac

Dans la barre de menu **Finder**, cliquez sur **Aller** > **Applications**, puis double-cliquez sur l'icône iPrint&Scan.

L'écran Brother iPrint&Scan s'affiche.

- 2. Si votre appareil Brother n'est pas sélectionné, cliquez sur le bouton **Ajouter un appareil** / **Sélectionnez** votre machine, puis sélectionnez le nom de votre modèle dans la liste. Cliquez sur OK.
- 3. Cliquez sur le bouton Consommables/Paramètres appareil .

Si la fenêtre Consommables/Paramètres appareil s'affiche, cliquez sur le lien Tous les paramètres.

Gestion à partir du Web s'affiche.

- 4. Si nécessaire, saisissez le mot de passe dans le champ Connexion, puis cliquez sur Connexion.
- 5. Si vous voulez épingler la barre de navigation sur le côté gauche de l'écran, cliquez sur ≡, puis sur 🗾

Vous pouvez désormais modifier les paramètres de l'appareil.

Si vous modifiez les paramètres du protocole, vous devez effectuer un redémarrage de l'appareil après avoir cliqué sur **Envoyer** pour activer la configuration.

Une fois la configuration des paramètres terminée, cliquez sur Déconnexion.

Si l'appareil est inactif depuis un certain temps, l'utilisateur est automatiquement déconnecté. Modifiez les paramètres de déconnexion dans le menu **Délai de déconnexion de la Gestion à partir du Web**.

## Accéder à partir de Brother Utilities (Windows)

- 1. Démarrez **R** (**Brother Utilities**), puis sur la liste déroulante et choisissez le nom de votre modèle (s'il n'était pas déjà sélectionné).
- Cliquez sur **Outils** dans la barre de navigation de gauche, puis cliquez sur **Paramètres de la machine**.
   Gestion à partir du Web s'affiche.
- 3. Si nécessaire, saisissez le mot de passe dans le champ Connexion, puis cliquez sur Connexion.
- 4. Si vous voulez épingler la barre de navigation sur le côté gauche de l'écran, cliquez sur ≡, puis sur 🗾.

Vous pouvez désormais modifier les paramètres de l'appareil.

Si vous modifiez les paramètres du protocole, vous devez effectuer un redémarrage de l'appareil après avoir cliqué sur **Envoyer** pour activer la configuration.

Une fois la configuration des paramètres terminée, cliquez sur **Déconnexion**.

Ø

Si l'appareil est inactif depuis un certain temps, l'utilisateur est automatiquement déconnecté. Modifiez les paramètres de déconnexion dans le menu **Délai de déconnexion de la Gestion à partir du Web**.

#### Accéder à partir de Brother Mobile Connect

Installez et configurez l'application Brother Mobile Connect sur votre appareil mobile.

- 1. Lancez Brother Mobile Connect sur votre appareil mobile.
- 2. Appuyez sur le nom de votre modèle en haut de l'écran.

Si votre appareil Brother ne s'affiche pas sur votre appareil mobile, faites un glissement de doigt pour sélectionner le nom du modèle de votre appareil.

- Touchez Tous les paramètres de la machine.
   Gestion à partir du Web s'affiche.
- 4. Si nécessaire, saisissez le mot de passe dans le champ Connexion, puis appuyez sur Connexion.
- 5. Si vous voulez épingler le menu de navigation sur le côté gauche de l'écran, appuyez sur ≡ puis sur 🗾

Vous pouvez désormais modifier les paramètres de l'appareil.

Si vous modifiez les paramètres du protocole, vous devez effectuer un redémarrage de l'appareil après avoir appuyé sur **Envoyer** pour activer la configuration.

Une fois la configuration des paramètres terminée, appuyez sur Déconnexion.

Si l'appareil est inactif depuis un certain temps, l'utilisateur est automatiquement déconnecté. Modifiez les paramètres de déconnexion dans le menu **Délai de déconnexion de la Gestion à partir du Web**.

#### Information associée

· Modifier les réglages de l'appareil à l'aide de Gestion à partir du Web

#### **Rubriques connexes:**

• Brother Mobile Connect

▲ Accueil > Réglages de l'appareil > Modifier les réglages de l'appareil à l'aide de Gestion à partir du Web > Modifier le mot de passe de connexion à l'aide de Gestion à partir du Web

# Modifier le mot de passe de connexion à l'aide de Gestion à partir du Web

Le mot de passe par défaut pour gérer les paramètres de cet appareil se trouve au dos de l'appareil et est indiqué par « **Pwd** ». Changez le mot de passe par défaut en suivant les instructions à l'écran lorsque vous vous connectez pour la première fois. Nous vous conseillons de modifier immédiatement le mot de passe par défaut pour protéger votre appareil contre les accès non autorisés.

- 1. Lancez Gestion à partir du Web. >> Accéder à Gestion à partir du Web
- 2. Effectuez l'une des actions suivantes :
  - Si vous avez déjà défini votre propre mot de passe, tapez-le, puis sélectionnez Connexion.
  - Si vous n'avez pas encore défini votre propre mot de passe, saisissez le mot de passe de connexion par défaut, puis sélectionnez Connexion.
- 3. Dans la barre de navigation de gauche, sélectionnez Administrateur > Mot de passe de connexion.
- Le mot de passe par défaut pour gérer les paramètres de cet appareil se trouve au dos de l'appareil et est indiqué par « Pwd ».
  - Si la barre de navigation de gauche n'est pas visible, commencez à naviguer depuis ≡.
- 4. Pour modifier le mot de passe, saisissez le mot de passe actuel dans le champ **Entrer l'ancien mot de passe**.
- 5. Suivez les instructions qui s'affichent à l'écran **Mot de passe de connexion** et saisissez votre nouveau mot de passe dans le champ **Entrer nouveau mot de passe**.
- 6. Saisissez à nouveau le mot de passe dans le champ Confirmer nouveau mot de passe.
- 7. Sélectionnez Envoyer.

Vous pouvez également modifier les paramètres de verrouillage dans le menu **Mot de passe de connexion**.

#### Information associée

Modifier les réglages de l'appareil à l'aide de Gestion à partir du Web

#### **Rubriques connexes:**

Vérifier le mot de passe de votre appareil

▲ Accueil > Réglages de l'appareil > Modifier les réglages de l'appareil à l'aide de Gestion à partir du Web > Réglages généraux

# Réglages généraux

- · Configuration du compte à rebours avant l'activation du mode veille
- Régler l'appareil sur Arrêt automatique en utilisant Gestion à partir du Web
- Réglage de la date et de l'heure
- Réduire le bruit pendant l'impression
- Modifier la langue utilisée dans les feuilles et rapports imprimés

▲ Accueil > Réglages de l'appareil > Modifier les réglages de l'appareil à l'aide de Gestion à partir du Web > Réglages généraux > Configuration du compte à rebours avant l'activation du mode veille

## Configuration du compte à rebours avant l'activation du mode veille

Le mode veille (ou mode économie d'énergie) permet de réduire votre consommation électrique. Lorsque l'appareil est en mode veille, il se comporte comme s'il était éteint. L'appareil se réveille et lance une impression dès qu'il reçoit un travail d'impression. Utilisez ces instructions pour configurer un délai (compte à rebours) avant le passage de l'appareil en mode veille.

- La minuterie redémarre si une opération est effectuée sur l'appareil, comme la réception d'une tâche d'impression.
- Le réglage d'usine est d'une minute.
- 1. Lancez Gestion à partir du Web. >> Accéder à Gestion à partir du Web
- 2. Dans la barre de navigation de gauche, sélectionnez Général > Durée de veille.

Si la barre de navigation de gauche n'est pas visible, commencez à naviguer depuis  $\equiv$ .

3. Renseignez le champ **Durée de veille**.

(Pour l'Europe, la Turquie et d'autres pays)

Vous pouvez spécifier la durée de veille en minutes (jusqu'à 20 minutes).

4. Sélectionnez Envoyer.

Ø

Ø

#### Information associée

Réglages généraux

#### **Rubriques connexes:**

· Régler l'appareil sur Arrêt automatique en utilisant Gestion à partir du Web

▲ Accueil > Réglages de l'appareil > Modifier les réglages de l'appareil à l'aide de Gestion à partir du Web > Réglages généraux > Régler l'appareil sur Arrêt automatique en utilisant Gestion à partir du Web

# Régler l'appareil sur Arrêt automatique en utilisant Gestion à partir du Web

La fonction Arrêt auto peut réduire la consommation d'énergie. Si l'appareil ne reçoit aucune tâche pendant un certain laps de temps (selon votre modèle et les paramètres définis), l'appareil passe automatiquement en mode Arrêt. L'appareil ne bascule pas en mode Arrêt s'il est connecté à un réseau, à un câble USB ou à Wireless Direct. Les fonctions et interfaces disponibles varient d'un modèle à l'autre.

(Pour l'Europe, la Turquie et d'autres pays)

- Le paramètre Arrêt auto ne peut pas être modifié dans Gestion à partir du Web. Si l'appareil ne reçoit aucun travail pendant 20 minutes, il bascule automatiquement en mode Arrêt.
- Vous pouvez régler le paramètre Arrêt auto à partir du panneau de commande de l'appareil. >> Information associée

Pour allumer l'appareil après sa mise hors tension avec la fonction Mise hors tension automatique, appuyez sur ((Stop (Arrêt)).

- 1. Lancez Gestion à partir du Web. >> Accéder à Gestion à partir du Web
- 2. Dans la barre de navigation de gauche, sélectionnez Général > Mise hors tension automatique.

 $^{\prime}$  Si la barre de navigation de gauche n'est pas visible, commencez à naviguer depuis  $\equiv$ .

3. Sélectionnez la liste déroulante Mise hors tension automatique, puis choisissez l'option souhaitée.

4. Sélectionnez Envoyer.

Ø

Information associée

Réglages généraux

**Rubriques connexes:** 

- · Configuration du compte à rebours avant l'activation du mode veille
- Réglez l'appareil sur Arrêt automatique en utilisant le panneau de commande de l'appareil

▲ Accueil > Réglages de l'appareil > Modifier les réglages de l'appareil à l'aide de Gestion à partir du Web > Réglages généraux > Réglage de la date et de l'heure

# Réglage de la date et de l'heure

Assurez-vous que le réglage de la date et de l'heure est correctement défini à l'aide de Gestion à partir du Web, de façon que l'heure de l'appareil concorde avec celle utilisée par le serveur assurant l'authentification.

- 1. Lancez Gestion à partir du Web. >> Accéder à Gestion à partir du Web
- 2. Dans la barre de navigation de gauche, sélectionnez **Administrateur > Date et Heure**.

Si la barre de navigation de gauche n'est pas visible, commencez à naviguer depuis  $\equiv$ .

- 3. Décochez la case Synchroniser avec serveur SNTP.
- 4. Dans les champs Date, saisissez la date.
- 5. Dans les champs Heure, entrez l'heure.
- 6. Sélectionnez Envoyer.

Ø

#### Information associée

Réglages généraux

▲ Accueil > Réglages de l'appareil > Modifier les réglages de l'appareil à l'aide de Gestion à partir du Web > Réglages généraux > Réduire le bruit pendant l'impression

# Réduire le bruit pendant l'impression

Le réglage Mode silencieux permet de réduire le bruit émis pendant l'impression. Lorsque le mode silencieux est activé, la vitesse d'impression est réduite.

Ce mode est désactivé par défaut.

- 1. Lancez Gestion à partir du Web. >> Accéder à Gestion à partir du Web
- 2. Dans la barre de navigation de gauche, sélectionnez Imprimer > Imprimer.

Si la barre de navigation de gauche n'est pas visible, commencez à naviguer depuis  $\equiv$ .

- 3. Sélectionnez Oui (ou Non) dans l'option Mode silencieux.
- 4. Sélectionnez Envoyer.

Ø

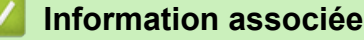

Réglages généraux

**Rubriques connexes:** 

Problèmes d'impression

▲ Accueil > Réglages de l'appareil > Modifier les réglages de l'appareil à l'aide de Gestion à partir du Web > Réglages généraux > Modifier la langue utilisée dans les feuilles et rapports imprimés

# Modifier la langue utilisée dans les feuilles et rapports imprimés

Si nécessaire, modifiez la langue utilisée dans les feuilles et rapports imprimés.

Cette fonction n'est pas disponible pour certains pays.

- 1. Lancez Gestion à partir du Web. >> Accéder à Gestion à partir du Web
- 2. Dans la barre de navigation de gauche, sélectionnez **Général > Langue locale**.

Si la barre de navigation de gauche n'est pas visible, commencez à naviguer depuis  $\equiv$ .

- 3. Sélectionnez votre langue dans la liste déroulante Langue locale.
- 4. Sélectionnez Envoyer.

Ø

#### Information associée

Réglages généraux

Accueil > Réglages de l'appareil > En cas de coupure de courant (stockage mémoire)

# En cas de coupure de courant (stockage mémoire)

- Vos réglages de menu sont enregistrés de manière permanente et ne seront pas perdus.
- Les réglages temporaires sont perdus.
- Vous devez entrer à nouveau la date et l'heure.

## Information associée

• Réglages de l'appareil

#### Accueil > Annexe

## Annexe

- Spécifications
- Caractéristiques des consommables
- · Informations environnementales et de conformité
- Assistance et service à la clientèle Brother

#### Accueil > Annexe > Spécifications

# Spécifications

- >> Spécifications générales
- >> Caractéristiques de taille des documents
- >> Caractéristiques des supports d'impression
- >> Caractéristiques de copie
- >> Spécifications du scanner
- >> Spécifications de l'imprimante
- >> Spécifications de l'interface
- >> Caractéristiques réseau
- >> Spécifications de la configuration requise de l'ordinateur

## Spécifications générales

| Type d'imprimante             |                              | Jet d'encre       |                                                                                                    |  |  |
|-------------------------------|------------------------------|-------------------|----------------------------------------------------------------------------------------------------|--|--|
| Tête d'impression             | Mono                         |                   | Piézo avec 210 buses × 1                                                                                                    |  |  |
|                               | Couleur                      |                   | Piézo avec 70 buses x 3                                                                                                    |  |  |
| Capacité de la mér            | noire                        |                   | 128 Mo                                                                                                    |  |  |
| Source d'alimentat            | tion                         |                   | 220 à 240 V CA, 50/60 Hz                                                                                                    |  |  |
| Consommation éle              | ectrique <sup>1</sup>        |                   | Copie <sup>2</sup> : Environ 21 W                                                                                                    |  |  |
|                               |                              |                   | <b>Prêt</b> <sup>3</sup> : Environ 2,5 W                                                                                                    |  |  |
|                               |                              |                   | <b>Veille</b> <sup>3</sup> : Environ 0,6 W                                                                                                    |  |  |
|                               |                              |                   | Appareil éteint <sup>34</sup> : Environ 0,15 W                                                                                                 |  |  |
| Dimensions                    |                              |                   | 148,5 mm<br>148,5 mm<br>390 mm<br>457 mm<br>457 mm<br>343 mm<br>343 mm                                                                         |  |  |
| Poids                         |                              |                   | 6,3 kg                                                                                                    |  |  |
| Niveau de bruit               | Pression sonore <sup>5</sup> | En fonctionnement | <ul> <li>Impression</li> <li>55,0 dB (A) (Environ)</li> <li>Copie (en utilisant la vitre du scanner)</li> <li>53,0 dB (A) (Environ)</li> </ul> |  |  |
| Température En fonctionnement |                              | 10 à 35 °C        |                                                                                                    |  |  |
|                               | Meilleure qualité d          | impression        | 20 à 33 °C                                                                                                    |  |  |
| Humidité                      | é En fonctionnement          |                   | 20 à 80 % (sans condensation)                                                                                                    |  |  |
|                               | Meilleure qualité d          | 'impression       | 20 à 80 % (sans condensation)                                                                                                    |  |  |

<sup>1</sup> Mesure effectuée lorsque l'appareil est connecté à l'interface USB. La consommation électrique varie légèrement selon l'environnement d'utilisation ou l'usure des pièces.

- 2 Impression recto, résolution : standard / document : motif imprimé ISO/CEI 24712.
- <sup>3</sup> Mesuré conformément à la norme CEI 62301 Edition 2.0.
- <sup>4</sup> Même s'il est hors tension, l'appareil s'allume automatiquement à intervalles réguliers pour procéder à l'entretien de la tête d'impression, puis s'éteint de lui-même.
- <sup>5</sup> Le niveau de bruit dépend des conditions d'impression.

## Caractéristiques de taille des documents

| Format des documents | Largeur de la vitre du scanner  | max. 215,9 mm |
|----------------------|---------------------------------|---------------|
|                      | Longueur de la vitre du scanner | max. 297 mm   |

# Caractéristiques des supports d'impression

| Entrée papier                | Bac à papier | 3ac à papier Type de papier <sup>1</sup> | Papier ordinaire, papier jet d'encre (papier couché), papier glacé, papier recyclé                                                                                                    |  |  |
|------------------------------|--------------|------------------------------------------|----------------------------------------------------------------------------------------------------|--|--|
|                              |              | Format du papier                         | A4, Letter, Legal, Mexico Legal, India Legal, Folio, Executive,<br>A5, A6, Enveloppes (C5, Com-10, DL, Monarch), Photo (10 x<br>15 cm), Photo L (9 x 13 cm), Photo 2L (13 x 18 cm), Fiche (13<br>x 20 cm) |  |  |
|                              |              | Capacité papier<br>maximale              | Jusqu'à 150 feuilles de papier ordinaire de 80 g/m²                                                                                                    |  |  |
| Sortie papier <sup>1 2</sup> |              | -                                        | Jusqu'à 50 feuilles de papier ordinaire de 80 g/m² (sortie des documents face imprimée vers le haut dans le bac de sortie papier)                                                                         |  |  |

1 Pour le papier glacé, retirez immédiatement toute page imprimée du bac de sortie pour éviter le risque de maculage.

<sup>2</sup> La capacité réelle du bac de sortie peut varier en fonction des conditions environnementales.

## Caractéristiques de copie

| Couleur/Monochrome       | Oui/Oui                                           |
|--------------------------|---------------------------------------------------|
| Largeur de copie         | 204 mm <sup>1</sup>                               |
|                          |                                                   |
| Copies multiples         | Jusqu'à 99 pages                                  |
| Agrandissement/Réduction | 25 % à 400 % (par incréments de 1 %) <sup>2</sup> |
| Résolution               | Permet d'imprimer jusqu'à 1200 × 1800 ppp         |

<sup>1</sup> En cas de copie sur du papier de format A4.

<sup>2</sup> En cas de copie avec Brother iPrint&Scan ou Brother Mobile Connect.

## Spécifications du scanner

| Couleur/Monochrome    | Oui/Oui                                                |  |  |
|-----------------------|--------------------------------------------------------|--|--|
| Compatible TWAIN      | Oui                                                    |  |  |
|                       | (Windows 10 / Windows 11)                              |  |  |
| Compatible WIA        | Oui                                                    |  |  |
|                       | (Windows 10 / Windows 11)                              |  |  |
| Profondeur de couleur | Traitement couleur 30 bits (entrée)                    |  |  |
|                       | Traitement couleur 24 bits (sortie)                    |  |  |
| Échelle de gris       | Traitement couleur 10 bits (entrée)                    |  |  |
|                       | Traitement couleur 8 bits (sortie)                     |  |  |
| Résolution            | Jusqu'à 19 200 × 19 200 ppp (interpolé) <sup>1 2</sup> |  |  |
|                       | Jusqu'à 1200 × 2400 ppp (optique)                      |  |  |

| Largeur et longueur de numérisation | Largeur : jusqu'à 213,9 mm |
|-------------------------------------|----------------------------|
| (Document recto)                    | Longueur : jusqu'à 295 mm  |

- 1 Le pilote TWAIN seulement (numérisation maximale 1200 × 1200 ppp avec le pilote WIA sous Windows 10 et Windows 11.)
- <sup>2</sup> La plage de numérisation peut diminuer à mesure de l'augmentation de la résolution de numérisation.

## Spécifications de l'imprimante

| Résolution                        | Jusqu'à 1200 × 6000 ppp (Windows uniquement)                                                       |
|-----------------------------------|----------------------------------------------------------------------------------------------------|
| Largeur d'impression <sup>1</sup> | 204 mm                                                                                             |
|                                   | Sans bordure <sup>2</sup> : 210 mm                                                                 |
| Sans bordure                      | A4, Letter, A6, Photo (10 × 15 cm), Photo L (9 × 13 cm), Photo 2L (13 × 18 cm), Fiche (13 × 20 cm) |
| Vitesse d'impression              | Consultez la page de votre modèle sur votre site Web Brother local.                                |

<sup>1</sup> En cas d'impression sur du papier de format A4.

<sup>2</sup> Lorsque la fonction Sans bordure est activée.

## Spécifications de l'interface

| <b>USB</b> <sup>12</sup> | Utilisez un câble d'interface USB 2.0 (Type A/B) dont la longueur ne dépasse pas 2 m. |
|--------------------------|---------------------------------------------------------------------------------------|
| Réseau sans fil          | IEEE 802.11a/b/g/n (Infrastructure)                                                   |
|                          | IEEE 802.11a/g/n (Wireless Direct)                                                    |

Votre appareil est doté d'une interface USB 2.0 haute vitesse. Il peut également être raccordé à un ordinateur équipé d'une interface USB 1.1.

2 Les ports USB tiers ne sont pas pris en charge.

## Caractéristiques réseau

Vous pouvez connecter votre appareil à un réseau afin d'effectuer des tâches d'impression et de numérisation réseau.

| Sécurité réseau (sans fil)                          | SSL/TLS (IPPS, HTTPS)                                                           |     |  |
|-----------------------------------------------------|---------------------------------------------------------------------------------|-----|--|
| Sécurité du réseau sans fil <sup>1</sup>            | WEP 64/128 bits, WPA-PSK (TKIP/<br>AES), WPA2-PSK (TKIP/AES),<br>WPA3-SAE (AES) |     |  |
| Utilitaire d'assistance à la configuration sans fil | WPS                                                                             | Oui |  |

1 Wireless Direct prend uniquement en charge WPA2-PSK (AES).

## Spécifications de la configuration requise de l'ordinateur

## Systèmes d'exploitation et fonctions logicielles pris en charge

| Plate-forme<br>informatique et<br>version du système<br>d'exploitation | Interface avec l'ordinateur |              | Processeur                                      | Espace libre sur le disque dur pour l'installation <sup>1</sup> |                                              |
|------------------------------------------------------------------------|-----------------------------|--------------|-------------------------------------------------|-----------------------------------------------------------------|----------------------------------------------|
|                                                                        | USB <sup>2</sup>            | LAN sans fil |                                                 | Pour les<br>pilotes                                             | Pour les<br>applications<br>(Pilotes inclus) |
| Windows 10 Famille <sup>3</sup><br>4                                   | Impression<br>Numérisation  |              | Processeur 32<br>bits (x86) ou 64<br>bits (x64) | 80 Mo                                                           | 2,0 Go                                       |

| Windows 10<br>Professionnel <sup>3 4</sup><br>Windows 10<br>Éducation <sup>3 4</sup><br>Windows 10<br>Entreprise <sup>3 4</sup> |                            |            |                                                 |       |        |
|----------------------------------------------------------------------------------------------------|----------------------------|------------|-------------------------------------------------|-------|--------|
| Windows 11 Famille <sup>3</sup><br>4                                                                                            |                            |            | Processeur 64<br>bits (x64)                     |       |        |
| Windows 11<br>Professionnel <sup>3 4</sup><br>Windows 11 Éducation<br><sup>3 4</sup>                                            |                            |            |                                                 |       |        |
| Windows 11<br>Entreprise <sup>3 4</sup>                                                                                         |                            |            |                                                 |       |        |
| Windows Server 2016                                                                                                    | Impression                 | Impression |                                                 | 80 Mo | 80 Mo  |
| Windows Server 2019                                                                                                    | Numérisation               |            |                                                 |       |        |
| Windows Server 2022                                                                                                    |                            |            |                                                 |       |        |
| macOS v13 <sup>5</sup>                                                                                                    | Impression                 |            | Processeur                                      | S.O.  | 500 Mo |
| macOS v14 <sup>5</sup>                                                                                                    | Numérisation               |            | 64 bits                                         |       |        |
| macOS v15 <sup>5</sup>                                                                                                    |                            |            |                                                 |       |        |
| ChromeOS <sup>™</sup>                                                                                                    | Impression                 |            | S.O.                                            | S.O.  | S.O.   |
|                                                                                                    | Numérisation               |            |                                                 |       |        |
| Linux<br>(Système de gestion<br>des paquets pris en<br>charge : dpkg, rpm) <sup>6</sup>                                         | Impression<br>Numérisation |            | Processeur 32<br>bits (x86) ou 64<br>bits (x64) | 20 Mo | 20 Mo  |
|                                                                                                    |                            |            |                                                 |       |        |

<sup>1</sup> L'installation du logiciel nécessite une connexion Internet.

<sup>2</sup> Les ports USB tiers ne sont pas pris en charge.

<sup>3</sup> Pour WIA, résolution 1200 × 1200.

<sup>4</sup> PaperPort<sup>™</sup> 14SE prend en charge Windows 10 et Windows 11.

<sup>5</sup> Clause de non-responsabilité mac OS Compatible AirPrint : l'impression ou la numérisation via macOS nécessite l'utilisation d'AirPrint. Les pilotes Mac ne sont pas fournis pour cet appareil.

<sup>6</sup> On sait que le pilote fonctionne sur les distributions Linux suivantes. Red Hat Enterprise Linux 8.6 64 bits, Red Hat Enterprise Linux 9.1 64 bits, Fedora 39 64 bits, Mageia 9 32 bits, Mageia 9 64 bits, openSUSE 15.5 64 bits, SUSE Enterprise15-SP4 64 bits, Debian 12.2.0 32 bits, Debian 12.2.0 64 bits, Ubuntu MATE 18.04 32 bits, Ubuntu 22.04 64 bits, Ubuntu 23.10 64 bits, Linux Mint 21.2 64 bits, Ubuntu 24.04 64 bits.

Pour obtenir les mises à jour de pilotes les plus récentes, rendez-vous sur la page **Téléchargement** de votre modèle sur <u>support.brother.com/downloads</u>.

Pour connaître les systèmes d'exploitation les plus récents pris en charge, accédez à la page **Systèmes d'exploitation pris en charge** de votre modèle sur <u>support.brother.com/os</u>.

Les marques commerciales et les noms de marques et de produits sont la propriété de leurs détenteurs respectifs.

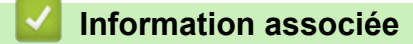

• Annexe

Accueil > Annexe > Caractéristiques des consommables

# Caractéristiques des consommables

| Encre                               | L'appareil utilise des cartouches d'encre noire, jaune, cyan et magenta individuelles qui sont séparées de la tête d'impression.                                                                                                    |
|-------------------------------------|----------------------------------------------------------------------------------------------------|
| Durée de vie des cartouches d'encre | Lorsque vous installez les cartouches d'encre pour la première fois,<br>l'appareil consomme un surcroît d'encre pour remplir les tubes<br>d'alimentation d'encre. Ceci constitue un processus effectué une seule fois<br>permettant de réaliser des copies d'impression de haute qualité. Le<br>rendement réel des premières cartouches peut être inférieur à celui des<br>cartouches de rechange, en raison de l'initialisation du système d'encre. |
| Consommables de rechange            | <noir> LC521BK</noir>                                                                                                    |
|                                     | <jaune> LC521Y</jaune>                                                                                                    |
|                                     | <cyan> LC521C</cyan>                                                                                                    |
|                                     | <magenta> LC521M</magenta>                                                                                                    |
|                                     | Noir - Environ 500 pages <sup>1</sup>                                                                                                    |
|                                     | Jaune, Cyan et Magenta - Environ 500 pages <sup>1</sup>                                                                                                    |

1 Toutes les cartouches de rechange fournissent un rendement de page approximatif indiqué conformément à la norme ISO/CEI 24711. Pour plus d'informations sur le rendement, reportez-vous à la page <u>go.brother/pageyield</u>.

#### Information associée

Annexe

Accueil > Annexe > Informations environnementales et de conformité

# Informations environnementales et de conformité

- Informations au sujet du papier recyclé
- Disponibilité des pièces de rechange
- Substances chimiques (Directive REACH de l'UE)

▲ Accueil > Annexe > Informations environnementales et de conformité > Informations au sujet du papier recyclé

# Informations au sujet du papier recyclé

- Le papier recyclé est de la même qualité que le papier fabriqué à partir de fibres vierges forestières. Les dernières normes en matière de papier recyclé ont pour but de s'assurer qu'il répond aux plus hautes exigences de qualité requises pour les différents processus d'impression. L'équipement d'imagerie fourni par Brother est destiné à être utilisé avec du papier recyclé conforme à la norme EN 12281:2002.
- L'achat de papier recyclé permet d'économiser les ressources naturelles et de favoriser le développement de l'économie circulaire. Le papier brut est fabriqué à partir de fibres de cellulose issues du bois. La collecte et le recyclage du papier permettent de prolonger la durée de vie des fibres (celles-ci sont réutilisées au cours de plusieurs cycles) et de mieux gérer les ressources.
- Le cycle de production du papier recyclé est plus court. Comme les fibres ont déjà été traitées, il faut moins d'eau, moins d'énergie et moins de produits chimiques.
- Le recyclage du papier est un bon moyen de diminuer notre empreinte carbone et de valoriser les déchets, dans la mesure où il évite la mise à la décharge et l'incinération. Or, les décharges émettent du méthane, un gaz qui contribue fortement à l'effet de serre.

## Information associée

· Informations environnementales et de conformité

▲ Accueil > Annexe > Informations environnementales et de conformité > Disponibilité des pièces de rechange

# Disponibilité des pièces de rechange

Nous garantissons que des pièces de rechange seront disponibles pendant au moins sept ans après la dernière date de commercialisation des modèles.\*

Pour vous procurer des pièces de rechange, contactez votre fournisseur ou revendeur.

\*(Pour l'Espagne) sans préjudice d'autres droits que vous pouvez avoir en tant que consommateur

## Information associée

· Informations environnementales et de conformité

▲ Accueil > Annexe > Informations environnementales et de conformité > Substances chimiques (Directive REACH de l'UE)

# Substances chimiques (Directive REACH de l'UE)

Comme requis par la réglementation REACH, les informations relatives aux substances chimiques contenues dans nos produits sont disponibles à l'adresse suivante :<u>https://www.brother.eu/reach</u>.

## Information associée

· Informations environnementales et de conformité

Accueil > Annexe > Assistance et service à la clientèle Brother

# Assistance et service à la clientèle Brother

Si vous avez besoin d'aide pour utiliser votre produit Brother, visitez <u>support.brother.com</u> pour accéder à la FAQ et aux conseils de dépannage. Vous pouvez également télécharger les derniers logiciels, pilotes et micrologiciels afin d'améliorer la performance de votre appareil, et la documentation destinée à l'utilisateur pour découvrir comment utiliser au mieux votre produit Brother.

D'autres informations sur le produit et l'assistance sont disponibles sur votre site Web Brother local. Visitez <u>global.brother/en/gateway</u> pour obtenir les coordonnées de votre représentant Brother local et pour enregistrer votre nouveau produit.

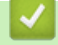

## Information associée

Annexe

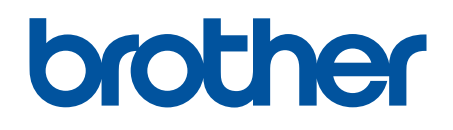

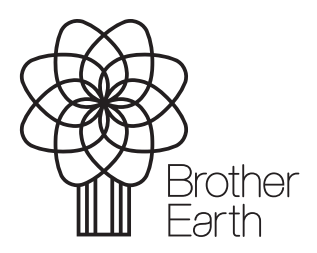

FRE Version 0